Univerzita Palackého Olomouc

Katedra technické a informační výchovy

Soubor cvičení do předmětu:

# Virtualizační technologie a jejich využití ve vzdělávání

doc. PhDr. MILAN KLEMENT, Ph.D.

**OLOMOUC 2020** 

## Virtualizační technologie a jejich využití ve vzdělávání – cvičení 1

#### **1.1 Virtualizace**

Pojem virtualizace je v dnešní době velmi frekventovaný pojem a to zejména v podnikovém sektoru. Dle průzkumu provedeného Asociací malých a středních podniků a živnostníků ČR, více než 30 % těchto podniků virtualizační technologie využívá a více než 23% o jejich využívání vážně uvažuje. Zájem o tuto technologii je dán především výrazným snížením nákladů na správu a provozování serverové či sítové infrastruktury. Technologie jako taková však není pouze o virtualizaci serverů, případně klientských stanic, ale virtualizovat je možné i jednotlivé aplikace. V této souvislosti je ale rozvíjena i celá řada dalších oblastí, které postupně doplňují virtualizační technologie, například virtualizace celé síťové vrstvy nebo dokonce celá virtuální datacentra.

Slovo "virtual" je možné z angličtiny volně přeložit jakožto "fiktivní" nebo "zdánlivý". Toto spojení by tedy mohlo vést k názoru, že je virtualizace něco nereálného, či falešného. Nicméně faktem je, že princip této technologie je na určité úrovni fikce založen. Tato skutečnost je dána především tím, že uvnitř jakéhosi "obalu" se dějí unikátní procesy, a vně tohoto obalu se celek tváří jako něco úplně jiného, strukturou jasně definovaného. Kdokoliv nebo cokoliv je pak v interakci s takovýmto objektem, nepochybuje o jeho relevantnosti.

Původní význam termínu *virtualizace*, pochází z 60. let 20. století, a vyjadřuje možnost vytváření virtuálního stroje (Virtual Machine - VM) za pomoci kombinace hardwaru a softwaru, a pro zjednodušení se někdy také označuje jako *virtualizace platformy*. Samotný pojem *virtuální stroj* byl poprvé použit v souvislosti s pokusným stránkovacím mechanismem systému IBM M44/44X, přičemž bylo zakládání a správa virtuálních strojů v počátcích také označováno jako zakládaní a správa *pseudostrojů* a později také jako *virtualizace serverů*.

Vlastní virtualizace platformy je prováděna pro danou hardwarovou platformu pomocí speciálního softwaru *hostitele* (řídící program), který vytváří simulované prostředí počítače (*virtuální stroj*) pro *hostovaný* software. Software *hosta*, což často bývá celý operační systém, běží, jako by byl nainstalován na samostatné hardwarové platformě.

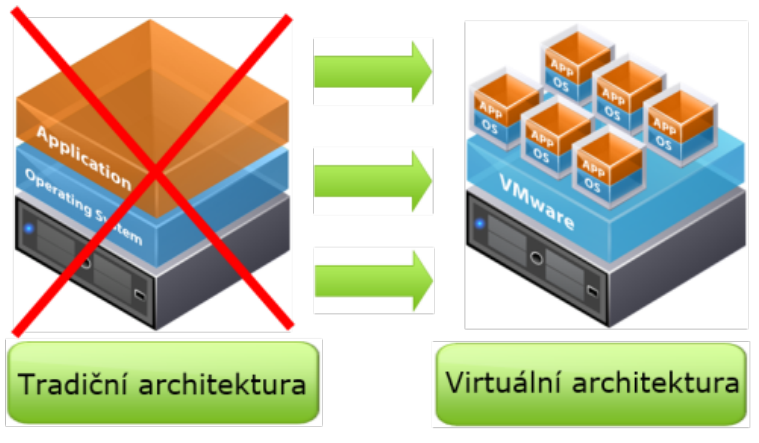

Rozdíl mezi tradiční a virtuální architekturou

#### **1.2** Typy a způsoby virtualizace

Na základě výše uvedených skutečností, lze tedy hardwarovou virtualizaci charakterizovat jako vytvoření a provoz virtuálního stroje (VM), který se chová jako skutečný počítač s operačním systémem. Fyzický počítač, na kterém je VM umístěn, je nazýván hostitelským počítačem neboli HOSTem. Operační systém tohoto počítače nemá vliv na použitý operační systém VM, a ve virtuálním stroji tedy může být použit libovolný operační systém, který je virtuálním prostředím podporován. Operační systém a ostatní software na VM jsou odděleny od hardwarových zdrojů hostitelského počítače, který je emulován virtuálním prostředím. Z tohoto pohledu je možné hardwarovou virtualizaci rozdělit do tří podskupin.

- Plná virtualizace, kdy dochází k téměř dokonalé simulaci skutečného hardwaru. To umožňuje aplikacím, které závisí na operačním systému VM, aby fungovaly bez nutnosti jakýchkoliv úprav.
- Částečná virtualizace, kde je simulována pouze část cílového prostředí. Zde musí být některé aplikace upraveny, aby na takovém VM mohly fungovat.
- Paravirtualizace, kde není hardware simulován vůbec, nicméně aplikace jsou spouštěny ve vlastních, izolovaných oblastech, jako by fungovaly na odděleném systému.

Výše uvedená klasifikace virtualizace tedy zohledňuje technické aspekty využití těchto technologií se zaměřením na jejich podstatu, místo vzniku či principiální řešení. Jiný způsob klasifikace virtualizačních technologií je založen na více "uživatelském" přístupu a zaměřuje se spíše na možnosti uplatnění z pohledu cílového systému. Z tohoto pohledu je potom možné virtualizaci rozdělit do dvou skupin.

- Desktopová virtualizace (virtualizace na stanicích či virtualizace stanic) je charakteristická tím, že hostitelským počítačem není specializovaný hardwarový server, ale běžná pracovní stanice, notebook, či mobilní dotykové zařízení. Cílem těchto virtualizačních nástrojů tedy není konsolidace rozsáhlých hardwarových či síťových struktur, ale virtualizace běžných typů uživatelských operačních systémů za účelem testování, vývoje či zajištění zpětné kompatibility aplikací.
- Infrastrukturní virtualizace (virtualizace na serverech či virtualizace serverů) je zaměřena na celkovou konsolidaci a zjednodušení zprávy rozlehlých hardwarových a síťových infrastruktur, kdy jsou používány specializované virtualizační servery, disková pole a především komplexní virtualizační nástroj (hypervisor), schopný spravovat a řídit celou infrastrukturu, a to i ve vzájemně odlehlých geografických oblastech.
- Virtualizace v cloudu (virtualizace serverů a služeb či služby pro virtualizaci) je zaměřena na poskytování virtualizačních řešení externími poskytovateli, který umožňuje přístup a použití sdílených infrastruktur prostřednictvím webových služeb. V rámci těchto, často placených služeb, je možné ze strany uživatele vytvářet dedikované virtualizované servery či služby, které jsou provozovány na geograficky odlehlých místech a to formou outsourcingu.

#### 1.3 Nástroje pro virtualizační řešení

V následujícím přehledu jsou tedy uvedena nejčastěji využívané virtualizační nástroje, které jsou z hlediska dostupnosti rozděleny do tří skupin: komerční software - nástroje pro desktopovou či infrastrukturní virtualizaci, které jsou poskytovány v rámci zakoupení licence; nekomerční software - nástroje pro desktopovou a infrastrukturní virtualizaci poskytované zdarma; cloudová řešení - nástroje pro virtualizaci desktopů, serverů a služeb.

1.3.1Komerční software:

- Hyper-V hypervizorově stavěný serverový systém pro x86-64 (32 a 64 bit) systémy od firmy Microsoft.
- Citrix Delivery Center ucelená řada produktů pro přeměnu statických datových center na dynamická "centra poskytování služeb".
- Citrix XenServer platforma podnikové třídy pro správu virtualizovaných aplikací v rámci libovolného počtu serverů datového centra formou agregovaného souhrnu výpočetních zdrojů.
- VMware Workstation virtuální stroj, pro provoz více OS najednou. V počítačích s procesorem x64 je schopen podporovat obě platformy x86 a x64. Podporuje nejvíce operačních systémů.
- VMware GSX Server virtuální stroj, určený především pro nasazení v serverech. V současné době jej nahradil VMware Server, který je šířen zdarma.
- VMware ESX Server virtuální stroj, určený především pro velké servery a jejich konsolidaci.

1.3.2 Nekomerční software:

- Citrix XenServer Express Edition zdarma startovací balíček pro začátky s virtualizací.
- Bochs univerzální emulátor platformy x86.
- KVM virtualizace x86 hardware v rámci Linux systému.
- Microsoft Virtual PC 2004 a 2007 virtuální stroj, pro provoz více OS najednou. Podporuje oficiálně jen operační systémy Microsoft Windows.
- Windows Virtual PC nástroj obsažený ve Windows 7 jeho součástí je i bezplatný XP Mode, umožňující nejen virtualizaci OS, ale i jednotlivých služeb či aplikací.
- Klient Hyper-V nástroj obsažený ve Windows 8, 8.1 a 10, který umožňuje provoz více OS najednou.
- Microsoft Virtual Server 2005 R2 virtuální stroj, určený především pro nasazení v serverech. Podporuje oficiálně operační systémy Microsoft Windows a některé distribuce Linuxu.
- VirtualBox virtuální stroj vytvořený firmou InnoTek, vydaný pod licencí GNU GPL.
- VMware Player virtuální stroj, určen pouze pro demonstrační účely a pouze pro běh již vytvořených virtuálních strojů ve VMware Workstation.
- VMware Server virtuální stroj, nahrazuje VMware GSX Server, určený především pro nasazení v serverech.
- XEN virtuální stroj umožňující současný běh více OS na počítači architektury x86 (vyžaduje však specifické úpravy OS nebo procesor s podporou virtualizace).

1.3.3Cloudová řešení:

- Amazon Web Services je v současnosti pravděpodobně nejrozvinutější cloud, minimálně co do počtu a šíře nabízených služeb, které si mohou zákazníci pronajmout (víceméně) nezávisle na sobě.
- VmWare vCloud Air hybridní cloudová platforma postavená na VMware vSphere, která podporuje stávající pracovní úlohy a aplikace třetích stran, jakož i vývoj nových aplikací.
- Microsoft Azure cloudová platforma společnosti Microsoft, kterou je možné používat k vytváření, hostování a škálování webových aplikací skrze datacentra Microsoftu. Nabízí tak tzv. Microsoft Online Services – balík online aplikací fungujících jako služby (žádná instalace) týkajících se vyměňování dat, sdílení, online komunikace (online konference) aj.

#### 1.4 Způsoby využití virtualizačních nástrojů ve vzdělávání

Využití virtualizačních technologií ve vzdělávání, respektive v podmínkách škol, je v současnosti relativně neprobádanou oblastí. V literatuře je možné nalézt některé práce, které se touto problematikou dílčím způsobem zabývají, ale prozatím nám není známa přehledová studie, která by se pokusila systematizovat možnosti a způsoby využití této progresívní technologie v podmínkách edukačního procesu. Pokud tedy analyzujeme aktuálně dostupné informační zdroje, je možné vypozorovat, v této souvislosti, dva hlavní myšlenkové proudy. První myšlenkový proud zahrnuje přístupy k podpoře provozu infrastruktury škol, zabývající se popisem optimalizace hardwarového a softwarového vybavení škol za využití virtualizačních technologií ve smyslu virtualizace na serverech či virtualizace serverů, včetně či služby pro virtualizaci (cloudová řešení).

Druhý myšlenkový proud je potom zaměřen především na využití konkrétních nástrojů pro vytváření a provoz virtuálních laboratoří či virtuálních výukových prostředí.

I když uvedený přehled dostupné literatury, zabývající se problematikou využití virtualizačních technologií či virtualizačních nástrojů ve vzdělávání není jistě kompletní, neboť by přesáhl rozsah této stati, jejímž cílem není pouhé zmapování publikační činnosti v této oblasti, poskytuje přehled o aktuálně řešené problematice v této oblasti. Na základě něho bylo možné přistoupit ke konstrukci teoretického modelu, zaměřeného na komplexní pohled na možnosti využití virtualizačních technologií a jejich nástrojů ve vzdělávání. Navržený model, s pracovním názvem: Model integrace virtualizace do vzdělávání (IVV), operuje se třemi základními dimenzemi a jednou dimenzí integrační. První základní dimenze zahrnuje problematiku provozu a optimalizace provozu škol, kdy virtualizační technologie slouží pro zajištění provozu informačních systémů (provozní infrastruktura školy). Druhá základní dimenze je zaměřena na možnosti využití virtualizačních technologií jakožto obsahu výuky (výuka o virtualizaci). Třetí základní dimenze potom vymezuje využití virtualizačních technologií pro výuku (výuka s virtualizací). Poslední čtvrtá dimenze, integruje oblasti dosahu tří základních a vymezuje tedy působnost virtualizačních technologií v případě, kdy jsou využívány jako prostředek k výuce o virtualizaci a zároveň jako prostředek k výuce s virtualizací, kdy je k těmto účelům využíváno infrastrukturních virtualizačních prostředků školy. Pro zjednodušení je koncepce popsaného modelu vizualizována pomocí níže zvedeného obrázku.

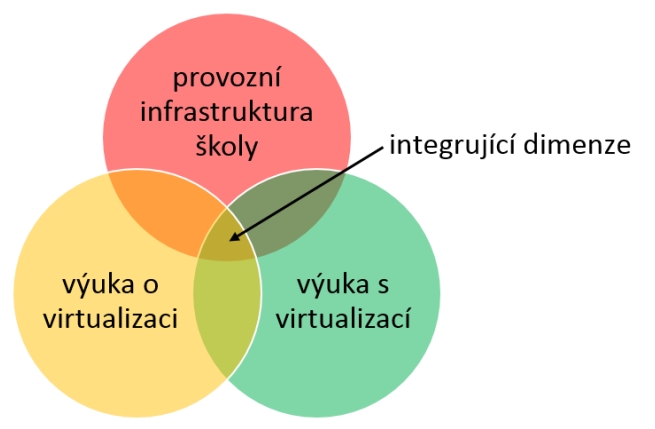

Model integrace virtualizace do vzdělávání

V dalším textu se pokusíme přesněji vymezit a popsat jednotlivé dimenze navrženého modelu a v některých případech i naznačit výukový obsah či konkrétní případy využití virtualizačních technologií ve výuce, spadajících do navržených dimenzí.

#### 1.5 Dimenze modelu integrace virtualizace do vzdělávání (IVV)

**První základní dimenze navrženého modelu IVV**, popisuje možnosti využití virtualizačních technologií pro infrastrukturní virtualizaci (virtualizace na serverech či virtualizace serverů), které jsou zaměřeny na celkovou konsolidaci a zjednodušení zprávy hardwarových a síťových infrastruktur školních informačních systémů, kdy jsou používány specializované virtualizační servery, disková pole a především komplexní virtualizační nástroj (hypervisor), schopný spravovat a řídit celou infrastrukturu. Tato dimenze tedy zahrnuje zejména tyto části či činnosti:

- virtualizace serverů pro provoz ekonomické či účetní agendy škol,
- virtualizace serverů pro provoz adresářových služeb (Active Directory) a síťových uložišť,
- virtualzace serverů pro webové, databázové a poštovní služby,
- virtualizace serverů pro terminálové služby (RDP apod.),
- virtualizace služeb hardwarové a softwarové infrastruktury sítě (DNS, DHCP, WINS apod.),
- a jiné.

Tato část modelu IVV je tedy plně v souladu s běžně užívanými a popisovanými postupy a je pouze zaměřena na podmínky školských zařízení v rámci provozu jejich interních informačních systémů. I když je budování a provoz těchto samostatných virtualizačních infrastruktur finančně náročné, je možné s příchodem cloudových služeb (Microsoft Azure, VmWare vCloud Air apod.) tyto náklady podstatně snížit a ve sféře správy se zaměřit pouze na provoz jednotlivých služeb bez nutnosti správy virtualizačního hardware a software.

**Druhá základní dimenze představeného modelu IVV** je zaměřena na výuku o virtualizaci. Jejím cílem je tedy vytvořit takové podmínky a výukové situace, které by umožnili žákům a studentům seznámit se s provozem a správou těchto technologií, neboť se zvyšujícím se podílem virtualizačních technologií na trhu (viz Úvod), bude také logicky stoupat potřeba kvalifikovaných operátorů, kteří tyto technologie budou obsluhovat či konfigurovat. V rámci této dimenze je možné využívat jak nástrojů pro infrastrukturní virtualizaci (viz přesah dimenze provozní infrastruktury školy a dimenze výuky o virtualizaci), ale i virtualizaci desktopovou,

která je v dnešní době často bezplatná a školy ji tedy mohou v široké míře využívat. Tato dimenze tedy zahrnuje především tyto části či činnosti:

- správa virtualizačních nástrojů (desktopová, infrastrukturní i cloudová virtualizace),
- obsluha virtualizačních nástrojů, ve smyslu zvládnutí uživatelských rozhraní a základních činností s nimi,
- konfigurace virtualizačních nástrojů (v případě desktopové zahrnuje instalaci a prvotní konfiguraci virtualizačního nástroje; v případě infrastrukturní potom zahrnuje především konfiguraci hypervizoru a souvisejících hardwarových komponent; v případě cloudové potom přístupnost a customizaci poskytovaných zdrojů),
- konfiguraci virtuálních strojů a prostředí a jejich spouštění,
- a jiné.

Tato dimenze modelu IVV tedy zahrnuje nejen technologickou stránku, ale konkrétní činnosti a postupy, které si mohou žáci či studenti osvojit a dále využívat jak v rámci výuky, tak v mimoškolské činnosti (testovací prostředí, emulace vícero OS apod.).

**Třetí základní dimenze** zahrnuje oblast, kdy je možné virtualizační technologie využít pro vlastní výukové činnosti. Tato podpora může být zjevná (výuky instalace či pokročilé konfigurace OS, testování aplikací na různých typech OS), nebo skrytá (emulace výukových programů, terminálové služby apod.), kdy žáci či studenti ani nevědí, že pracují na virtuálních strojích. Je zde opět tedy patrný průnik mezi dimenzí výuky o virtualizaci s dimenzí výuky s virtualizací a také zde platí, že pro její realizaci není nutné uvažovat pouze o infrastrukturní podpoře, ale je možné využít i desktopové virtualizační nástroje. Tato dimenze tedy zahrnuje především tyto části či činnosti:

- výuka hardwarové a softwarové instalace OS (v podmínkách škol je mnohdy obtížné vyučovat problematiky instalace OS, neboť není k dispozici specializovaná učebna, na které by bylo možné opakovaně přeinstalovat OS),
- výuka hardwarové a softwarové konfigurace OS (v podmínkách škol je opět obtížné nechat žáky či studenty zasahovat do systémových nastavení OS, neboť PC na učebnách nejsou zpravidla dedikovány pouze na tuto činnost a špatný zásah do nastavení OS může vyvolat jejich kolaps a znemožnění využití PC pro další výuku),
- výuka instalace a konfigurace uživatelského software (podobná situace jako u předchozích dvou bodů),
- simulace řešení virových incidentů (práce s antivirovými programy, práce s registry a službami, kdy nehrozí rozšíření virů na hostitelský počítač či v síti),
- testovací účely (vývoj aplikací pod vícero OS, portování aplikací do jiných OS apod.),
- emulace výukových programů či vzdělávacího software (v podmínkách škol je používána celá řada kvalitních výukových aplikací či programů, které ale není možné využívat v novějších typech OS, neboť není možné je do nich portovat),
- a jiné.
- •

Tato dimenze je z pohledu výukových činností zřejmě nejširší a umožňuje využívat potenciálu virtualizačních technologií v celé řadě výukových situací. Skutečnost, že virtuální stroje je možné snadno přenášet či zálohovat (v případě desktopové virtualizace je virtuální stroj často tvořen pouze dvěma soubory), ušetří učitelům mnoho starostí s přípravou vhodných výukových podmínek.

**Poslední čtvrtá, integrující dimenze**, vymezuje a stanovuje podmínky pro komplexní využití virtualizačních technologií ve všech třech základních oblastech, kdy jsou tyto technologie plně integrovány do všech sfér činnosti školy. Jedná se tedy o průnik dimenze provozní infrastruktury školy, dimenze výuky o virtualizaci a dimenze výuky s virtualizací a představuje nejvyšší úroveň modelu IVV. Zde je nutné podotknout, že této dimenze není zřejmě možné dosáhnout bez vynaložení finančních prostředků, neboť ji není možné provozovat pouze s použitím desktopových virtualizačních nástrojů, ale je nutné použít buď infrastrukturní nebo cloudovou virtualizaci. Tato integrující dimenze tedy zahrnuje především tyto části či činnosti:

- provoz virtuálních učeben (použití technologie tenkých klientů a virtuálních terminálových farem),
- provoz virtuálních datacenter pro podporu výukových i organizačních činností (centrální přístup k aplikacím či službám),
- v dimenzi výuky o virtualizaci je využíváno jakožto výukového obsahu infrastrukturní virtualizace (výuka správy VmWare vSphere, Microsoft Hyper-V apod.),
- v dimenzi výuky s virtualizací je využíváno sdílených aplikací a systémů v centrálním uložišti,
- apod.

## Desktopová virtualizace

Možnost virtualizace různých OS na lokálním počítači:

- testování a vývoj pod různými OS
- výukové účely možnost práce žáka jako admina
- zpětná kompatibilita SW

## Struktura virtuálního stroje

- uložen jako soubor/y na lokálním disku PC

soubor s konfigurací (\*.vmc - kB)

soubor pevného disku (\*.vhd - GB)

možnost přenosu na jiný počítač (USB, CD apod.)

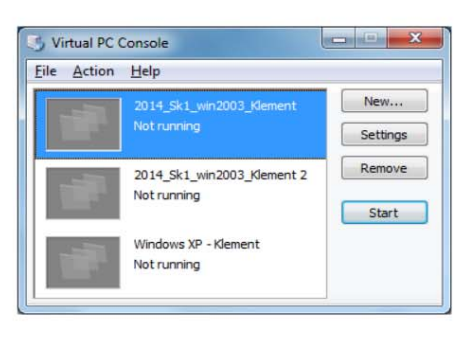

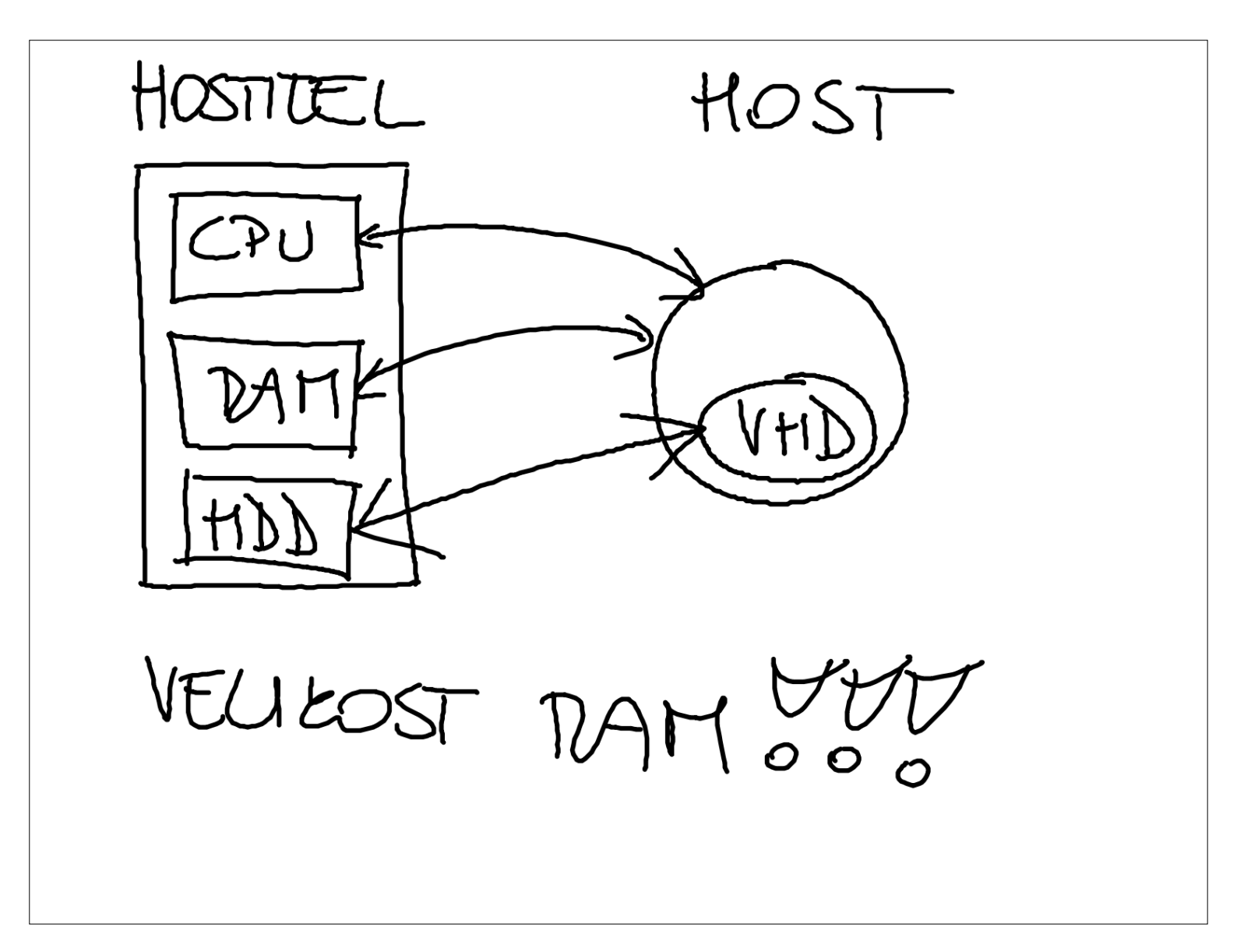

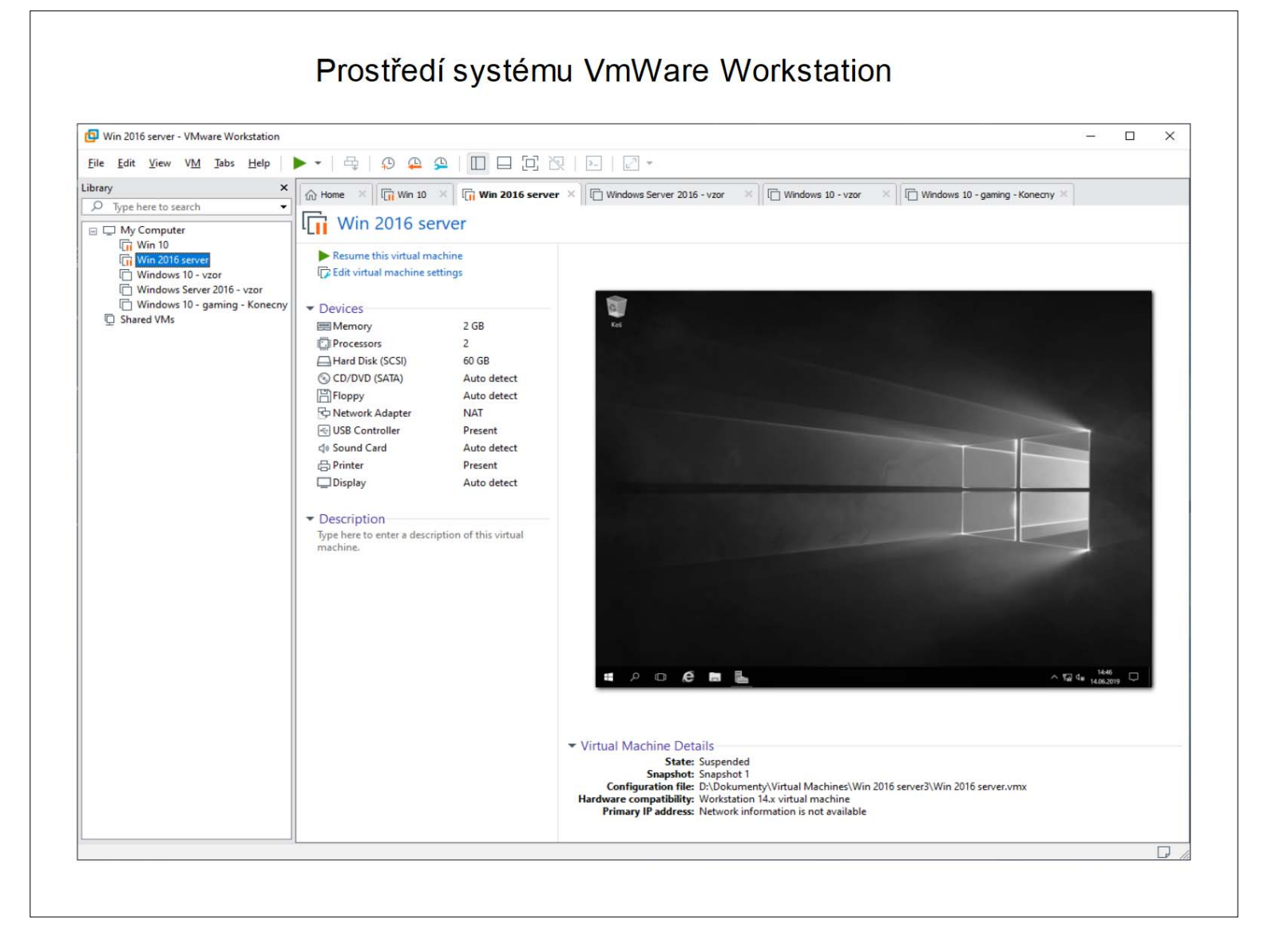

## Virtualizační technologie a jejich využití ve vzdělávání - cvičení číslo 2

- 1. Vytvoření nového VM v programu VmWare Worstation 14
- A) Použití zástupce programu VmWare Workstation 14

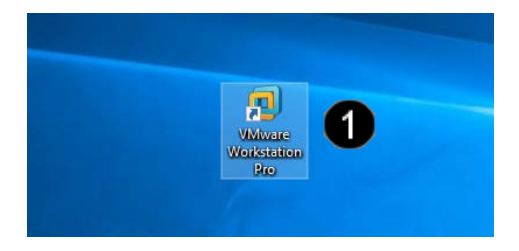

Ikona VmWare Workstation Pro – dvakrát rychle klepnout levým tlačítkem myši

B) Spuštění průvodce pro tvorbu VM v programu VmWare Workstation 14

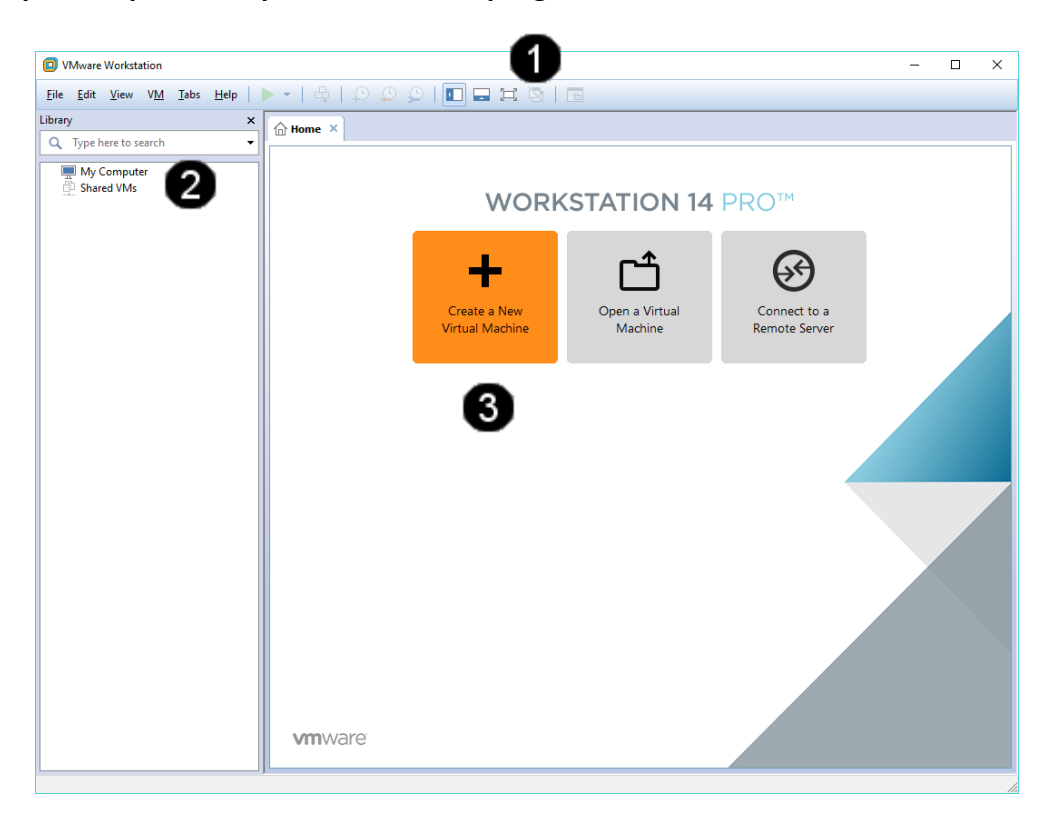

| 0 | Panel                                      | programu      | VmWare     |  |  |
|---|--------------------------------------------|---------------|------------|--|--|
|   | Workstation                                |               |            |  |  |
| 0 | Panel <b>Library</b> – obsahuje přehled VM |               |            |  |  |
| • | (VM = Virtual Machine = Virtuální          |               |            |  |  |
|   | stroj)                                     |               |            |  |  |
| 3 | Tlačítko                                   | Create a N    | ew Virtual |  |  |
| • | Machine                                    | – jednou klep | nout levým |  |  |
|   | tlačítkem                                  | ı myši        |            |  |  |

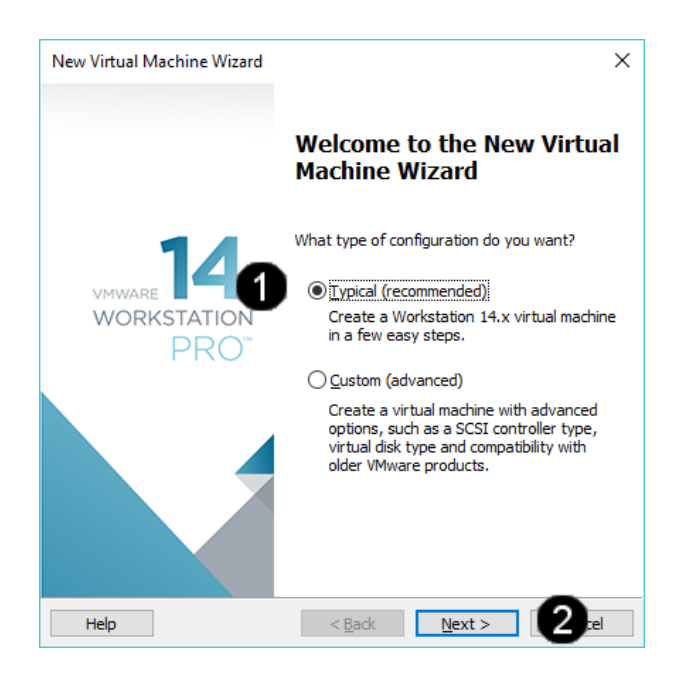

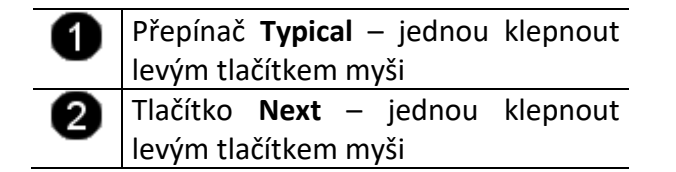

#### C) Připojení instalačního iso souboru k VM

| G     | uest Ope                                                                          | rating Syste                                                                                                    | m Insta                                                                | llation                                                                    |                                                                     |                               |   |
|-------|-----------------------------------------------------------------------------------|----------------------------------------------------------------------------------------------------|------------------------------------------------------------------------|----------------------------------------------------------------------------|---------------------------------------------------------------------|-------------------------------|---|
|       | A virtua<br>system                                                                | al machine is lik<br>. How will you                                                                                       | e a phys<br>install the                                                | ical computer<br>e guest opera                                             | ; it needs an o<br>ating system?                                    | operating                     |   |
| Insta | all from:                                                                         |                                                                                                    |                                                                        |                                                                            |                                                                     |                               |   |
| 0     | Installer <u>o</u>                                                                | lisc:                                                                                                    |                                                                        |                                                                            |                                                                     |                               |   |
|       | 🧑 Jedn                                                                            | otka CD-ROM                                                                                                    | (F:)                                                                   |                                                                            |                                                                     |                               |   |
| ) ()  | Installer                                                                         | lisc i <u>m</u> age file (                                                                                                | (iso):                                                                 |                                                                            |                                                                     |                               |   |
| ) ()  | Installer o                                                                       | disc i <u>m</u> age file (<br>menty\VÝUKA                                                                                 | (iso):<br>- Z DISKL                                                    | J M\VÝUKA 20                                                               | )20\výuka ~                                                         | Brows                         | e |
| ) ()  | Installer o<br>D:\Dokur<br>Could<br>You                                           | disc i <u>m</u> age file (<br>menty\VÝUKA<br>d not detect wi<br>will need to spe                                          | (iso):<br>- Z DISKL<br>hich oper<br>ecify whic                         | J M\VÝUKA 20<br>ating system<br>h operating s                              | )20\výuka ∨<br>is in this disc i<br>system will be                  | Brows<br>image.<br>installed. | e |
| ) ()  | Installer o<br>D:\Doku<br>Coulo<br>You<br>You                                     | lisc i <u>m</u> age file (<br>menty\VÝUKA<br>d not detect wi<br>will need to spe<br>ill the operating                     | (iso):<br>- Z DISKL<br>hich oper<br>ecify whic<br>g system             | J M\VÝUKA 20<br>ating system<br>h operating s<br>later.                    | 020\výuka ∨<br>is in this disc i<br>system will be                  | Brows<br>image.<br>installed. | e |
| ) •   | Installer of<br>D:\Doku<br>Could<br>You<br>I will in <u>s</u> ta                  | lisc i <u>m</u> age file (<br>menty\VÝUKA<br>d not detect wi<br>will need to spe<br>ill the operating<br>al machine will  | (iso):<br>- Z DISKL<br>hich oper<br>ecify whic<br>g system<br>be creat | J M\VÝUKA 20<br>ating system<br>ch operating s<br>later.<br>ed with a blar | )20\výukc ∨<br>is in this disc i<br>system will be<br>nk hard disk. | Brows<br>image.<br>installed. | e |
| 0     | Installer o<br>D:\Doku<br>A<br>Coula<br>You<br>I will in <u>s</u> ta<br>The virtu | disc i <u>m</u> age file (<br>menty \VÝUKA<br>d not detect wi<br>will need to spe<br>all the operating<br>al machine will | (iso):<br>- Z DISKL<br>hich oper<br>ecify whic<br>g system<br>be creat | J M\VÝUKA 20<br>ating system<br>ch operating s<br>later.<br>ed with a blar | )20\výukc ∨<br>is in this disc i<br>system will be<br>nk hard disk. | Brows<br>image.<br>installed. | e |

| 0 | Přepínač <b>Installer disc image file (iso)</b><br>– jednou klepnout levým tlačítkem<br>myši                                    |
|---|----------------------------------------------------------------------------------------------------|
| 2 | Tlačítko <b>Browse</b> – jednou klepnout<br>levým tlačítkem myši<br>Na lokálním disku vyhledejte<br>instalační soubor s názvem: |
|   | cs_windows_10_business_<br>edition_version_1803.iso                                                                             |
| 3 | Tlačítko <b>Next</b> – jednou klepnout<br>levým tlačítkem myši                                                                  |

#### D) Výběr typu OS VM

| Select a Guest Operating System                                                                                                    |   |
|----------------------------------------------------------------------------------------------------|---|
| Which operating system will be installed on this virtual machine?                                                                                                    |   |
| Guest operating system                                                                                                    |   |
| Microsoft <u>W</u> indows                                                                                                    |   |
|                                                                                                    |   |
| O Novell NetWare                                                                                                    |   |
| O Solaris                                                                                                    |   |
| VMware FSX                                                                                                    |   |
| Other                                                                                                    |   |
|                                                                                                    |   |
|                                                                                                    |   |
| Version                                                                                                    |   |
| Version                                                                                                    |   |
| Version<br>Windows 10 x64                                                                                                    | ~ |
| Version<br>Windows 10 x64<br>Windows 10 x64                                                                                                    | ~ |
| Version<br>Windows 10 x64<br>Windows 8.x<br>Windows 8.x                                                                                                    | ~ |
| Version<br>Windows 10 x64<br>Windows 10 x64<br>Windows 8.x x64<br>Windows 8.x x64<br>Windows 7                                                                                                    | ~ |
| Version<br>Windows 10 x64<br>Windows 8.x<br>Windows 8.x x64<br>Windows 7 x64                                                                                                    | ~ |
| Version<br>Windows 10 x64<br>Windows 10 x64<br>Windows 8.x<br>Windows 8.x x64<br>Windows 7<br>Windows 7<br>Windows 7 x64<br>Windows 7 x64                                                                                                    | ~ |
| Version<br>Windows 10 x64<br>Windows 10 x64<br>Windows 8.x<br>Windows 8.x x64<br>Windows 7<br>Windows 7 x64<br>Windows 7 x64<br>Windows Vista<br>Windows Vista<br>Windows Vista                                                                                                    | ~ |
| Version<br>Windows 10 x64<br>Windows 10 x64<br>Windows 8.x<br>Windows 8.x x64<br>Windows 7<br>Windows 7<br>Windows 7<br>Windows 7<br>Windows Vista<br>Windows Vista<br>Windows Vis | ~ |
| Version Windows 10 x64 Windows 10 x64 Windows 8.x Windows 8.x Windows 7 Windows 7 x64 Windows 7 x64 Windows Vista Windows Vista x64 Edition Windows Vista x64 Edition Windows Vista x64 Edition Windows XP Professional Windows XP Professional Windows XP Professional                                                                                                    | ~ |
| Version Windows 10 x64 Windows 10 x64 Windows 8.x Windows 8.x Windows 7 x64 Windows 7 x64 Windows Vista Windows Vista K4 Edition Windows XP Professional x64 Edition Windows XP Professional x64 Edition Windows XP Professional X64 Edition Windows XP Professional X64 Edition Windows X                                                                                                    | ~ |

| 61 | Přepínač Gueast operating system –     |  |  |  |  |
|----|----------------------------------------|--|--|--|--|
| •  | jednou klepnout levým tlačítkem myši   |  |  |  |  |
| 0  | Rozbalovací seznam Version – jednou    |  |  |  |  |
| •  | klepnout levým tlačítkem myši na       |  |  |  |  |
|    | šipku na konci rozbalovacího           |  |  |  |  |
|    | seznamu.                               |  |  |  |  |
| 6  | Položka Windows 10 x64 – jednou        |  |  |  |  |
|    | klepnout levým tlačítkem myši          |  |  |  |  |
| 4  | Tlačítko <b>Next</b> – jednou klepnout |  |  |  |  |
| -  | levým tlačítkem myši                   |  |  |  |  |

#### E) Název a místo uložení VM

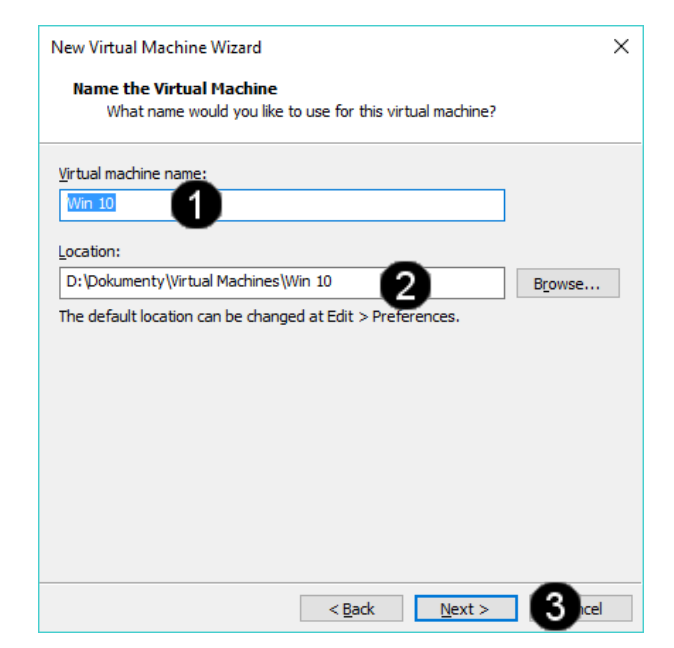

| 0 | Pole Virtual machine name – jednou       |
|---|------------------------------------------|
| • | klepnout levým tlačítkem myši a          |
|   | zapsat nové jméno VM: <b>Win 10</b>      |
| 0 | Pole <b>Location</b> – defaultní uložení |
| • | souborů VM na pevném disku               |
|   | počítače.                                |
|   | Pokud by umístění nevyhovovalo je        |
|   | možné jej změnit pomocí tlačítka         |
|   | Browse a uložit jej jinam.               |
| 6 | Tlačítko <b>Next</b> – jednou klepnout   |
| • | levým tlačítkem myši                     |

F) Nastavení velikosti a typu virtuálního disku VM

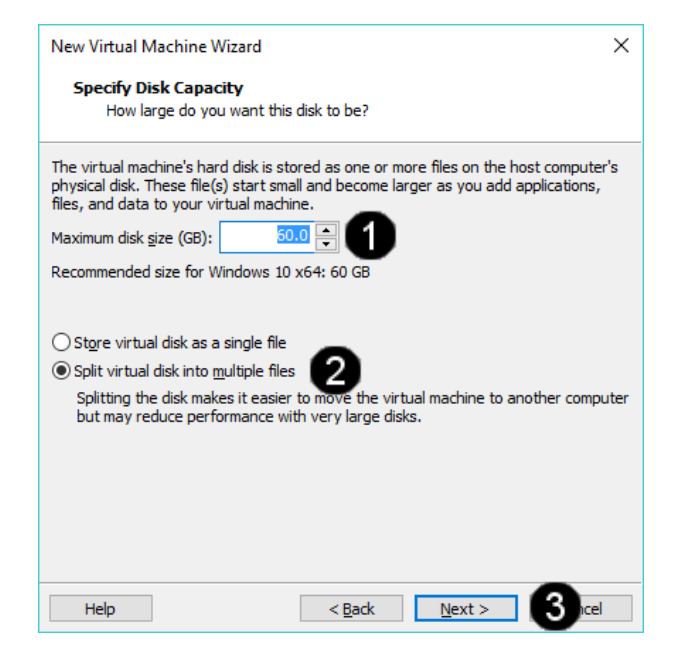

#### G) Dokončení tvorby VM

| Ready to Create Vir<br>Click Finish to crea |                                                                        |              |
|---------------------------------------------|------------------------------------------------------------------------|--------------|
| 10 x64.                                     | rtual Machine<br>ate the virtual machine. Then you can install Windows |              |
| The virtual machine will b                  | be created with the following settings:                                |              |
| Name: W                                     | /in 10                                                                 | ^            |
| Location: D:                                | :\Dokumenty\Virtual Machines\Win 10                                    |              |
| Version: W                                  | /orkstation 14.x                                                       |              |
| Operating System: W                         | /indows 10 x64                                                         |              |
| Hard Disk: 60                               | 0 GB, Split                                                            |              |
| Memory: 20                                  | 048 MB                                                                 |              |
| Network Adapter: N/                         | AT                                                                     |              |
| Other Devices: CI                           | D/DVD, USB Controller, Printer, Sound Card                             | $\mathbf{v}$ |
| <u>C</u> ustomize Hardware                  |                                                                        |              |
|                                             | < Back Finish Angel                                                    |              |

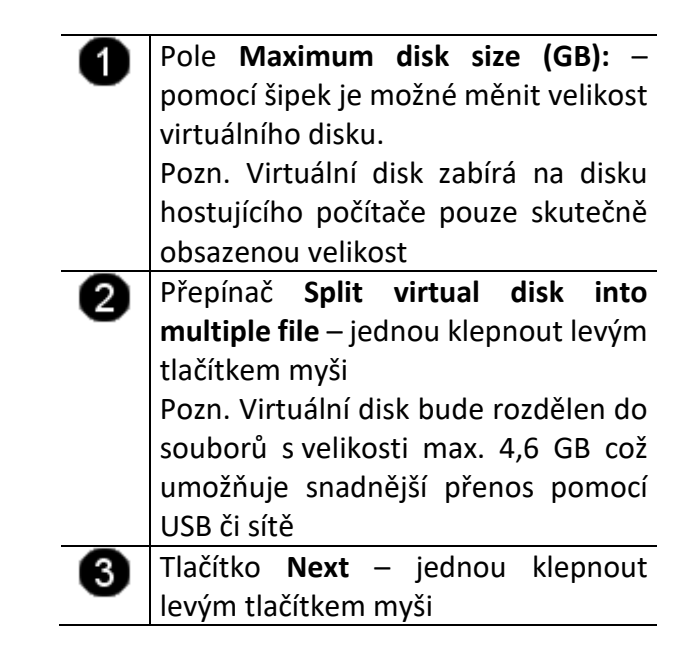

| - | - |   |
|---|---|---|
|   | f | D |
|   | • | , |

Tlačítko **Finish** – jednou klepnout levým tlačítkem myši

#### 2. Úprava vlastností VM po jeho založení

#### A) Spuštění konzoly Edit virtual machine settings

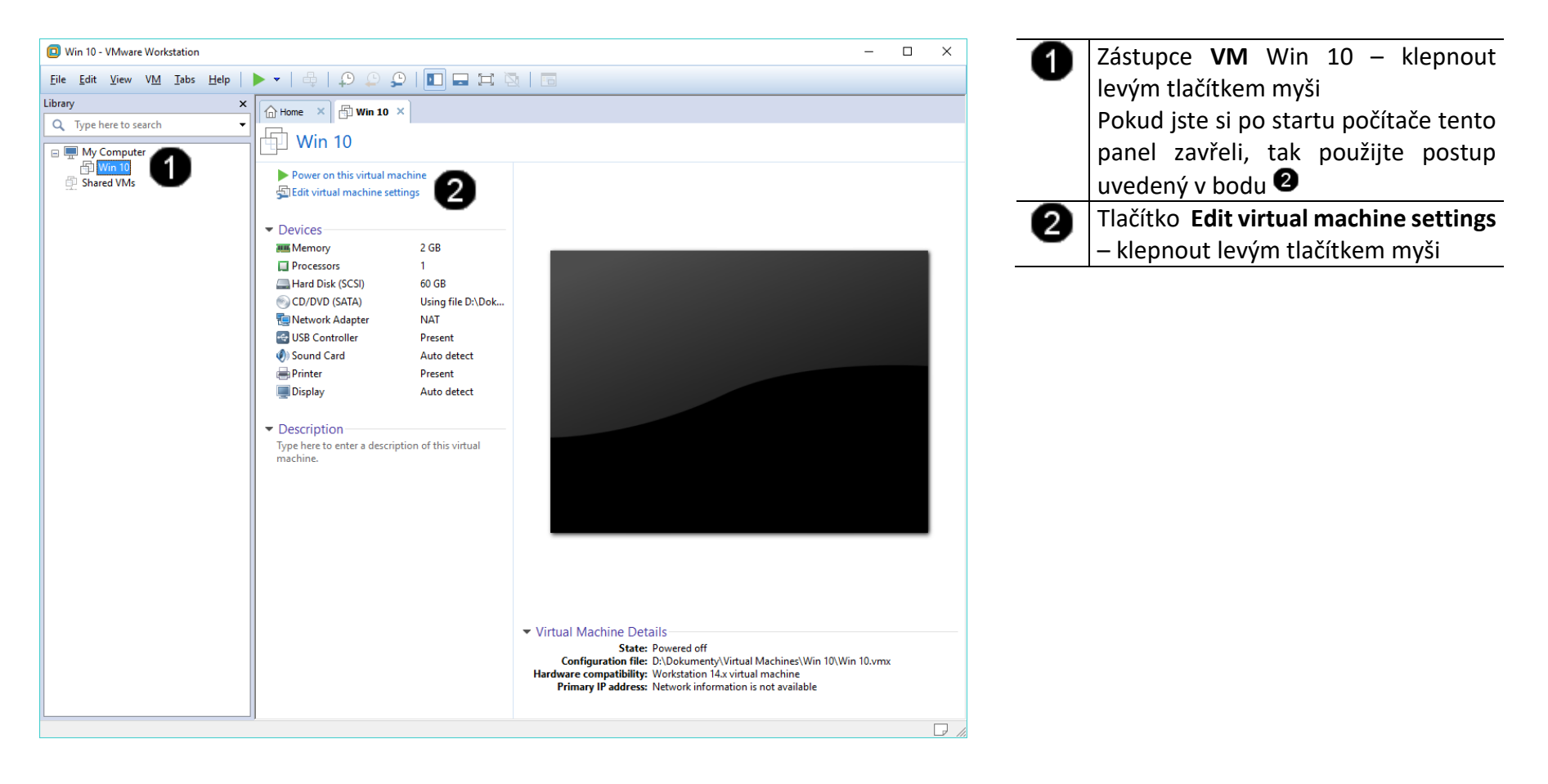

#### B) Úprava velikosti operační paměti VM

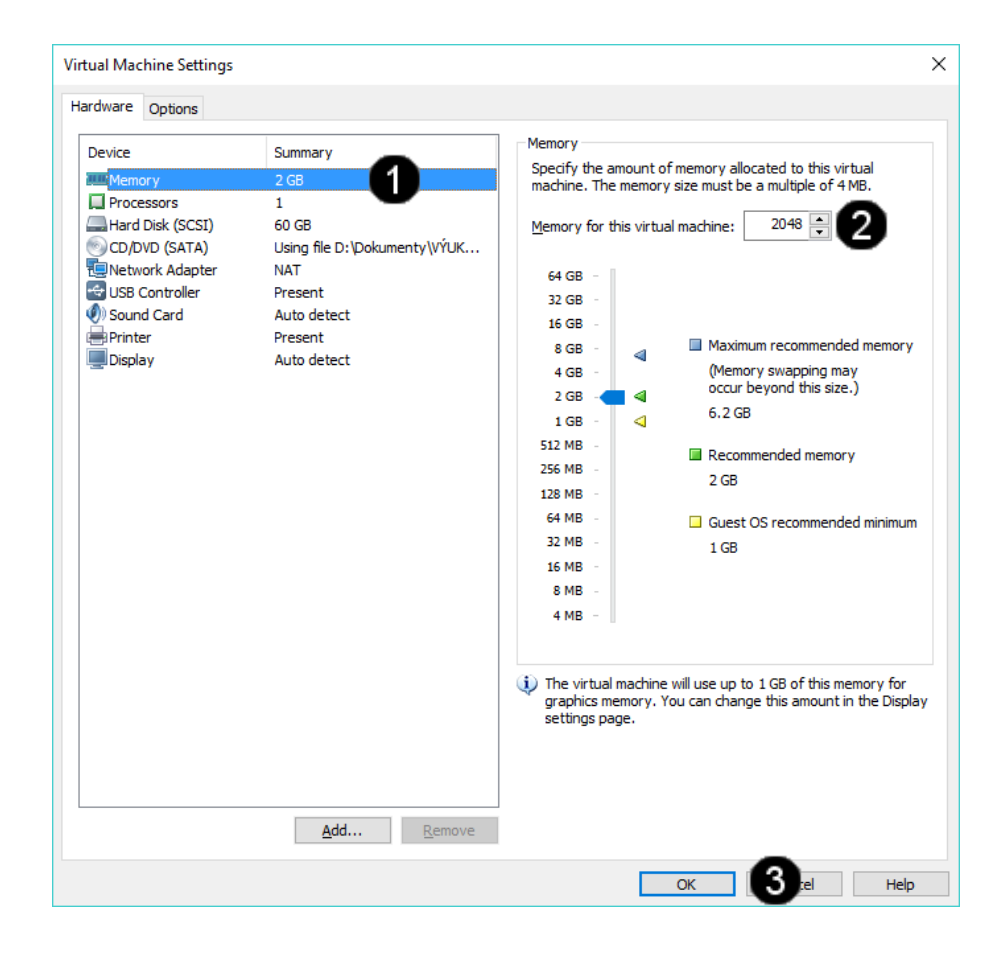

![](_page_16_Picture_2.jpeg)

Pozn. Při nastavování velikosti operační paměti VM je potřebné mít na paměti, že by velikost přidělené paměti neměla přesáhnout 50 % operační paměti (RAM) hostitelského stroje!!! Např.: hostitelský stroj má 8 GB RAM, takže VM je vhodné přidělit maximálně 4 GB RAM!!! Pokud chcete souběžně provozovat více VM je potřebné podle toho upravit RAM jednotlivých VM, aby součet RAM spuštěných VM nepřesáhl celkovou velikost RAM hostitelského počítače.

![](_page_17_Picture_1.jpeg)

| 1                 | Položka <b>Processors</b> – jednou klepnout<br>Jevým tlačítkem myši |  |  |  |
|-------------------|---------------------------------------------------------------------|--|--|--|
| 2                 | Pole Number of processors – pomocí                                  |  |  |  |
| •                 | šipek je možné měnit počet                                          |  |  |  |
|                   | procesorů.                                                          |  |  |  |
|                   | Pole Number of cores per processor                                  |  |  |  |
|                   | – pomocí šipek je možné měnit počet                                 |  |  |  |
|                   | použitých jader procesoru.                                          |  |  |  |
| 6                 | Tlačítko <b>OK</b> – jednou klepnout levým                          |  |  |  |
| $\mathbf{\nabla}$ | tlačítkem myši                                                      |  |  |  |

Pozn. Při nastavování počtu použitých procesorů a jejich jader VM je potřebné mít na paměti, že by počet přidělených procesorů a jejich jader neměl přesáhnout 50 % celkového výpočetního výkonu hostitelského stroje!!! Např.: hostitelský stroj má 1 fyzický procesor se čtyřmi jádry, takže VM je vhodné 1přidělit maximálně 1 procesor s maximálně 2 jádry!!! Pokud chcete souběžně provozovat více VM je potřebné podle toho upravit počet použitých procesorů a jejich jader jednotlivých VM, aby součet použitých výpočetních prostředků VM nepřesáhl celkový výpočetní výkon hostitelského počítače.

| Device                                  | Summary                                 | Disk file                                          | -                  |
|-----------------------------------------|-----------------------------------------|----------------------------------------------------|--------------------|
| Memory                                  | 2 GB                                    | D:\Dokumenty\Virtual Machines\Win 10\Win 10        | ).vmdk             |
| Processors                              | 1                                       |                                                    |                    |
| Hard Disk (SCSI)                        | 60 GB                                   | Capacity                                           |                    |
| CD/DVD (SATA)                           | Using file D: Dok VYUK                  | Current size: 7.6 MB                               |                    |
| Network Adapter                         | NAT                                     | System free: 276.4 GB                              |                    |
| Sound Card                              | Auto detect                             | Maximum size: 60 GB                                |                    |
| Printer                                 | Present                                 | Disk information                                   |                    |
| Display                                 | Auto detect                             | Disk space is not preallocated for this hard disk. |                    |
|                                         |                                         | Hard disk contents are stored in multiple files.   |                    |
|                                         |                                         | Disk utilities                                     |                    |
|                                         |                                         | Map this virtual machine disk to a local           | <u>M</u> ap        |
|                                         |                                         | Deferment film and annulidate from                 |                    |
|                                         |                                         | space.                                             | <u>D</u> efragment |
| Expand Disk Capacity                    |                                         | × Expand disk capacity.                            | Expand             |
| Specify the maximum size                | e for the virtual disk:                 | Compact disk to reclaim unused space.              | Compact            |
|                                         |                                         |                                                    |                    |
| Maximum disk <u>s</u> ize (G            |                                         |                                                    | Advanced.          |
| <ol> <li>Expand increases on</li> </ol> | ly the size of a virtual disk. Sizes of |                                                    |                    |
| partitions and file sy                  | stems are not affected.                 |                                                    |                    |
|                                         |                                         |                                                    |                    |
| Evr                                     | and Cancel Help                         |                                                    |                    |
|                                         | Concer hep                              |                                                    |                    |

| Položka <b>Hard disk</b> – jednou klepnout<br>levým tlačítkem myši |  |  |
|--------------------------------------------------------------------|--|--|
| Pole <b>Disk file</b> – zde se zobrazuje cesta                     |  |  |
| k fyzickému uložení virtuálního disku                              |  |  |
| VM na fyzickém uložišti hostitelského                              |  |  |
| počítače.                                                          |  |  |
| Tlačítko <b>Expand</b> – jednou klepnout                           |  |  |
| levým tlačítkem myši.                                              |  |  |
| Tlačítko umožňuje zvětšení                                         |  |  |
| virtuálního disku VM.                                              |  |  |
| Pole Maximum disk size – pomocí                                    |  |  |
| šipek je možné měnit velikost                                      |  |  |
| virtuálního disku VM.                                              |  |  |
| Tlačítko <b>OK</b> – jednou klepnout levým                         |  |  |
| tlačítkem myši                                                     |  |  |
|                                                                    |  |  |

Pozn. Při nastavování velikosti virtuálního disku VM není možné zadat větší kapacitu, než je fyzická velikost disku hostitelského počítače.

#### E) Připojení CD/DVD jednotek k VM

| tual Machine Settings |                                                                                                    | >                                                                                                    |
|-----------------------|----------------------------------------------------------------------------------------------------|----------------------------------------------------------------------------------------------------|
| ArdWare Options       | Summary<br>2 GB<br>1<br>60 GB<br>Using file D:\Dokumenty\<br>NAT<br>Present<br>Auto detect<br>Present<br>Auto detect<br>Present<br>Auto detect | Device status Connect at power on Connection Use ghysical drive: Auto detect Use ISO image file: D:\Dokumenty\VYUKA - Z DISKU M'  Browse Adyanced |
|                       |                                                                                                    | OK 4 cel Help                                                                                                    |

| 0 | Položka <b>CD/DVD</b> – jednou klepnout                                                                                                    |  |
|---|----------------------------------------------------------------------------------------------------|--|
| 0 | Přepínač <b>Use psysical drive</b> –<br>použitím tohoto přepínače můžete<br>připojit CD či DVD, které je vloženo do<br>fyzické CD/DVD mechanika<br>bostitelského počítače |  |
| 8 | Přepínač <b>Use ISO image file</b> – jednou<br>klepnout levým tlačítkem myši.<br>Pomocí tlačítka <b>Browse</b> můžete k VM<br>připojit libovolný obraz instalačního či    |  |
| 4 | Tlačítko <b>OK</b> – jednou klepnout levým<br>tlačítkem myši                                                                                                    |  |

Pozn. Připojený ISO image file se ve VM vyprezentuje tako "normální" CD/DVD disk, který je dostupný pomocí Panelu Počítač.

#### F) Úprava připojení VM do lokální sítě

![](_page_20_Picture_1.jpeg)

| 0            | Položka <b>Network adapter</b> – jednou    |
|--------------|--------------------------------------------|
| •            | klepnout levým tlačítkem myši              |
| 2            | Přepínač <b>NAT</b> – jednou klepnout      |
| •            | levým tlačítkem myši.                      |
|              | Pomocí této volby se vytvoří               |
|              | "překládané" připojení k síti pomocí       |
|              | virtuální IP adresy určené pro             |
|              | nečíslované sítě.                          |
| 6            | Přepínač LAN segment – pomocí této         |
| v            | volby můžete připojit počítač              |
|              | k vybranému fyzickému segmentu             |
|              | lokální sítě (které jsou k dispozici       |
|              | záleží na tom, ke kterým segmentům         |
|              | je připojen hostitelský počítač).          |
|              | Tlačítko <b>OK</b> – jednou klepnout levým |
| $\mathbf{v}$ | tlačítkem myši                             |
|              | · · · · · · · · · · · · · · · · · · ·      |

Pozn. V rámci použití VM v produkční síti je důrazně doporučováno použití volby NAT! VM je má přístup do Internetu a k dalším službám, ale sám nemůže ovlivnit služby a chod lokální počítačové sítě!

#### G) Úprava nastavení USB kompatibility VM

![](_page_21_Picture_1.jpeg)

| 0 | Položka <b>USB Controller</b> – jednou     |  |  |  |
|---|--------------------------------------------|--|--|--|
|   | klephout levym tlacitkem mysi              |  |  |  |
| 2 | Pole USB compatibility – pomocí            |  |  |  |
| - | šipek je možné měnit typ USB řadiče        |  |  |  |
|   | pro zajištění kompatibility USB            |  |  |  |
|   | jednotek připojených k hostitelskému       |  |  |  |
|   | počítači.                                  |  |  |  |
| 3 | Tlačítko <b>OK</b> – jednou klepnout levým |  |  |  |
| - | tlačítkem myši                             |  |  |  |

Pozn. USB propojení na jednotky k hostitelskému počítači umožňuje v rámci VM přistupovat k těmto jednotkám (USB tiskárny, skenery, flash disky apod.). úroveň kompatibility by tedy měla vždy odpovídat úrovni USB jednotek hostitelského počítače.

#### H) Úprava nastavení ozvučení VM

![](_page_22_Picture_1.jpeg)

![](_page_22_Picture_2.jpeg)

Pozn. Kvalita zvuku odpovídá kvalitě ozvučovací soustavy hostitelského počítače. Ozvučovací soustava hostitelského počítače má prioritu, před použitím zvuku v rámci VM, takže není možné souběžně přehrávat zvuky v rámci hostitelského počítače i VM.

#### I) Úprava nastavení ozvučení VM

![](_page_23_Picture_1.jpeg)

| 0 | Položka <b>Display</b> – jednou klepnout   |
|---|--------------------------------------------|
| - | levým tlačítkem myši                       |
| 2 | Přepínač Accelerate 3D graphics –          |
| • | jednou klepnout levým tlačítkem            |
|   | myši.                                      |
| 3 | Přepínač Use host setting for              |
|   | monitors – jednou klepnout levým           |
|   | tlačítkem myši.                            |
| 4 | Tlačítko <b>OK</b> – jednou klepnout levým |
| - | tlačítkem myši                             |

Pozn. Pro přepínání mezi hostitelským počítačem a VM se používá klávesová zkratka CTRL + ALT.

### 3. Zadání samostatné práce

- A) Vytvořte VM dle výše uvedeného postupu (název: Win 10 vaše\_příjmení například: Win 10 Klement apod.).
- B) Ve vytvořeném VM upravte počet použitých jader (cores) na 2.
- C) Ve vytvořeném VM upravte velikost virtuálního disku (pomocí tlačítka Expand) na 70 GB.
- D) Přivolejte vyučujícího, aby provedl kontrolu

### Virtualizační technologie a jejich využití ve vzdělávání - cvičení číslo 3

1. Instalace operačního systému Windows 10 do VM v programu VmWare Worstation 14

#### A) Spuštění VM

![](_page_25_Figure_3.jpeg)

#### B) Spuštění bootování Windows 10

![](_page_26_Picture_1.jpeg)

 Po zobrazení hlášení Press any key to boot from CD or DVD klepněte levým tlačítkem myši kamkoliv do černé plochy VM
 Stiskněte libovolnou klávesu –

![](_page_26_Picture_3.jpeg)

Pokud se Vám nepodařilo vše stihnout, tak resetujte VM dle níže uvedeného postupu a celý proces zopakujte

![](_page_26_Picture_5.jpeg)

![](_page_26_Picture_6.jpeg)

### C) Spuštění instalace Windows 10

| Win 10 - VMware Workstation                                                                                                    |                                                                                              | - • × Pole Instalovaný jazyk – jednou                                                                                                    |
|----------------------------------------------------------------------------------------------------|----------------------------------------------------------------------------------------------|----------------------------------------------------------------------------------------------------|
| Eile Edit View VM Iabs Help   🔢 🕶   🖶   🗘 💭 💭                                                                                                    |                                                                                              |                                                                                                    |
| Library X Home X Win 10 X                                                                                                    |                                                                                              | kiepnout ievym tiacitkem mysi na                                                                                                    |
| Hyperface to seatch     Hyperface to seatch     Hyperface to seatch |                                                                                              | šipku na koci pole a vybrat: <b>Ceština</b><br>(Česko)                                                                                                    |
|                                                                                                    | 🖆 Instalační program systému Windows 💼 💿 💽                                                   | Pole Formát času a měny – jednou<br>klepnout levým tlačítkem myši na<br>šipku na koci pole a vybrat: Čeština<br>(Česko)                                                                                                    |
|                                                                                                    | Instalovaný jazyk <u>Čeština (Češko)</u><br>Formát čazu a měny: <mark>Čeština (Češko)</mark> | Pole Klávesnice nebo metoda vstupu<br>– jednou klepnout levým tlačítkem<br>myši na šipku na koci pole a vybrat:<br>České                                                                                                    |
|                                                                                                    | <u>E</u> lävesnice nebo metoda vztupu: <u>Ceské</u>                                          | Tlačítko Další – jednou klepnout levým tlačítkem myši                                                                                                    |
| To direct input to this VM, click inside or press Ctrl+G.                                                                                                    | e 2018 Microsoft Corporation, Viechna präva vyhrazena.                                       | Pozn. S výjimkou položky Instalovaný jazyk<br>(i to se dá řešit, ale již složitěji a musí se<br>doinstalovat příslušná jazyková sada) je<br>možné ostatní položky kdykoliv po instalaci<br>systému Windows 10 jednoduše změnit |

#### D) Možnosti instalace Windows 10

| Win 10 - VMware Workstation                                                                                                    | - 🗆 × 🕢 Tlačítko Nainstalovat – jedn                                                                                                    |
|----------------------------------------------------------------------------------------------------|----------------------------------------------------------------------------------------------------|
| Elle Edit Yiew VM Iabs Help   - + + + + + + + + + + + + + + + + + +                                                                                                    |                                                                                                    |
| Library X C Home X Win 10 X                                                                                                    | kiephout levym tlacitkem mysi                                                                                                    |
| Q. Type here to search Image: My Computer Image: My Computer Image: My Computer Image: My No 10 Image: Shared VMs Image: My Computer Image: My Computer Image: My Comp | <ul> <li>Tlačítko Opravit tento počítač – tu volbu použijte, pokud se počítač sá od sebe několikrát restartuje a přej do tohoto režimu.</li> <li>Po zvolení tohoto tlačítka se po zobrazí doplňkové menu, pomo kterého můžete spouštět oprav programy či obnovit počítač.</li> </ul> |
| Nainstalovat<br>Opravit tento počitač<br>2 2013 Microsoft Corporation. Všacilna prevs vyhrazana.                                                                                                    | Pozn. Do samoopravného módu se počíta<br>dostává automaticky pro třech neúspěšný<br>pokusech o nabootování.                                                                                                    |
| To direct input to this VM, click inside or press CtrI+G.                                                                                                    |                                                                                                    |

#### E) Možnosti volby edice Windows 10

![](_page_29_Picture_1.jpeg)

 Seznam dostupných edicí Windows 10 na daném instalačním médiu – jednou klepnout levým tlačítkem myši na položku: Windows 10 Enterprise
 Tlačítko Další – jednou klepnout levým tlačítkem myši

Pozn. Z důvodu jednodušší instalace je na instalačním médiu obsaženo více edicí operačního systému. Podle vybrané edice se potom do systému nainstalují potřebné komponenty. Danou edici vyberte vždy s ohledem na to, jakou verzi operačního systému máte zakoupenou a jaké máte tedy k dispozici aktivační klíče. Pozor, bez předchozí aktivace nelze změnit edici přímo v systému, takže tato volba je v podstatě nevratná!

Operační systém Windows Vám bude bez aktivačního klíče bezplatně a plnohodnotně fungovat 120 dnů.

#### F) Přijetí licenčních podmínek Windows 10

![](_page_30_Picture_1.jpeg)

Přepínač Přijímám licenční podmínky

 jednou klepnout levým tlačítkem myši

 Tlačítko Další – jednou klepnout levým tlačítkem myši

Pozn. Tímto potvrzením dáváte najevo, že jste se seznámili s příslušnými licenčními ujednáními a že je přijímáte. Pokud později dojde z Vaší strany k jejich porušení, berete se tento "elektronický" souhlas jako plnohodnotný. 2. Customizace operačního systému Windows 10

#### Výběr jazykové oblasti A)

![](_page_31_Picture_2.jpeg)

![](_page_31_Picture_3.jpeg)

tlačítkem myši

#### B) Výběr rozložení klávesnice

![](_page_32_Picture_1.jpeg)

 Možnost volby rozložení klávesnice – jednou klepnout levým tlačítkem myši na položku České
 Tlačítko Ano – jednou klepnout levým tlačítkem myši

#### C) Další rozložení klávesnice

![](_page_33_Picture_1.jpeg)

#### D) Výběr způsobu přihlášení

![](_page_34_Picture_1.jpeg)

1 Tlačítko Připojit místo toho k doméně – jednou klepnout levým tlačítkem myši

Pozn. Tímto postupem vytvoříte i lokální účet bez nutnosti existence domény či social ID.

#### E) Vytvoření uživatelského jména lokálního účtu

![](_page_35_Picture_1.jpeg)

 Pole Uživatelské jméno – jednou klepnout levým tlačítkem myši a zadat uživatelské jméno ve tvaru: student
 Tlačítko Další – jednou klepnout

Tlačítko Další – jednou klepnou levým tlačítkem myši

Pozn. Tímto postupem vytvoříte automaticky uživatelský účet s oprávněním Správce počítače (Administrator).

Použijte prosím stejné uživatelské jméno jako v uvedeném příkladu, neboť jsou na něj vázány další navazující úlohy.
#### F) Vytvoření uživatelského hesla lokálního účtu

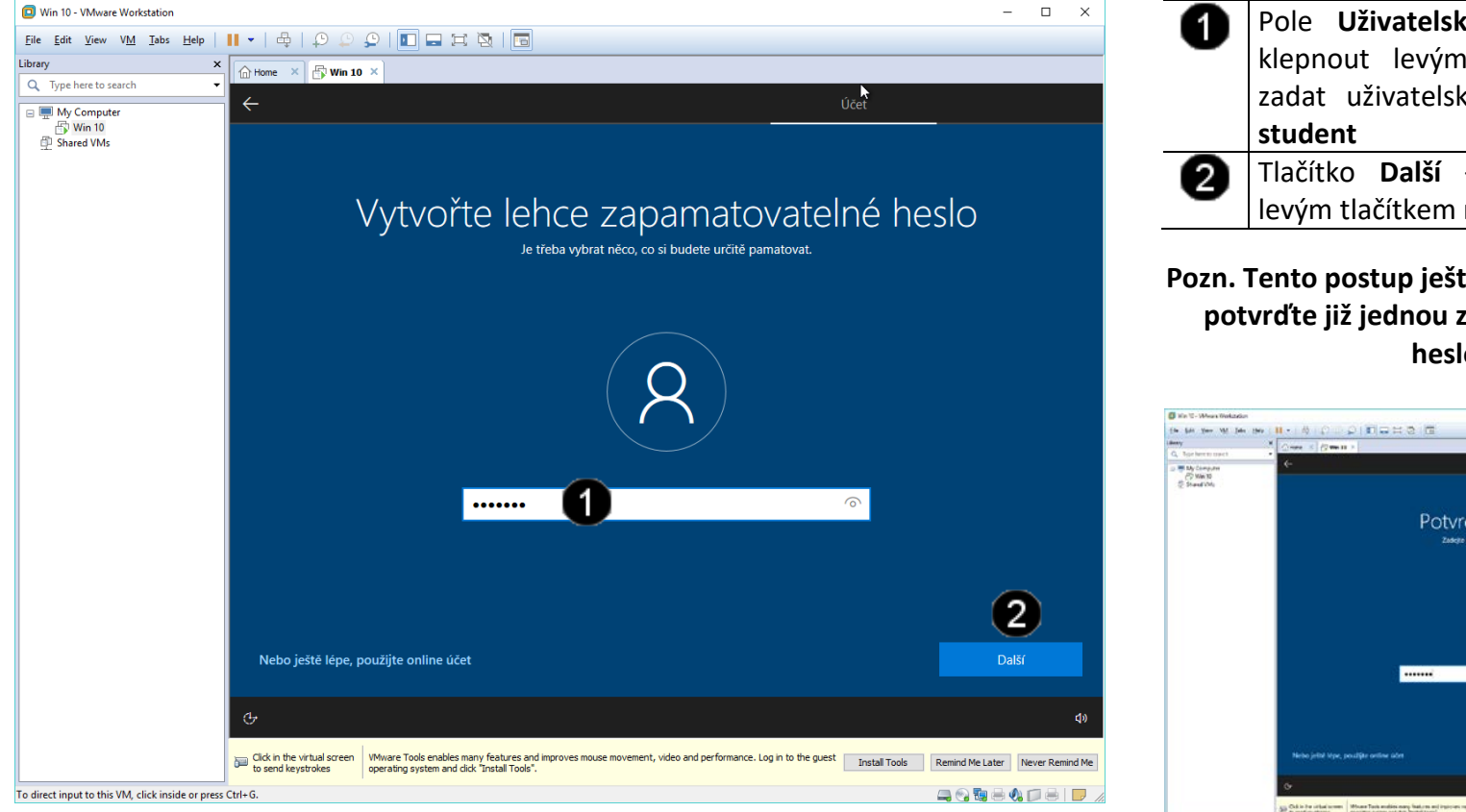

Pole Uživatelské heslo – jednou klepnout levým tlačítkem myši a zadat uživatelské jméno ve tvaru: Tlačítko Další – jednou klepnout levým tlačítkem myši

#### Pozn. Tento postup ještě jednou zopakujte a potvrďte již jednou zadané uživatelské heslo:

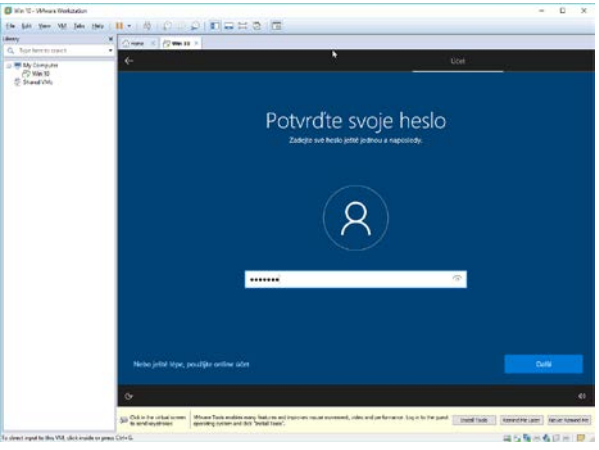

Použijte prosím stejné uživatelské heslo jako v uvedeném příkladu, neboť jsou na něj vázány další navazující úlohy.

#### G) Customizace lokálního účtu

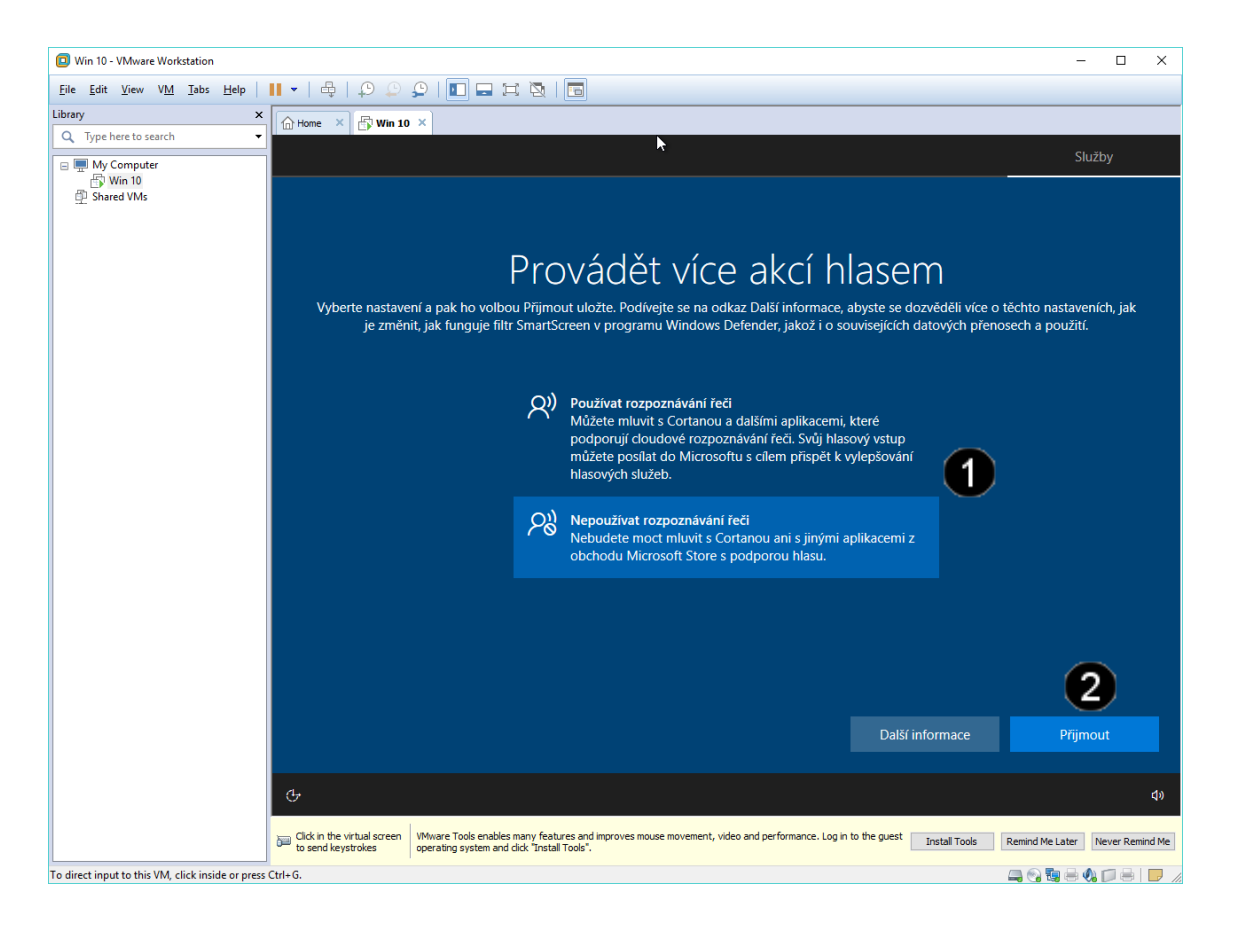

 Pole S volbami chování systému Windows 10 – jednou klepnout levým tlačítkem myši na požadovanou volbu (doporučuji dávat všude ne či nepoužívat)
 Tlačítko Přijmout – jednou klepnout levým tlačítkem myši

Pozn. Tento postup aplikujte tolikrát, dokud neodpovíte na všechny pokládané otázky na nastavení chování systému Windows 10 a nezobrazí se pracovní plocha systému:

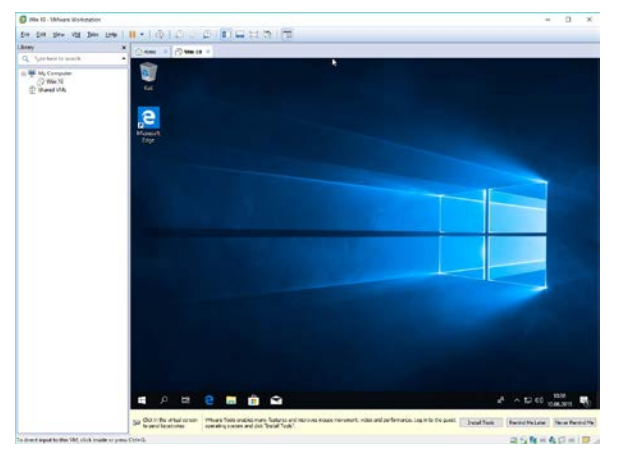

## 3. Přerušení běhu VM

#### A) Použití příkazu Suspend Guest

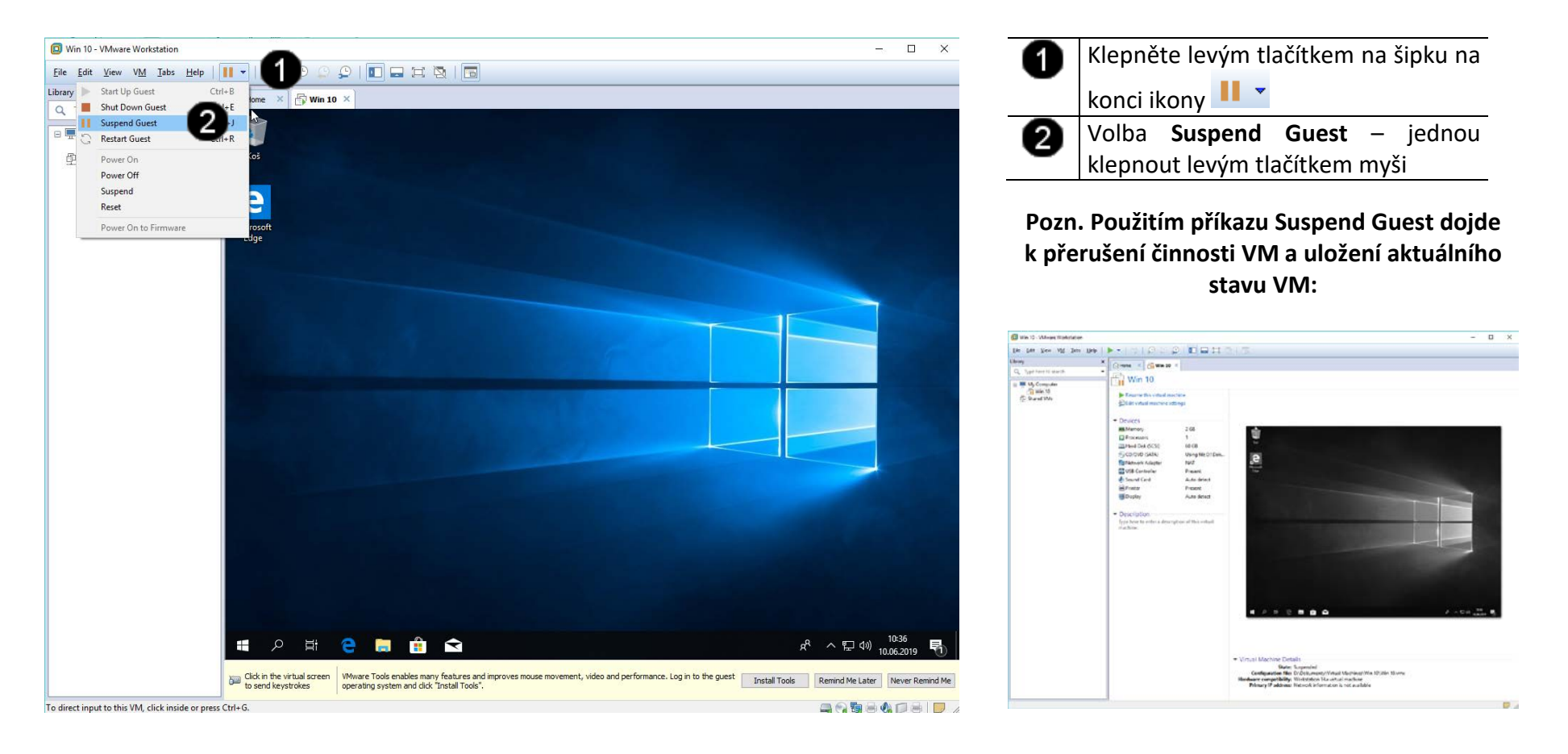

## 4. Zadání samostatné práce

- A) Dokončete instalaci operačního systému Windows 10 dle uvedeného postupu výše.
- B) Pomocí šipku na konci ikony 📐 a volby Resume Guest uveďte VM do běžícího stavu.
- C) Pomocí šipku na konci ikony 💷 a volby Suspend Guest ukončete činnost VM.
- D) Přivolejte vyučujícího, aby provedl kontrolu

## 1. Instalace Vmware Tools

#### A) Obnovení činnosti VM

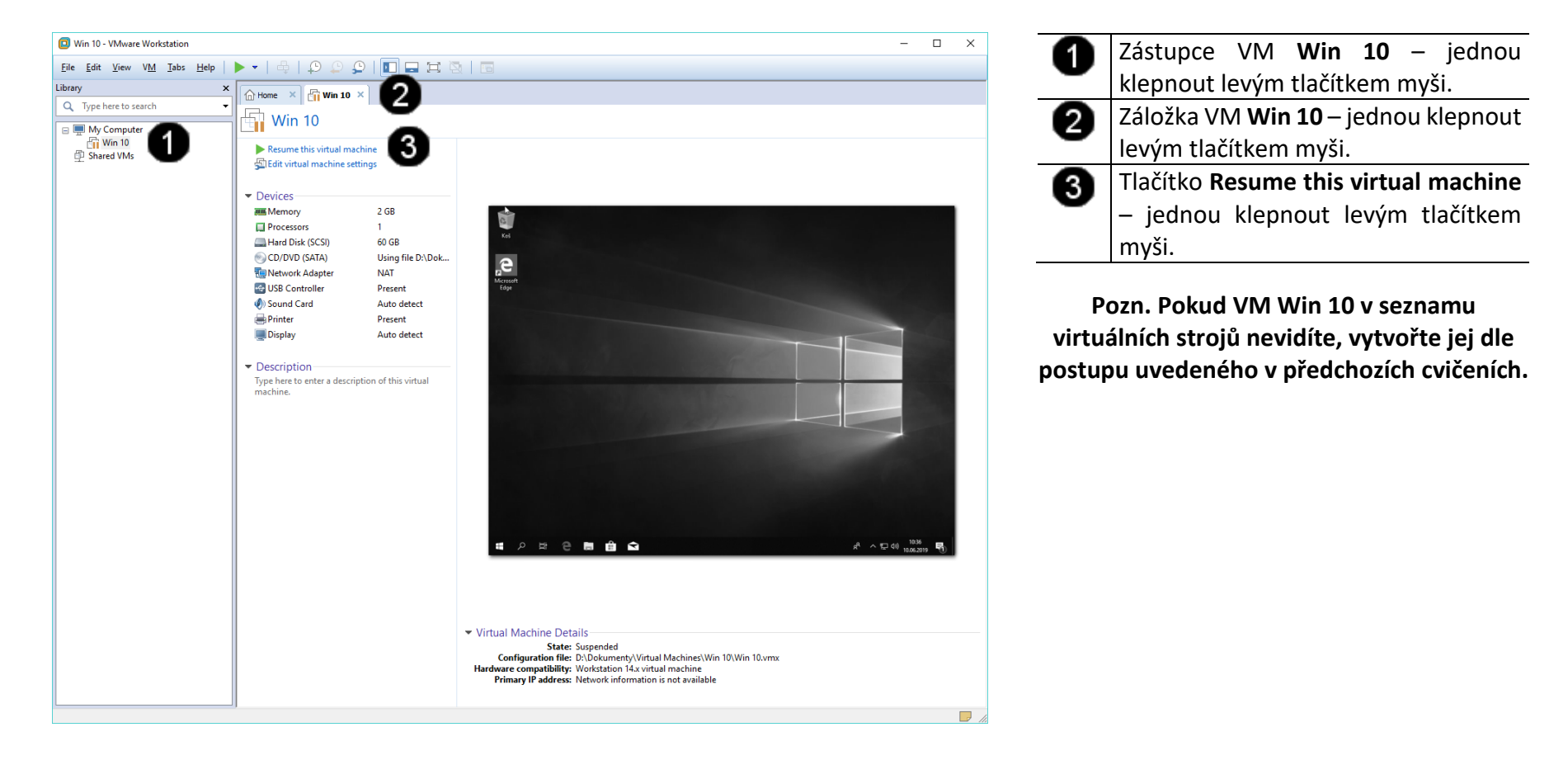

#### B) Připojení instalačního disku VmWare Tools k VM

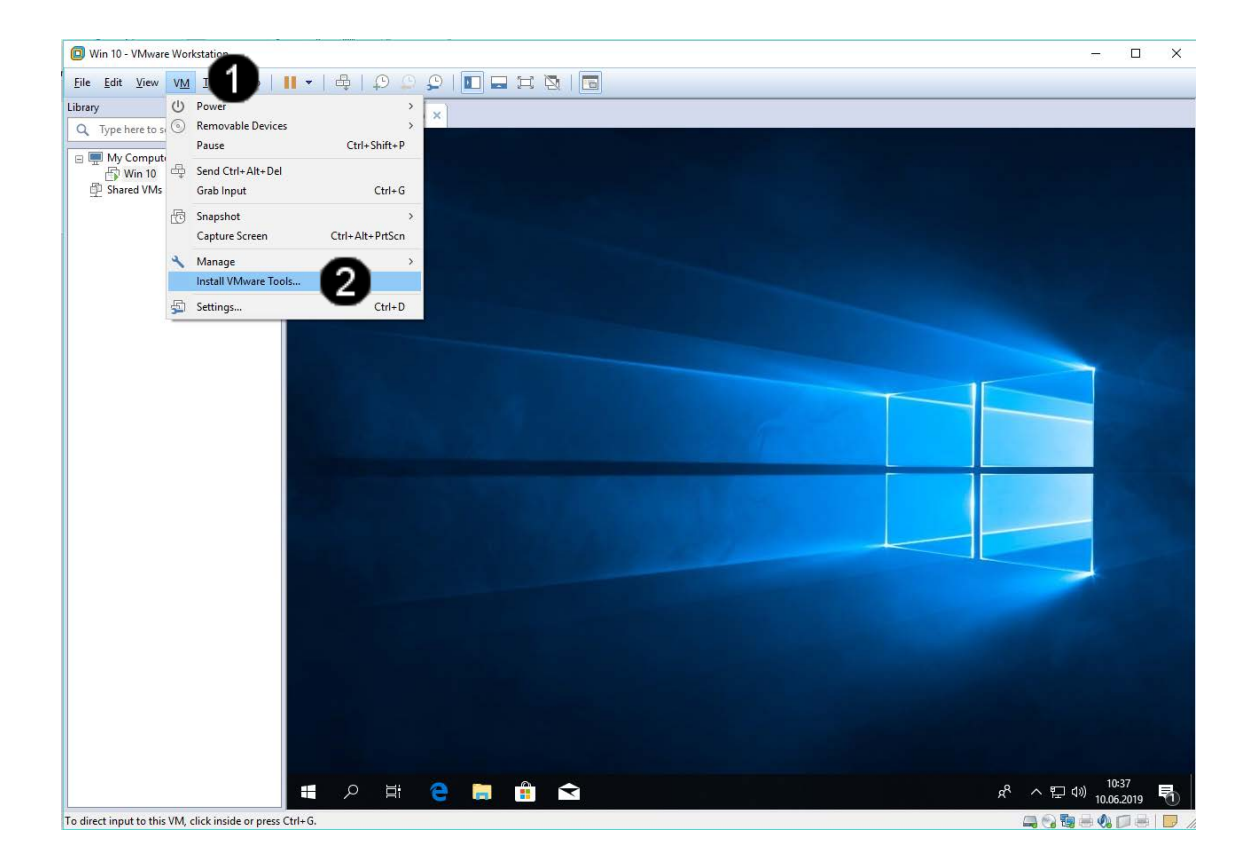

Položka VM – klepnout jednou levým tlačítkem myši

Т

Tlačítko Install VmWare Tools – jednou klepnout levým tlačítkem myši.

Pozn. Dojde k automatickému připojení instalačního CD s VmWare Tools k VM, kde se vyprezentuje jako CD jednotka (D:).

#### Vyhledání a spuštění instalačního souboru VmWare Tools na VM C)

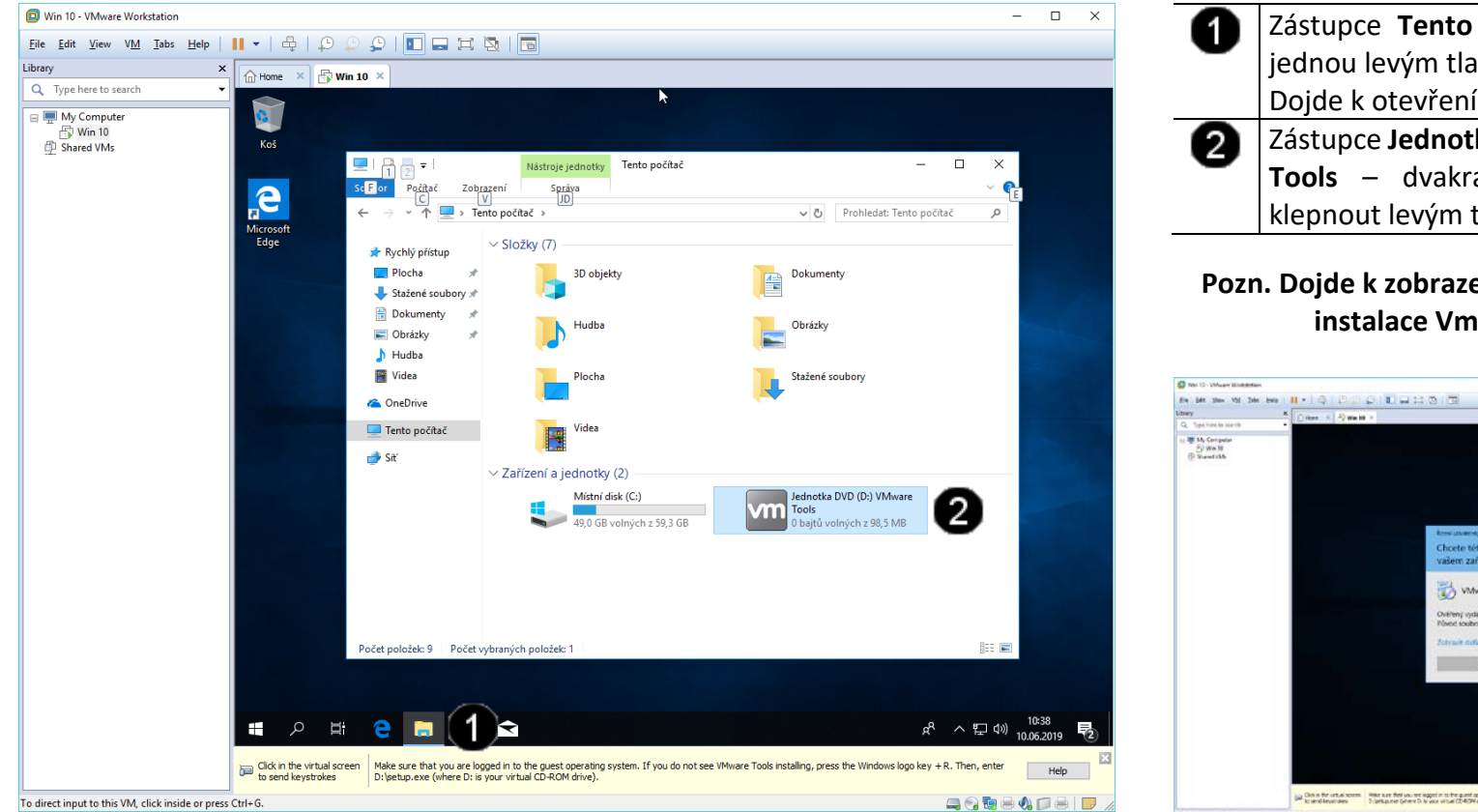

Zástupce Tento počítač – klepnout jednou levým tlačítkem myši. Dojde k otevření okna Tento počítač Zástupce Jednotka DVD (D:) VmWare Tools – dvakrát rychle po sobě klepnout levým tlačítkem myši.

Pozn. Dojde k zobrazení hlášení o spuštění instalace VmWare Tools:

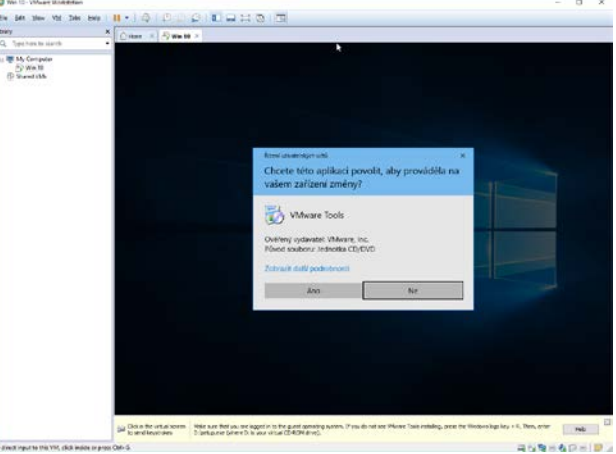

Pro spuštění instalace jednou klepněte levým tlačítkem myši na tlačítko ANO.

#### D) Instalace VmWare Tools na VM

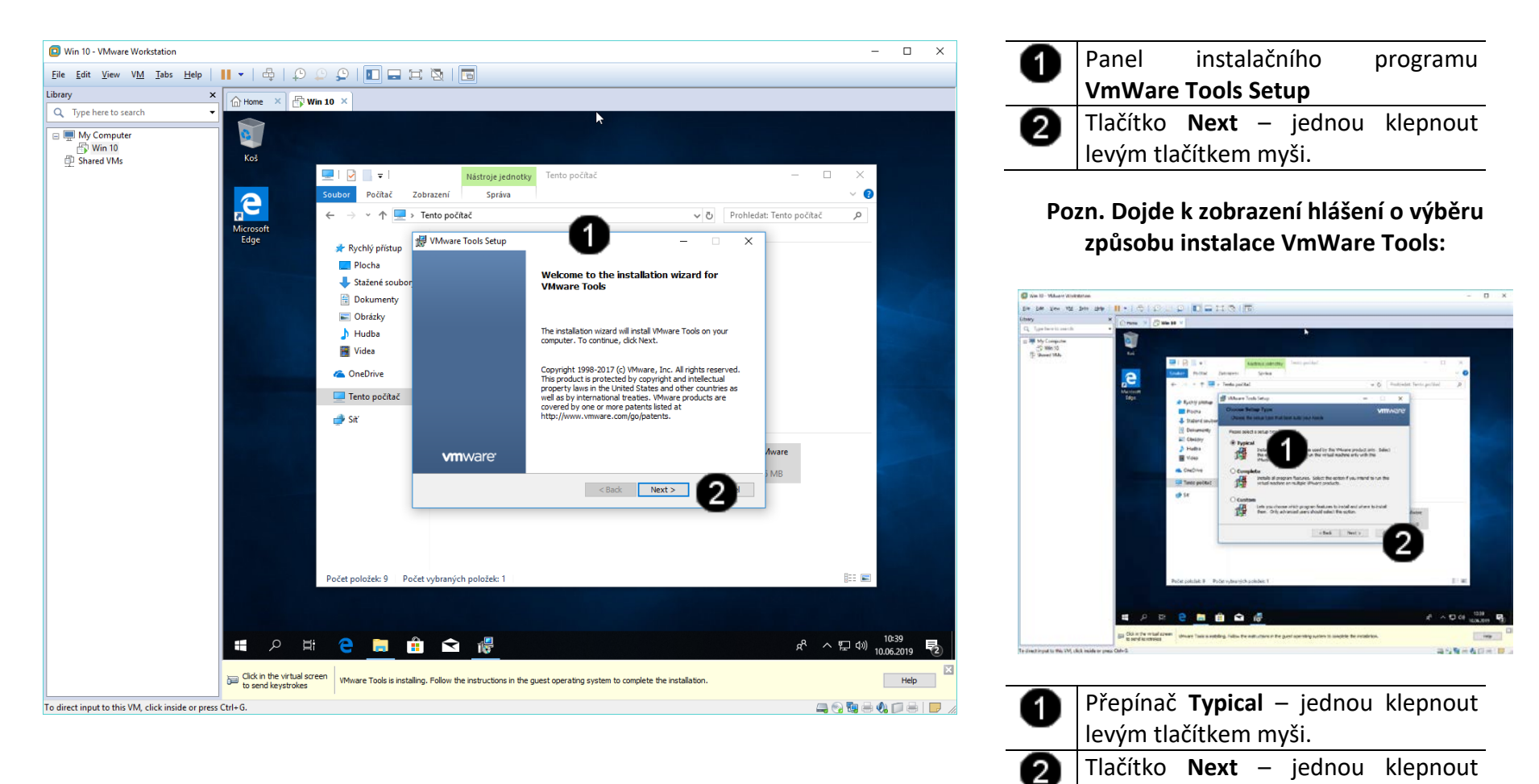

levým tlačítkem myši.

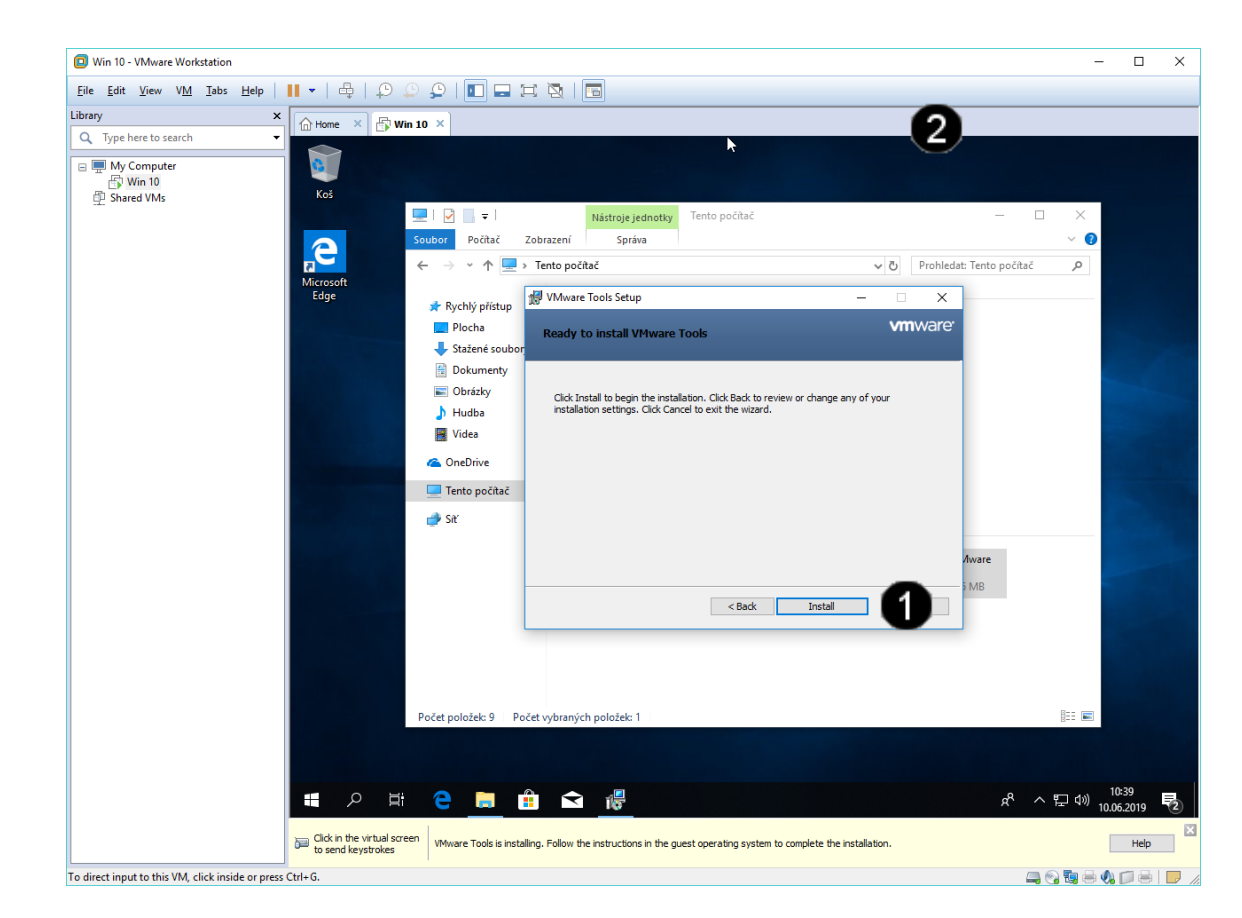

1 Tlačítko Install – jednou klepnout levým tlačítkem myši.

#### Pozn. Dojde k instalaci VmWare Tools do VM:

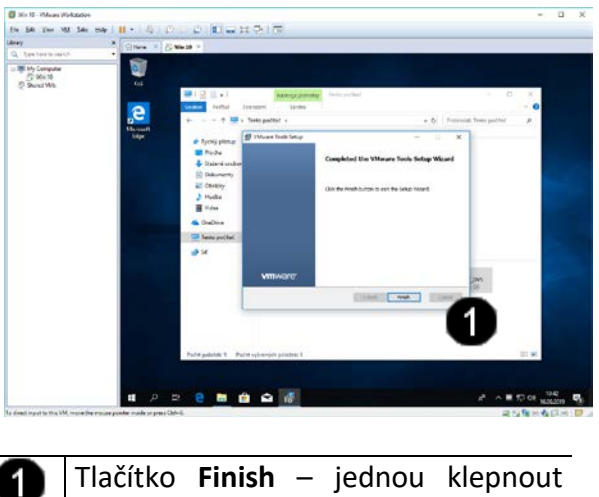

levým tlačítkem myši.

#### Pozn. Po úspěšném nainstalování VmWare Tools do VM dojde k výzvě k restartování VM:

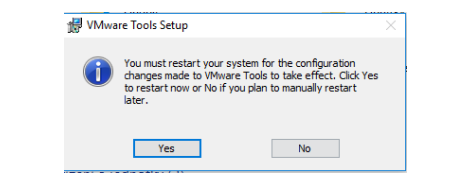

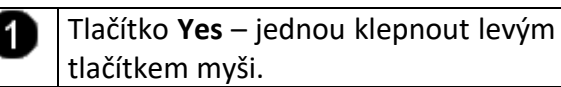

### 2. Přihlášení do VM

#### A) Vyvolání přihlašovacího dialogu

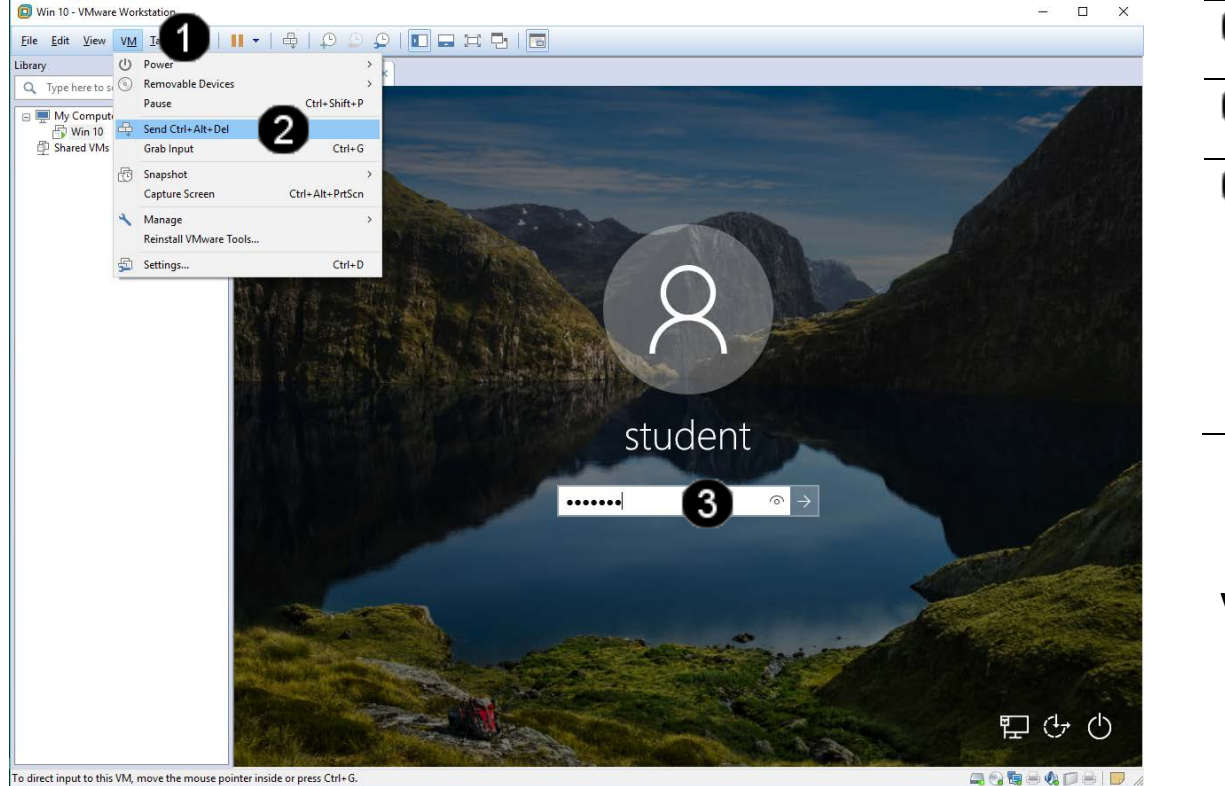

 Položka VM – klepnout jednou levým tlačítkem myši
 Tlačítko Send Ctrl + Alt + Del – jednou klepnout levým tlačítkem myši.
 Pole Uživatelské heslo – jednou klepnout levým tlačítkem myši a zadat: student
 Potvrdit zadání hesla můžete stisknutím klávesy Enter, nebo klepnutím levým tlačítkem myši na šipku na koci pole Uživatelské heslo

Pozn. Pokud jste při instalaci operačního systému Windows 10 použili jiné než doporučované heslo student, tak zadejte Vámi zadanou alternativu. Po zadání hesla se zobrazí uživatelské rozhraní VM:

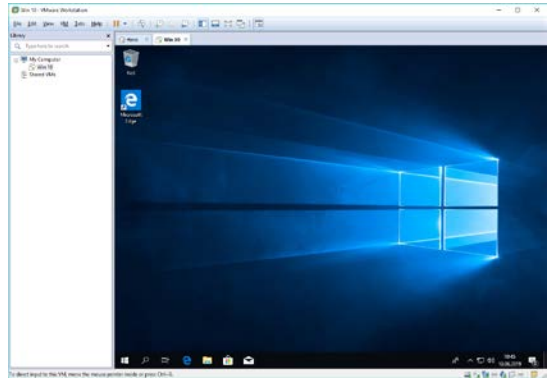

### 3. Správa systému pomocí grafického rozhraní

#### A) Spuštění konzoly pro správu systému

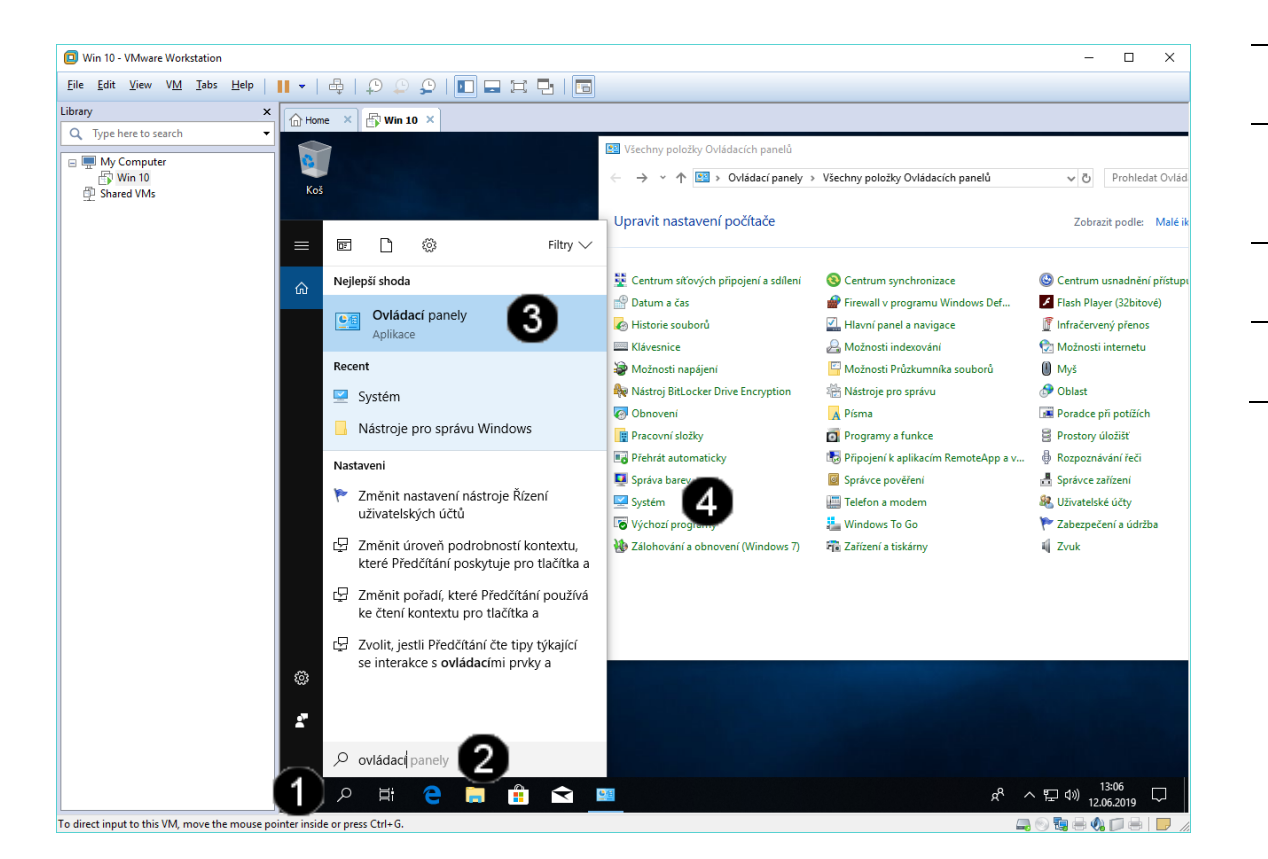

 Ikona Lupa – jednou klepnout levým tlačítkem myši
 Pole Vyhledávání – jednou klepnout levým tlačítkem myši a zadat: ovládací panely
 Zástupce Ovládací panely – jednou klepnout levým tlačítkem myši
 Zástupce Systém – jednou klepnout levým tlačítkem myši

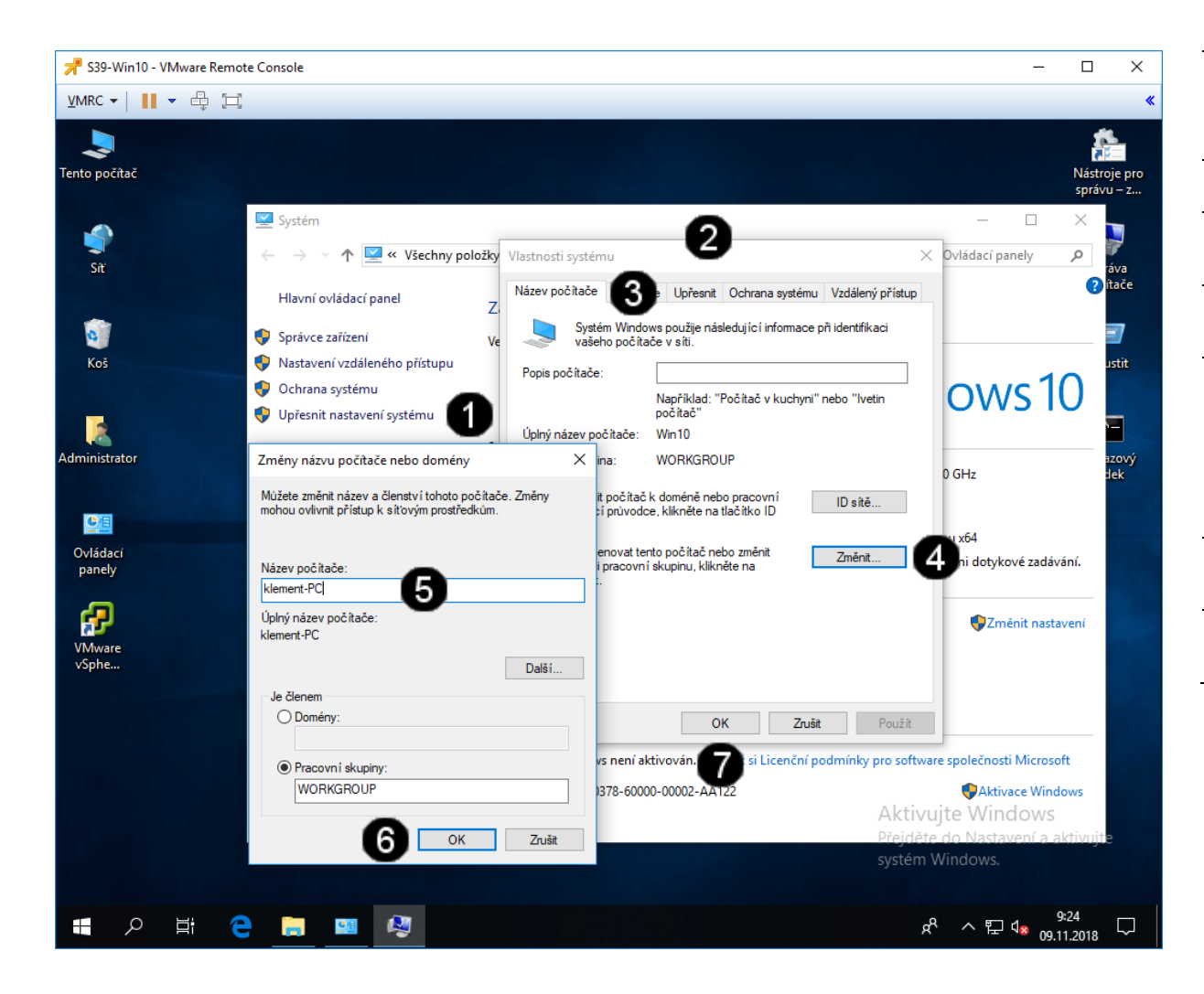

| - |                                                      |
|---|------------------------------------------------------|
| 0 | Tlačitko <b>Upřesnit nastavení systému</b>           |
| - | <ul> <li>jednou klepnout pravým tlačítkem</li> </ul> |
|   | mvši                                                 |
| 0 | Danal Vlastnosti svetámu                             |
| 2 | Parler viastriosti systemu                           |
| 3 | Záložka Název počítače – jednou                      |
| • | klepnout levým tlačítkem myši                        |
| 4 | Tlačítko <b>Změnit</b> – jednou klepnout             |
| • | pravým tlačítkem myši                                |
| 6 | Pole <b>Název počítače</b> – jednou                  |
| • | klepnout levým tlačítkem myši a                      |
|   | zadat požadovaný název počítače                      |
|   | (např.: příjmení bez diakritiky –                    |
|   | klement)                                             |
| 6 | Tlačítko <b>OK</b> – jednou klepnout                 |
| - | pravým tlačítkem myši                                |
| 0 | Tlačítko <b>OK</b> – jednou klepnout                 |
| • | pravým tlačítkem myši                                |

Upozornění: Po změně názvu počítače dojde k restartování VM!!!

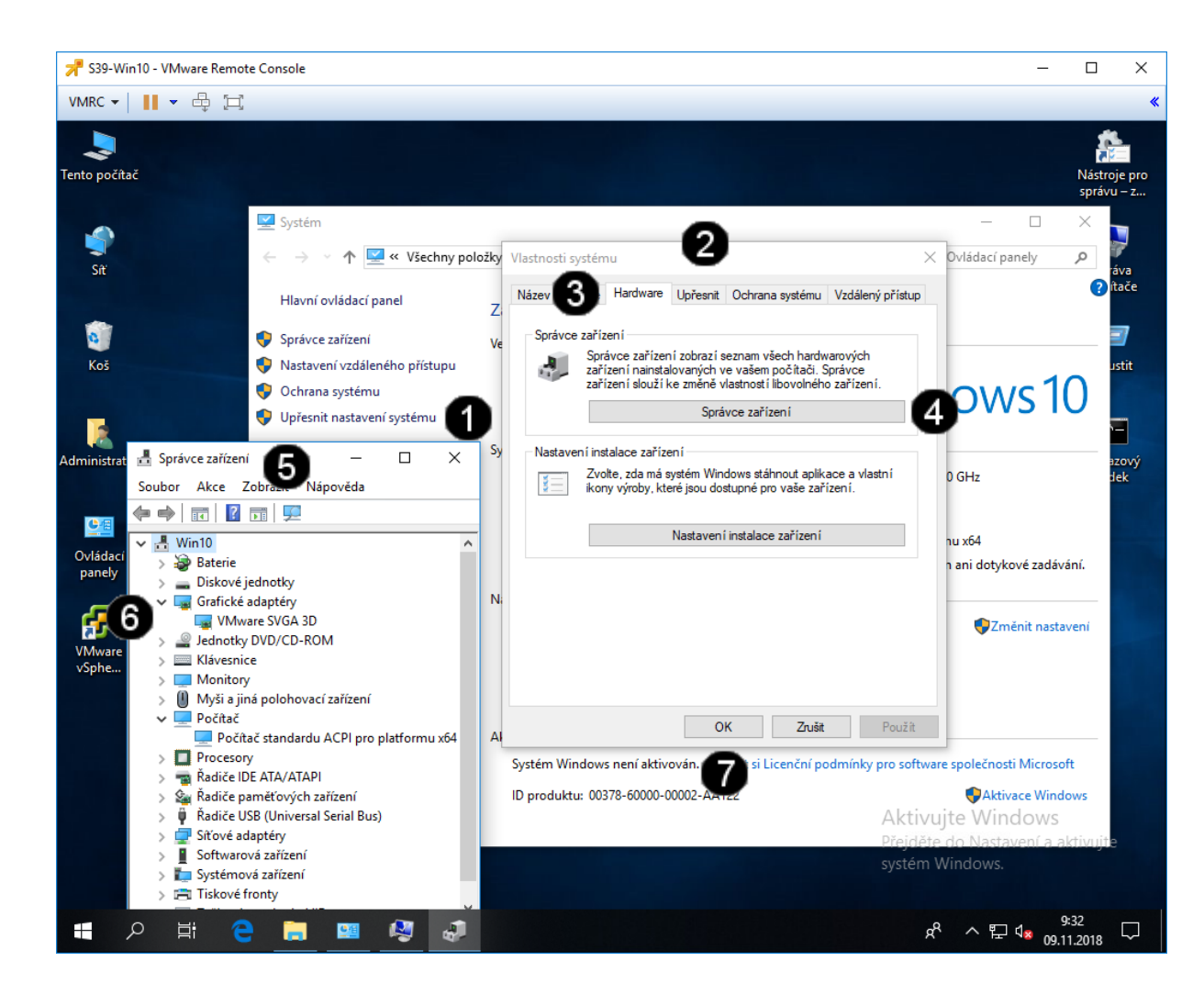

| 0                       | Tlačítko Upřesnit nastavení systému                  |
|-------------------------|------------------------------------------------------|
| -                       | <ul> <li>jednou klepnout pravým tlačítkem</li> </ul> |
|                         | myši                                                 |
| 2                       | Panel Vlastnosti systému                             |
| 6                       | Záložka Hardware – jednou klepnout                   |
| •                       | levým tlačítkem myši                                 |
| 4                       | Tlačítko <b>Správce zařízení</b> – jednou            |
| •                       | klepnout pravým tlačítkem myši                       |
| 6                       | Panel <b>Správce zařízení</b>                        |
| 6                       | Ovládací prvky pro zobrazení                         |
| $\mathbf{\overline{v}}$ | konkrétních zařízení v dané skupině –                |
|                         | jednou klepnout pravým tlačítkem                     |
|                         | myši                                                 |
| 0                       | Tlačítko <b>OK</b> – jednou klepnout                 |
| •                       | pravým tlačítkem myši                                |
|                         | ·                                                    |

### 4. Zadání samostatné práce

- A) Pomocí Vlastností systému nastavte jméno vašeho počítače na Win10.
- B) Přivolejte vyučujícího, aby provedl kontrolu

# Virtualizační technologie a jejich využití ve vzdělávání - cvičení číslo 5

## 1. Použití příkazového řádku

### A) Spuštění příkazového řádku

Správcovská konzola (tzv. Příkazový řádek) je interpreterem příkazů systému Windows. Pro jeho zobrazení se používá příkazu **cmd**, který zadáváme do panelu Spustit.

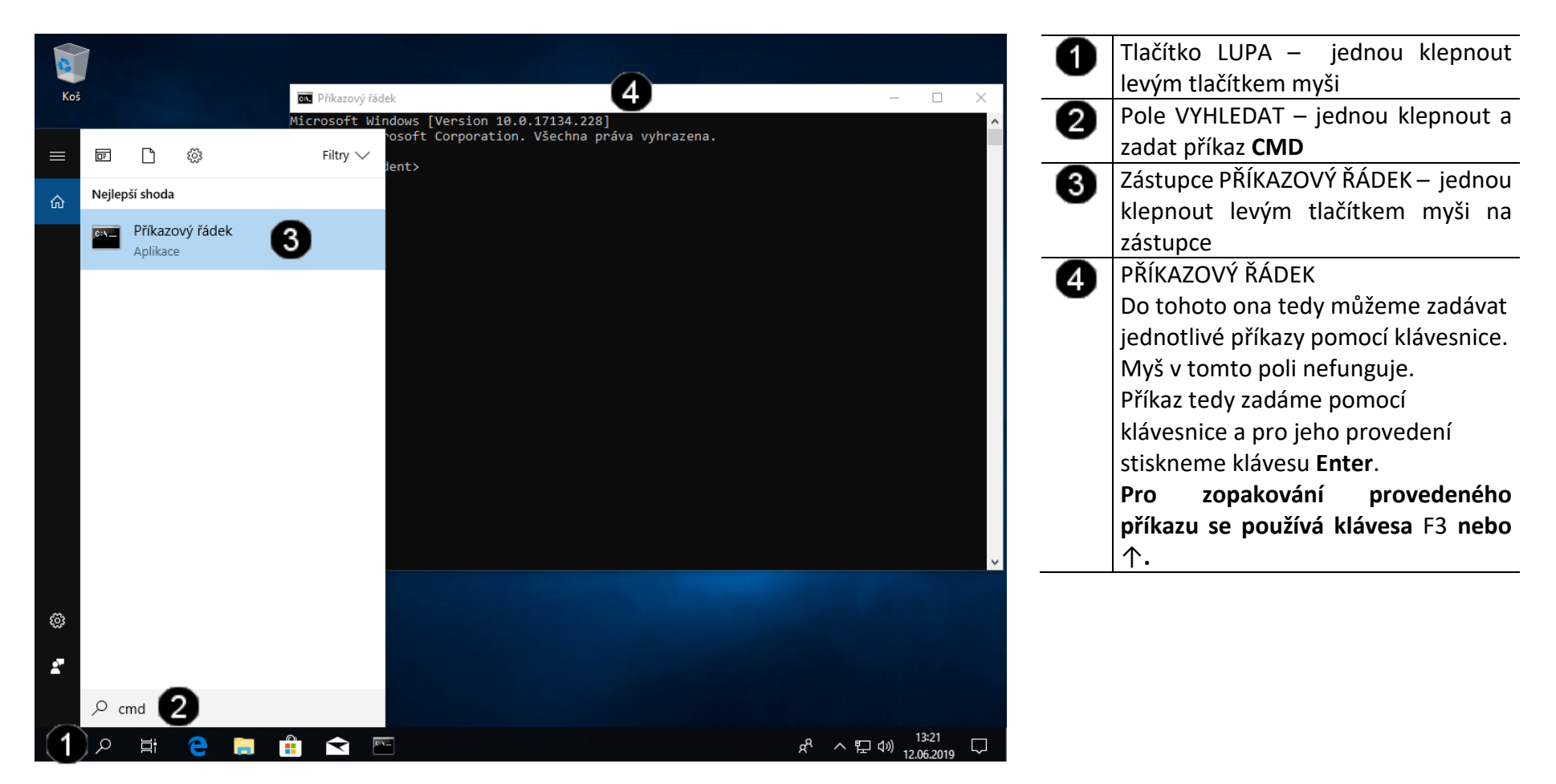

#### B) Použití příkazu IPCONFIG

Co ipconfig dělá? V případě že ho spustíte bez parametru, vypíše základní informace o adaptéru (adaptérech):

- přípona DNS podle připojení,
- adresa IP,
- maska podsítě,
- výchozí brána.

Tyto informace jsou povrchní, a tak se přidává parametr /all.

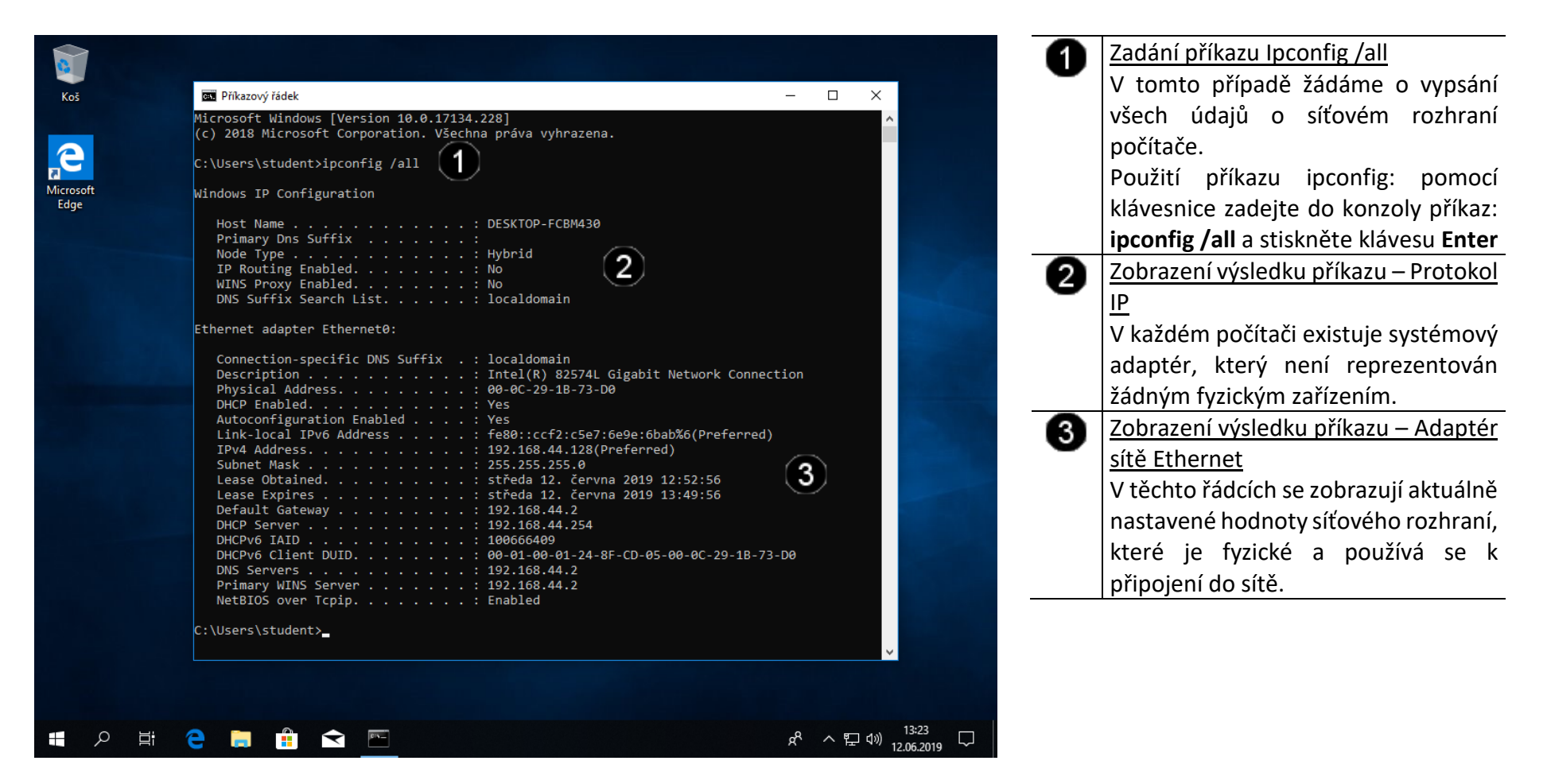

V případě že se nám zdá, že přiřazená IP adresa není v pořádku, použijeme parametr **/release**, čímž DHCP serveru vrátíme zapůjčenou adresu a následně parametrem **/renew** o IP adresu opět požádáme.

|                   |                                                                                                    | 0                                       | Zadání příkazu Ipconfig /release                                                                                                    |
|-------------------|----------------------------------------------------------------------------------------------------|-----------------------------------------|----------------------------------------------------------------------------------------------------|
| Koš               | Příkazový řádek                                                                                                    | - 🗆 X                                   | V tomto případě žádáme o uvolnění                                                                                                    |
| Microsoft<br>Edge | C:\Users\student>ipconfig /release<br>Windows IP Configuration<br>Ethernet adapter Ethernet0:                                                                                                    | ^                                       | aktuálního nastavení síťového<br>rozhraní počítače.<br>Použití příkazu ipconfig: pomocí<br>klávesnice zadejte do konzoly příkaz:                                                                                                    |
|                   | Connection-specific DNS Suffix .:<br>Link-local IPv6 Address : fe80::ccf2:c5e7:6e9e:6bab%6<br>Default Gateway :                                                                                                    | 2                                       | ipconfig /release a stiskněte klávesu<br>Enter                                                                                                    |
|                   | Windows IP Configuration                                                                                                    |                                         | <u>sítě Ethernet</u>                                                                                                    |
|                   | Ethernet adapter Ethernet0:<br>Connection-specific DNS Suffix . : localdomain<br>Link-local IPv6 Address : fe80::ccf2:c5e7:6e9e:6bab%6<br>IPv4 Address : 192.168.44.128<br>Subnet Mask : 255.255.255.0<br>Default Gateway : 192.168.44.2 | 4                                       | parametry nastavení sítě a čeká na<br>přidělení nových parametru (ručně,<br>nebo z DHPC serveru)                                                                                                    |
|                   | C:\Users\student>                                                                                                    | З<br>,                                  | Zadání příkazu lpconfig /renew<br>V tomto případě žádáme o nové<br>nastavení síťového rozhraní počítače.<br>Použití příkazu ipconfig: pomocí<br>klávesnice zadejte do konzoly příkaz:<br><b>ipconfig /renew</b> a stiskněte klávesu |
|                   | € 🖬 🛱 🖻 🖻                                                                                                    | A <sup>R</sup> ヘ 記 ⑴ <sup>13:26</sup> 口 | <b>Enter</b><br><u>Zobrazení výsledku příkazu – Adaptér</u><br><u>sítě Ethernet</u><br>Nyní síťové rozhraní obrželo všechny<br>parametry nastavení sítě a je<br>připraveno fungovat v síti.                                         |

### C) Použití příkazu PING

Jedná se o příkaz, který pošle paket na zadanou adresu a sdělí informace o rychlosti doručení. Tento příkaz je základem diagnostiky TCP/IP, a to nehledě na operačním systém. Využívá služby ECHO protokolu ICMP (Internet Control Message Protocol).

#### Syntaxe:

- ping (- přepínače) IP adresa nebo DNS název cílového počítače <u>Přepínače:</u>

- t ping odesílá požadavek odezvy, dokud není přerušen (Ctrl+C)
- I počet určuje počet bajtů datového pole v odeslaných zprávách
- i TTL určuje dobu života (tj. kolika uzly smí pakety projít)
- w čas časový limit v ms, po který systém čeká na odpověď

|                   |                                                                                                    | 1                                                   | Zadání příkazu Ping.                                                                                                    |
|-------------------|----------------------------------------------------------------------------------------------------|-----------------------------------------------------|----------------------------------------------------------------------------------------------------|
| Koš               | 📾 Příkazový řádek                                                                                                    | – 🗆 X                                               | V tomto případě jsme zadali adresu                                                                                                    |
|                   | C:\Users\student>ping 158.194.22.1                                                                                                    | ^                                                   | cíle v kanonickém (úplném) tvaru.                                                                                                    |
| Microsoft<br>Edge | Pinging 158.194.22.1 with 32 bytes of data:<br>Reply from 158.194.22.1: bytes=32 time=1ms TTL=128<br>Reply from 158.194.22.1: bytes=32 time=3ms TTL=128<br>Reply from 158.194.22.1: bytes=32 time=3ms TTL=128<br>Reply from 158.194.22.1: bytes=32 time=2ms TTL=128                 |                                                     | pouziti prikazu ping: pomoci<br>klávesnice zadejte do příkazového<br>řádku příkaz: <b>ping 158.194.22.1</b> a<br>stiskněte klávesu <b>Enter</b> |
|                   | Ping statistics for 158.194.22.1:<br>Packets: Sent = 4, Received = 4, Lost = 0 (0% loss),<br>Approximate round trip times in milli-seconds:<br>Minimum = 1ms, Maximum = 3ms, Average = 2ms<br>C:\Users\student>ping www.seznam.cz                                                   | 2                                                   | Zobrazení průběhu plnění příkazu<br>Zobrazil se průběh plnění zadaného<br>příkazu.                                                              |
|                   | Pinging www.seznam.cz [77.75.74.176] with 32 bytes of data:<br>Reply from 77.75.74.176: bytes=32 time=5ms TTL=128<br>Reply from 77.75.74.176: bytes=32 time=6ms TTL=128<br>Reply from 77.75.74.176: bytes=32 time=6ms TTL=128<br>Reply from 77.75.74.176: bytes=32 time=6ms TTL=128 | 3                                                   | Vyhodnocení provedeného příkazu<br>Zobrazilo se vyhodnocení<br>provedeného příkazu.                                                             |
|                   | <pre>Ping statistics for 77.75.74.176:<br/>Packets: Sent = 4, Received = 4, Lost = 0 (0% loss),<br/>Approximate round trip times in milli-seconds:<br/>Minimum = 5ms, Maximum = 6ms, Average = 5ms<br/>C:\Users\student&gt;</pre>                                                   | 4                                                   | V tomto případě jsme zadali adresu<br>cíle v symbolickém tvaru kdy pro její<br>překlad ( <u>www.seznam.cz</u> ) potřebuje                       |
|                   |                                                                                                    |                                                     | DNS server – testujeme dostupnost a<br>zároveň překlad.                                                                                         |
|                   |                                                                                                    | <b>,</b>                                            | klávesnice zadejte do příkazového<br>řádku příkaz: <b>ping www.seznam.cz</b> a                                                                  |
| <b>日</b> ク 目      |                                                                                                    | x <sup>R</sup> 수 토 <sup>13:29</sup><br>12.06.2019 모 | SUSKIELE KIAVESU Enter                                                                                                    |

#### D) Použití příkazu TRACERT

Trace route, což se dá přeložit jako "vysledovat cestu".

- Syntaxe
  - tracert (- přepínače) IP adresa nebo DNS název cílového počítače
- Přepínače
  - d nepřevádět jména na symbolický tvar
  - h počet určuje nejvyšší počet přeskoků k dosažení cíle
  - j seznam hostitelů přes které má trasa vést
  - w čas časový limit v ms, po který systém čeká na odpověď

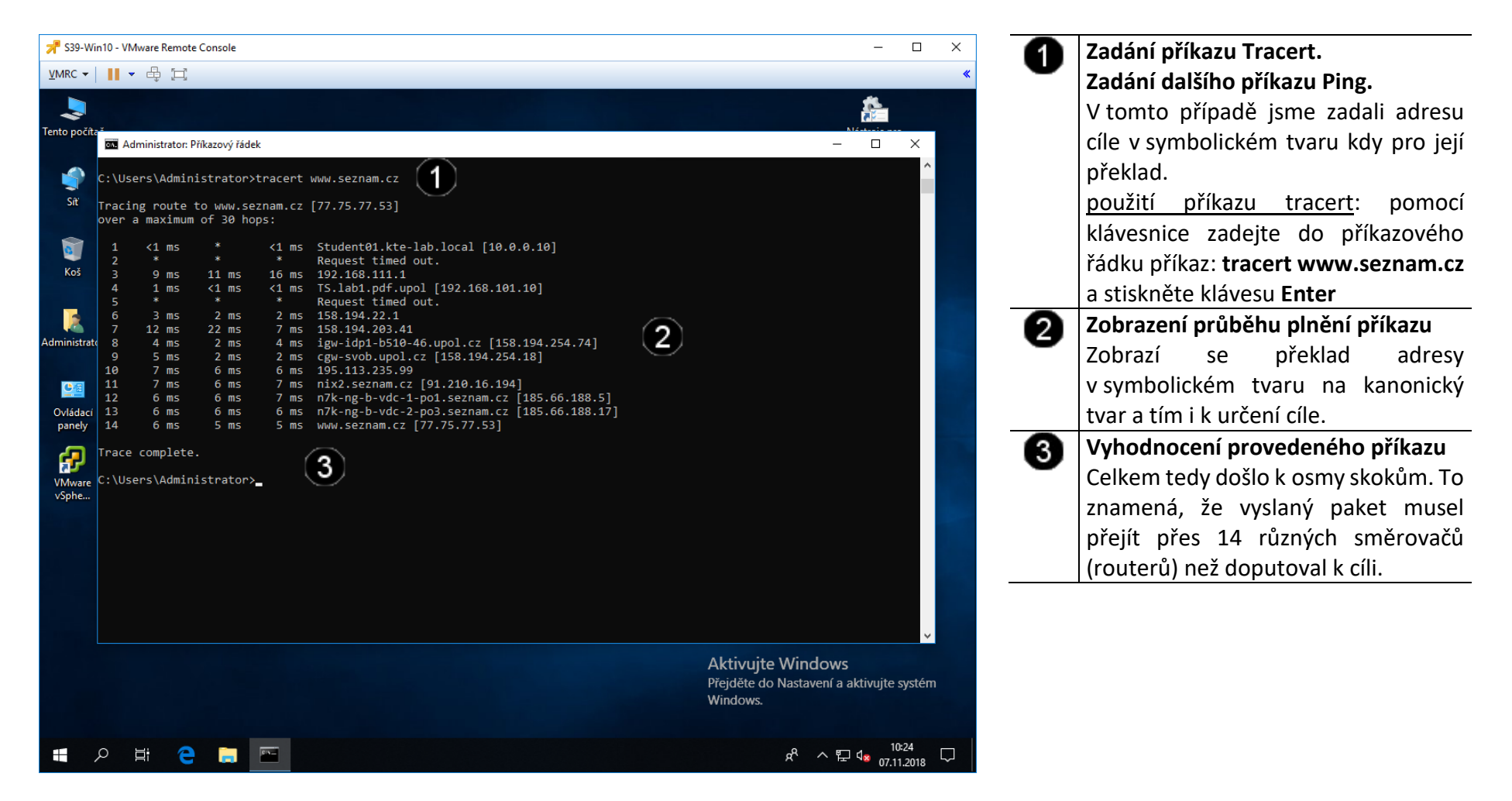

#### E) Použití příkazu NSLOOKUP

Jedná se o nejčastěji používaný diagnostický program DNS. Tento program má jednu velikou výhodu: je dnes totiž obsažen prakticky v každém síťovém operačním systému (Linux, Unix, Windows). Proto není nutné nic instalovat.

Programem nslookup posíláme DNS dotazy na DNS server a kontrolujeme, zda DNS server odpovídá správně.

Spuštění je opět velice jednoduché. Stačí napsat příkaz nslookup. Po spuštění se automaticky připojí k našemu implicitnímu DNS serveru.

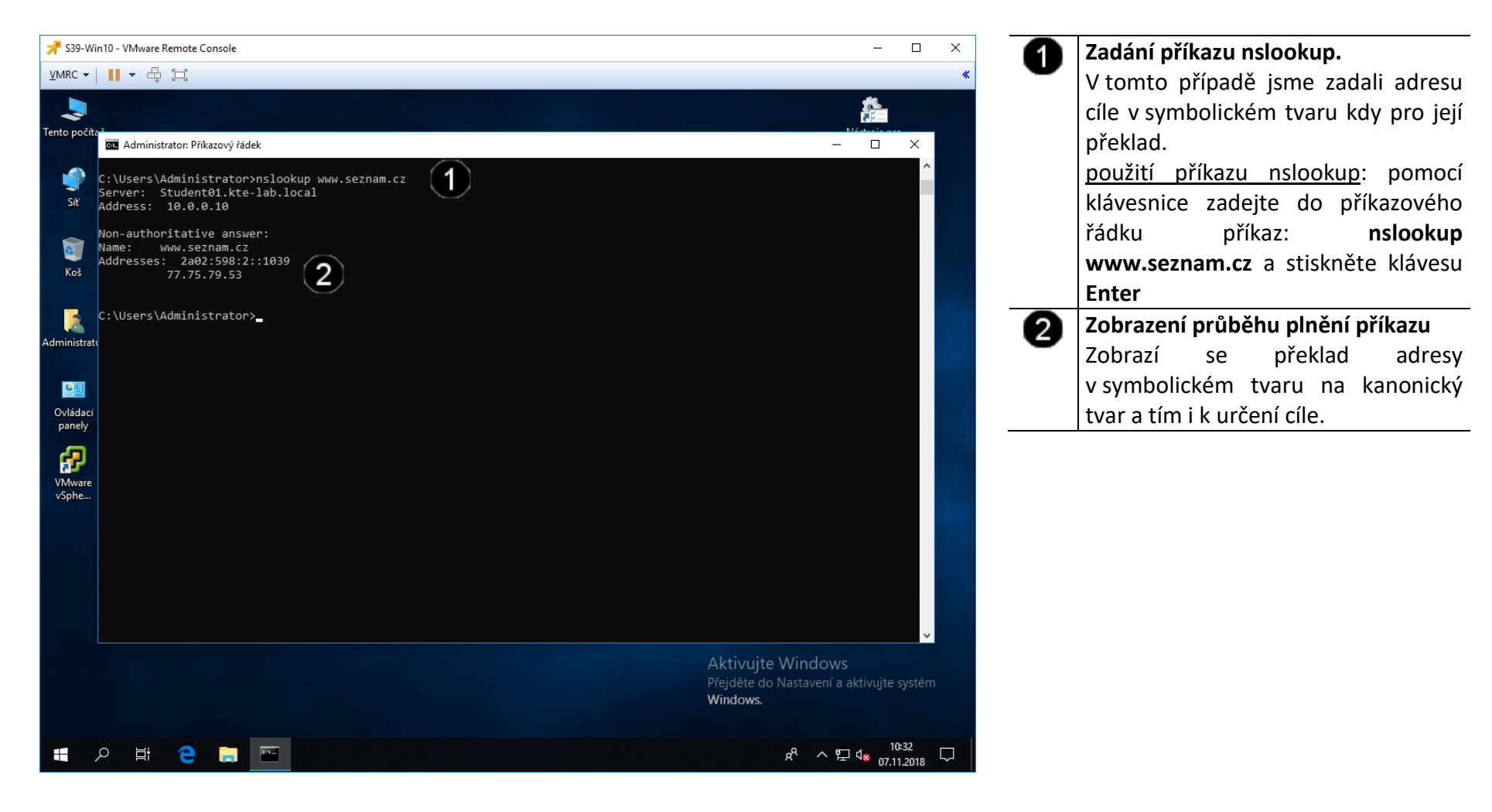

## 2. Nastavení statické IP síťového rozhraní

#### A) Přístup k nastavení síťového rozhraní

Při připojení počítače do sítě pomocí statické IP adresy je nutné postupně nastavit tyto hodnoty:

- a) zadat jedinečný identifikační název počítače (není povinné)
- b) zadat název pracovní skupiny či domény, ke které se připojujeme (není povinné)
- c) Zadat přidělenou jedinečnou IP adresu, pokud není požit server DHCP (dynamické přidělování IP adres ze serveru) (je povinné)
- d) Zadat výchozí DNS server, a výchozí bránu (je povinné)

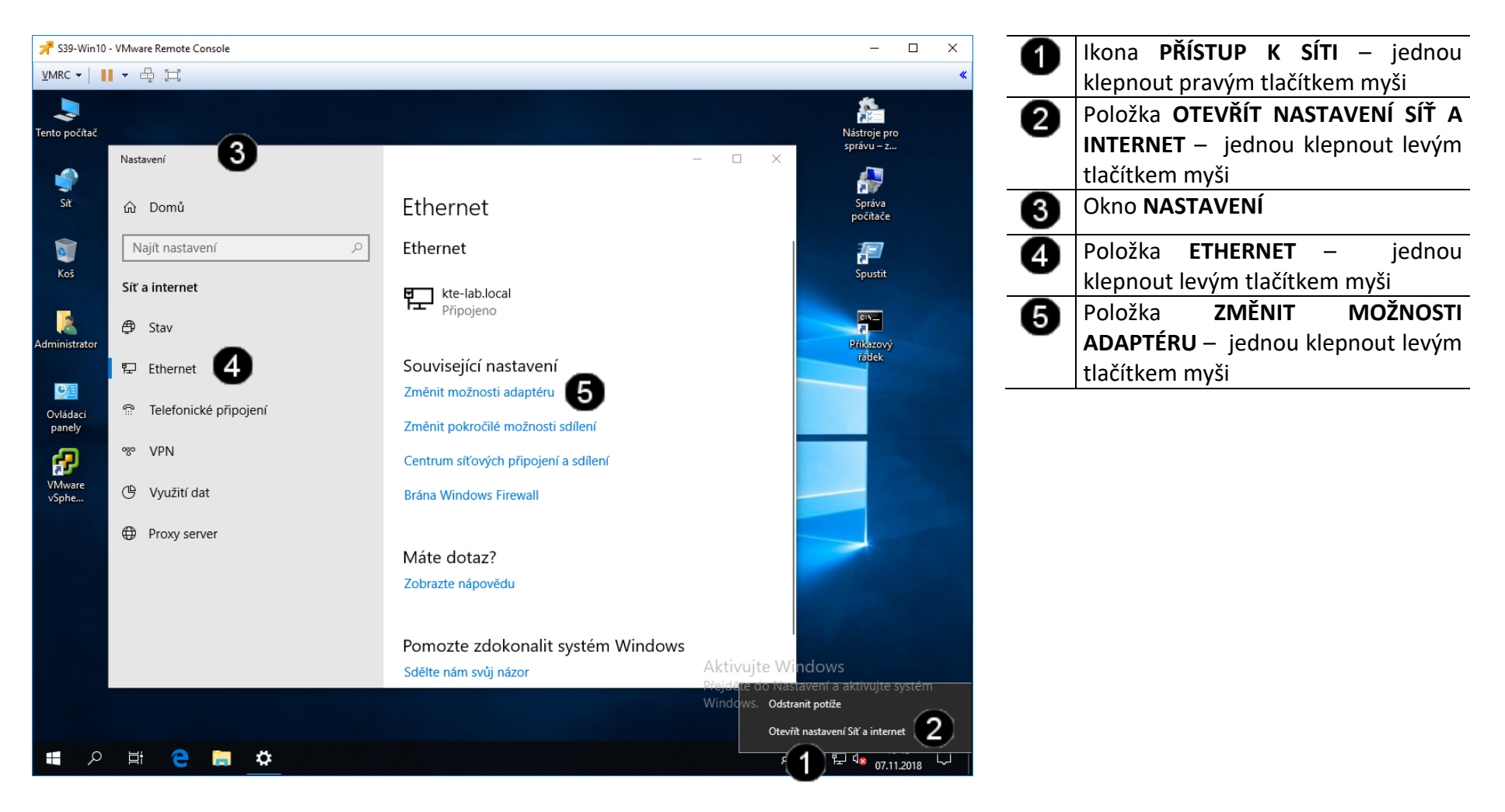

#### B) Přístup k vlastnostem síťového rozhraní

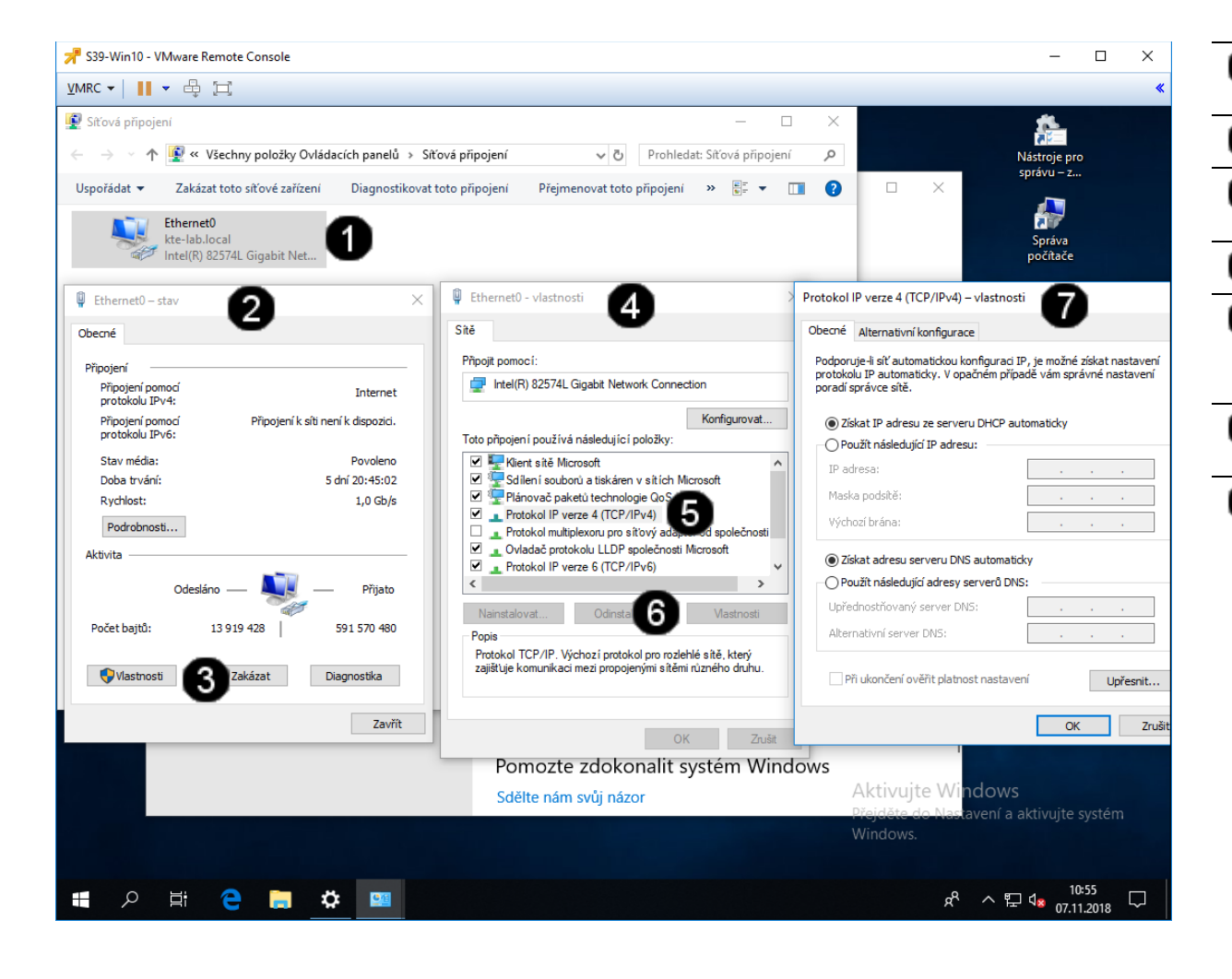

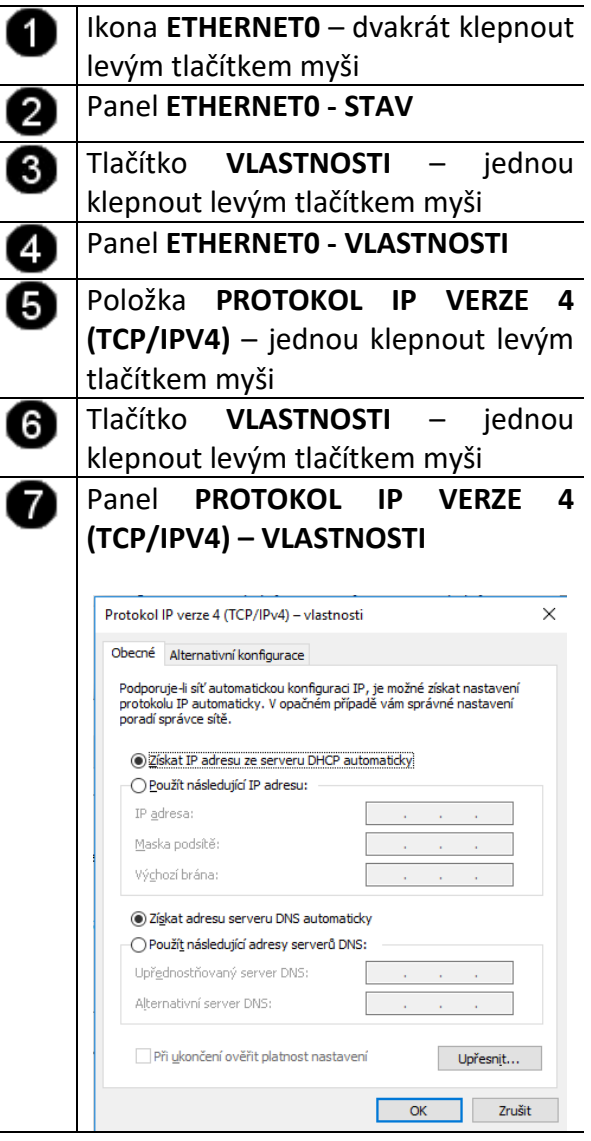

#### C) Nastavení pevné IP adresy síťového rozhraní

Statická IP adresa a ostatní parametry se liší síť od sítě!!! IP adresa je v rámci celého Internetu jedinečná a proto před jejím nastavením je potřeba ověřit, zda je volná (například pomocí příkazu ping)!!! V tomto případě nastavujeme tzv. "neveřejnou" IP adresu (je v síti za NAT).

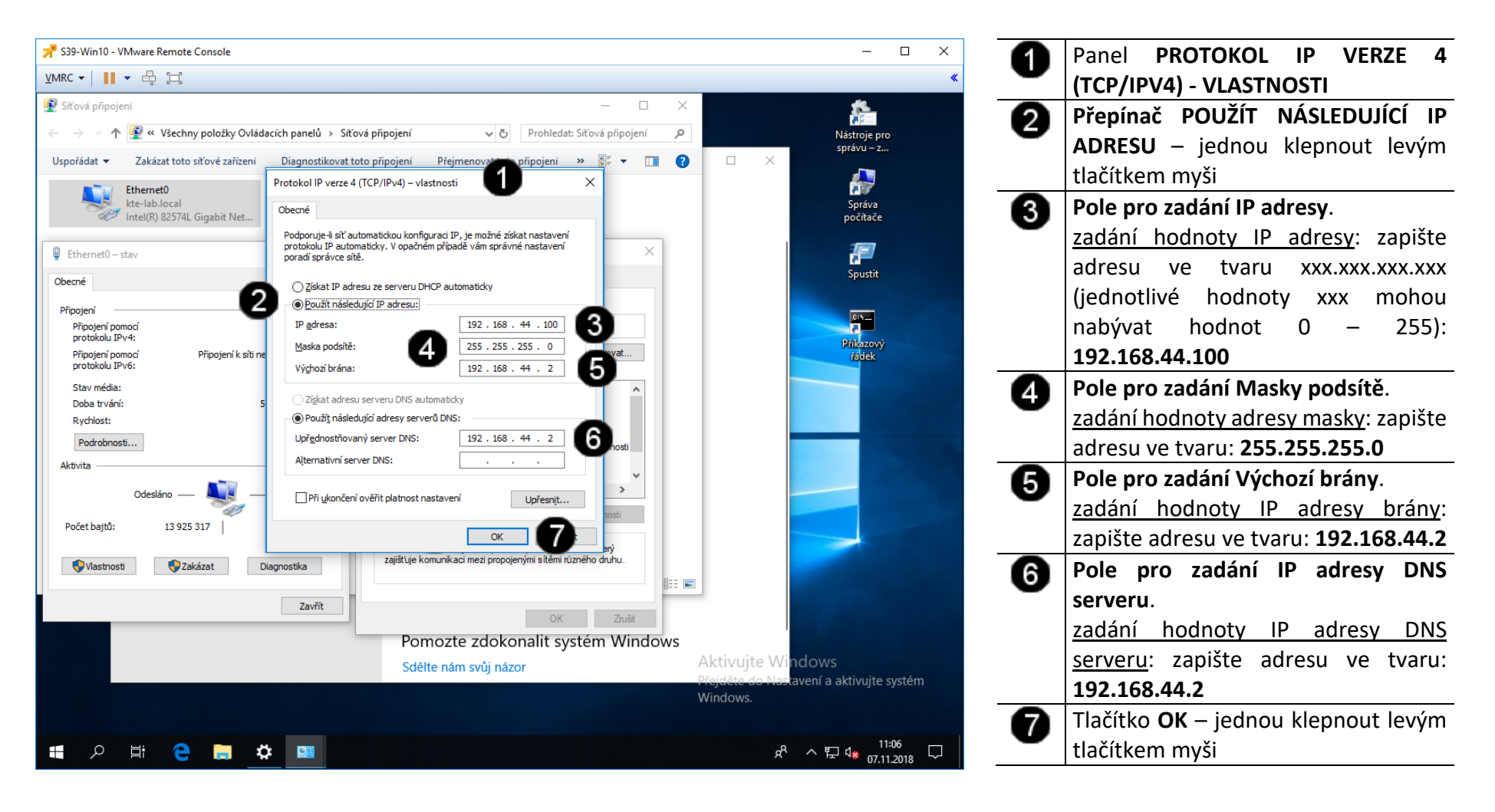

#### D) Kontrola nastavení IP adresy síťového rozhraní

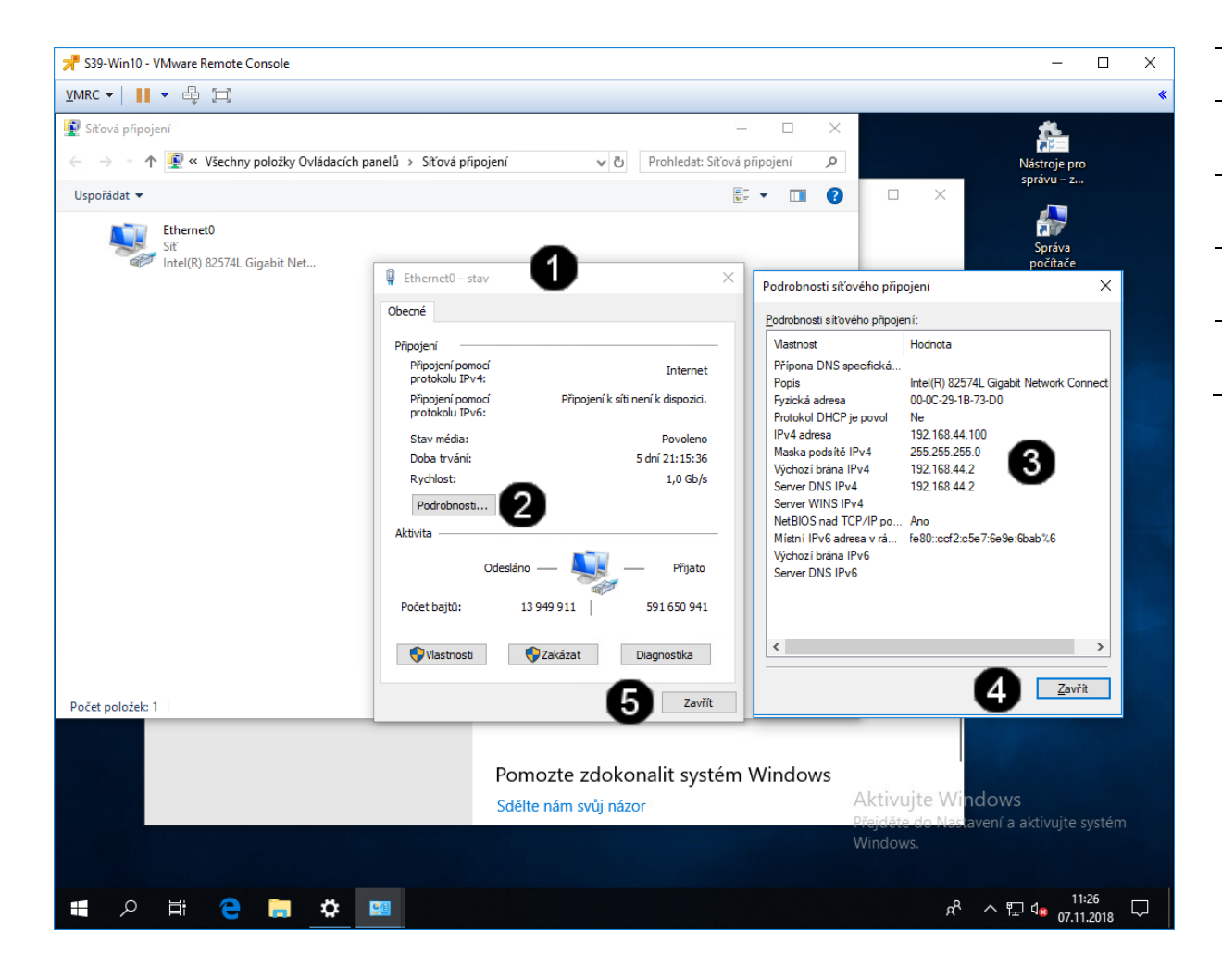

| 0 | Panel ETHERNETO - STAV                   |
|---|------------------------------------------|
| 0 | Tlačítko <b>PODROBNOSTI</b> – jednou     |
| • | klepnout levým tlačítkem myši            |
| 6 | Panel PODROBNOSTI SÍŤOVÉHO               |
| • | PŘIPOJENÍ                                |
| 4 | Tlačítko <b>ZAVŘÍT</b> – jednou klepnout |
| • | levým tlačítkem myši                     |
| 6 | Tlačítko <b>ZAVŘÍT</b> – jednou klepnout |
|   | levým tlačítkem myši                     |

### 3. Zadání samostatné práce

- A) Nastavte pevnou IP adresu na hodnotu 192.168.44.50
- B) Pomocí příkazového řádku a příkazu IPCONFIG zkontrolujte nastavení síťového rozhraní (příkazový řádek nezavírejte!!!)
- C) Pomocí příkazového řádku a příkazu PING ověřte funkčnost nastavení síťového rozhraní pro server www.google.cz
- D) Zjistěte, jakou IP adresu má server www.google.cz a jakou IP adresu má server www.upol.cz
- E) Přivolejte vyučujícího, aby provedl kontrolu

# Virtualizační technologie a jejich využití ve vzdělávání - Cvičení číslo 6

Ikona VmWare Workstation Pro -

dvakrát rychle klepnout levým

tlačítkem myši

Л

- 1. Vytvoření nového VM v programu VmWare Worstation 14
- A) Použití zástupce programu VmWare Workstation 14

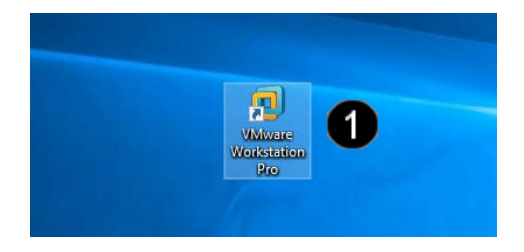

B) Spuštění průvodce pro tvorbu VM v programu VmWare Workstation 14

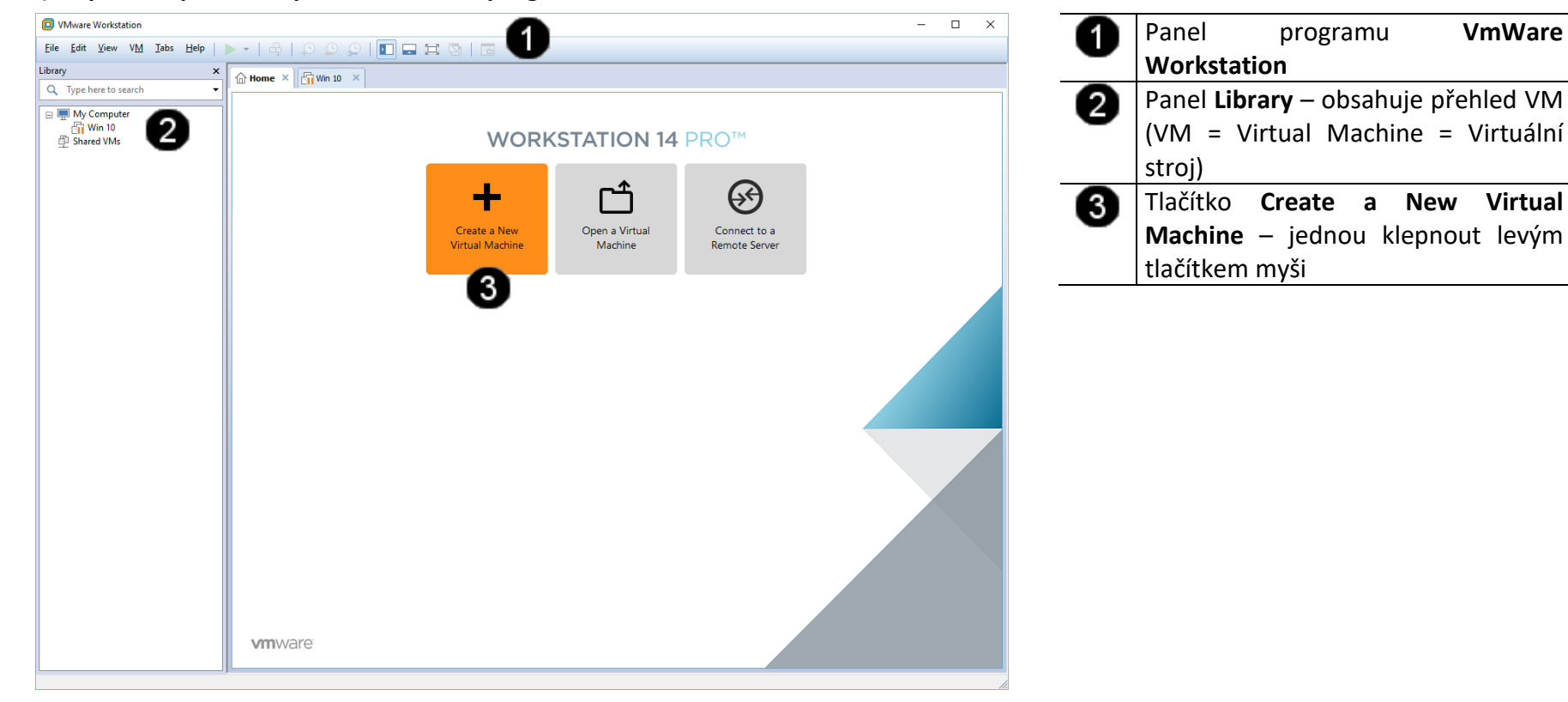

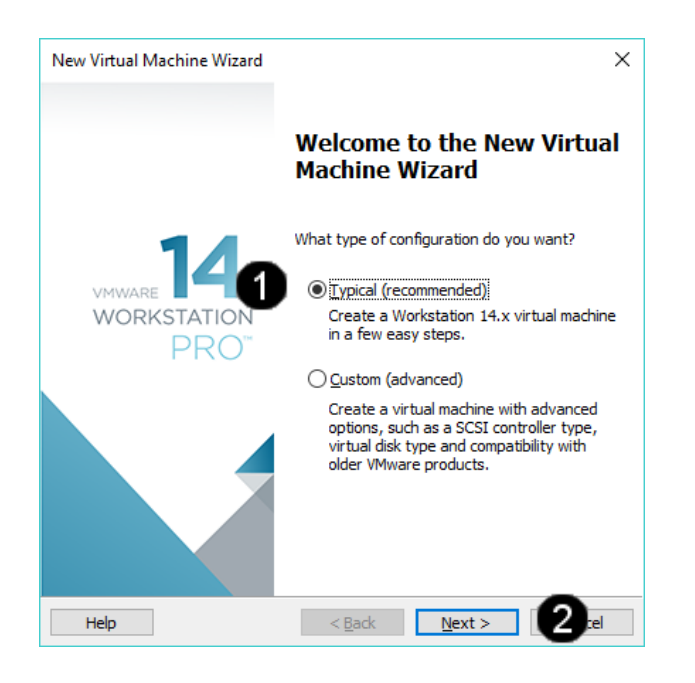

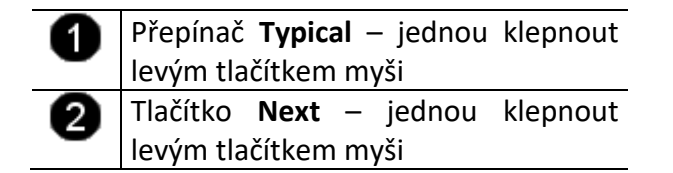

#### C) Připojení instalačního iso souboru k VM

| G     | uest Operating Sy                                                                                                    | stem Inst                                                                                  | tallation                                                                  |                                                        |                     |  |
|-------|----------------------------------------------------------------------------------------------------|--------------------------------------------------------------------------------------------|----------------------------------------------------------------------------|--------------------------------------------------------|---------------------|--|
|       | A virtual machine<br>system. How will y                                                                                           | is like a phy<br>/ou install t                                                             | vsical computer<br>he guest opera                                          | ; it needs an o<br>iting system?                       | perating            |  |
| Insta | Il from:                                                                                                    |                                                                                            |                                                                            |                                                        |                     |  |
| 0     | Installer <u>d</u> isc:                                                                                                    |                                                                                            |                                                                            |                                                        |                     |  |
|       | 🧐 Jednotka CD-R                                                                                                    | DM (F:)                                                                                    |                                                                            | $\sim$                                                 |                     |  |
|       |                                                                                                    |                                                                                            |                                                                            |                                                        |                     |  |
|       |                                                                                                    |                                                                                            |                                                                            |                                                        |                     |  |
|       | Installer disc i <u>m</u> age f                                                                                                   | file (iso):                                                                                |                                                                            |                                                        |                     |  |
| •     | Installer disc i <u>m</u> age f<br>D:\Dokumenty\VÝU                                                                               | file (iso):<br>KA - Z DISk                                                                 | KU M\VÝUKA 20                                                              | 120\výukc ~                                            | Browse              |  |
| •     | Installer disc image f<br>D: \Dokumenty \VÝU<br>) Windows Serve<br>This operating s                                               | file (iso):<br>KA - Z DISk<br>r 2016 dete<br>system will u                                 | (U M\VÝUKA 20<br>ected.<br>use Easy Instal                                 | 120∖výukc ∨<br>I. <u>(Whaťs this</u> :                 | <u>Browse</u>       |  |
| •     | Installer disc image f<br>D: \Dokumenty\\/YU<br>\UP Windows Serve<br>This operating s<br>I will ingtall the oper                  | file (iso):<br>KA - Z DISk<br>r 2016 dete<br>system will u<br>ating syster                 | KU M\VÝUKA 20<br>ected.<br>use Easy Instal<br>m later.                     | 120\výukc 🗸<br>I. <u>(Whaťs this</u> ;                 | Browse              |  |
| •     | Installer disc image f<br>D:\Dokumenty\VYU<br>Windows Serve<br>This operating s<br>I will install the oper<br>The virtual machine | file (iso):<br>KA - Z DISK<br>r 2016 dete<br>system will u<br>ating system<br>will be crea | (U M\VÝUKA 20<br>ected.<br>use Easy Instal<br>m later.<br>ated with a blar | 120∖výuka ∨<br>I. <u>(Whaťs this</u><br>Ik hard disk.  | <u>Browse</u><br>2) |  |
| •     | Installer disc image f<br>D:\pokumenty\VYU<br>Windows Serve<br>This operating s<br>I will ingtall the oper<br>The virtual machine | file (iso):<br>KA - Z DISk<br>r 2016 dete<br>system will u<br>ating syster<br>will be crea | (U M\VÝUKA 20<br>ected.<br>use Easy Instal<br>m later.<br>uted with a blar | 120\výuka ∨<br>I. <u>(Whaťs this:</u><br>Ik hard disk. | <u>Browse</u>       |  |

| 0 | Přepínač <b>Installer disc image file (iso)</b><br>– jednou klepnout levým tlačítkem<br>myši                                    |
|---|----------------------------------------------------------------------------------------------------|
| 0 | Tlačítko <b>Browse</b> – jednou klepnout<br>levým tlačítkem myši<br>Na lokálním disku vyhledejte<br>instalační soubor s názvem: |
|   | _9327749.iso                                                                                                    |
| 3 | Tlačítko <b>Next</b> – jednou klepnout<br>levým tlačítkem myši                                                                  |

# D) Zadání údajů o licenci a uživatelském účtu

| tual Machine Wizard                            | × Pole pro zadání Windows prod          |
|------------------------------------------------|-----------------------------------------|
| all Information                                | 🔶 key - jednou klepnout lev             |
| used to install Windows Server 2016.           | tlačítkem myši a zadat některý z kód    |
| roduct kev                                     |                                         |
| 7PNV8-J3PJ8-WMY7F-4PHVP-2DMMF                  | CN36V-RHXOX-HXD8H-EGTIB-RC3D4           |
|                                                | VF8HK-2NT4P-I2TVM-MWXTT-H8B7R           |
| vindows to install                             | 69FON-088CC-CMK9B-89R4H-462HR           |
| Windows                                        | BDND6-K4ICT-4M9V8-94IDX-660D4           |
|                                                | 6WVGM-ON6Y8-XB4B6-HDBW4-F62H            |
| 0                                              | 6W7HM-9NVW2-FCC8T-BBYCD-MDXC            |
| rd: (3)                                        | MY779-N982C-9VH67-GRP8C-XTOD4           |
|                                                | NM6D8-OKXED-P3TV2-OC3DH-RGEBE           |
|                                                | 4KMDO-9N2KB-2XV31-FPOBR-GXYMF           |
| on <u>a</u> utomatically (requires a password) | 2NX6C-H6Y86-MEE66-TKDO4-VMIVB           |
|                                                | BHGMI-XNGVX-OMTIV-6XMCI-BWB7            |
|                                                | NDVIT-2GC6V-PYIRG-CKP9X-KOCHR           |
| < <u>B</u> ack <u>N</u> ext > 4 hos            | RIH07-4WNMG-MW44G-YDBPB-R62H            |
|                                                | 29VBK-N6T29-D64B6-B8W4G-D3XO4           |
|                                                | Pole pro zadání <b>Full name</b> - jedn |
|                                                | kleppout levým tlačítkem myši           |
|                                                | zadat iméno: student                    |
|                                                |                                         |
|                                                | Bu Pole pro zadani Password - jedn      |
|                                                | klepnout levym tlacitkem mysi           |
|                                                | zadat heslo: <b>student</b>             |
|                                                | Pole pro zadání <b>Confirm</b> - jedn   |
|                                                | klepnout levým tlačítkem myši           |
|                                                | zadat heslo: <b>student</b>             |
|                                                | 👩 Tlačítko Next – jednou klepno         |
|                                                | levým tlačítkem myši                    |

#### E) Název a místo uložení VM

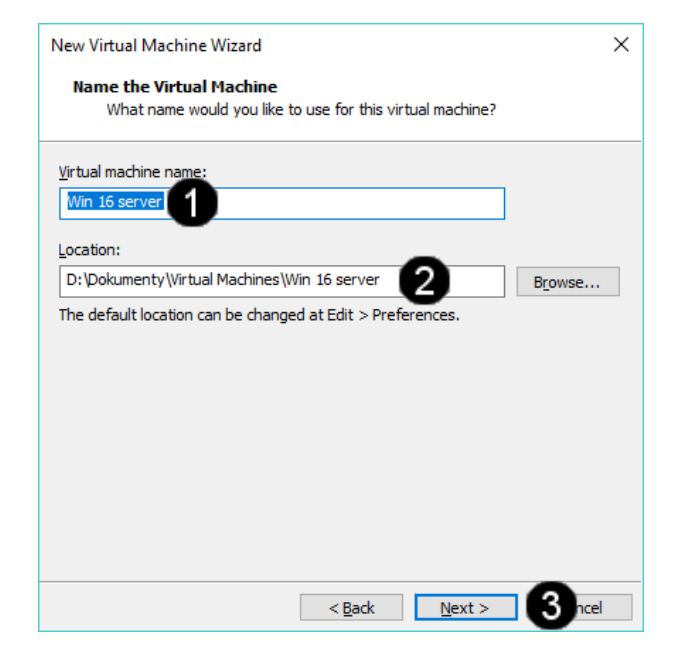

| 0 | Pole Virtual machine name – jednou     |
|---|----------------------------------------|
| - | klepnout levým tlačítkem myši a        |
|   | zapsat nové jméno VM: Win 16 server    |
| 2 | Pole Location – defaultní uložení      |
| • | souborů VM na pevném disku             |
|   | počítače.                              |
|   | Pokud by umístění nevyhovovalo je      |
|   | možné jej změnit pomocí tlačítka       |
|   | Browse a uložit jej jinam.             |
| 6 | Tlačítko <b>Next</b> – jednou klepnout |
| - | levým tlačítkem myši                   |
|   |                                        |

F) Nastavení velikosti a typu virtuálního disku VM

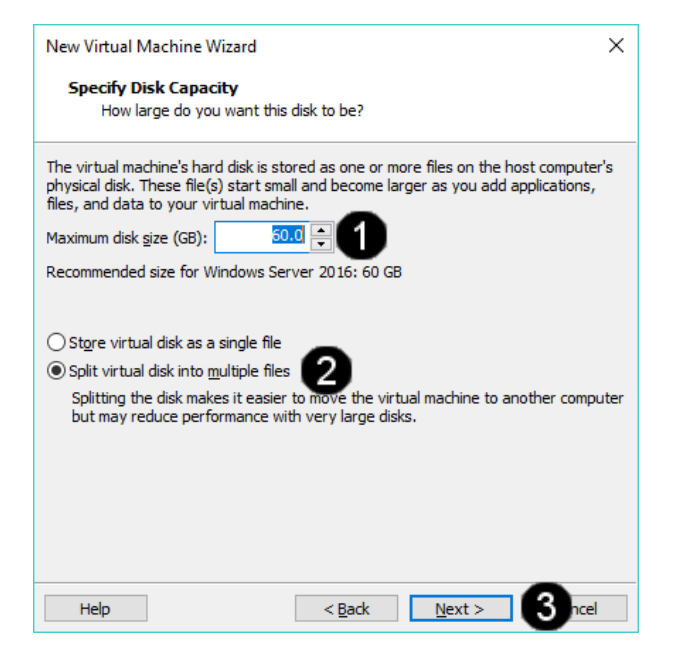

| 0 | Pole <b>Maximum disk size (GB):</b> –<br>pomocí šipek je možné měnit velikost<br>virtuálního disku.<br>Pozn. Virtuální disk zabírá na disku |
|---|----------------------------------------------------------------------------------------------------|
|   | hostujícího počítače pouze skutečně                                                                                                    |
|   | ODSAZENOU VEIIKOSL                                                                                                    |
| 0 | Přepínač Split virtual disk into                                                                                                    |
|   | <b>multiple file</b> – Jeanoù kiephout ievym                                                                                                |
|   | tlačítkem myši                                                                                                    |
|   | Pozn. Virtuální disk bude rozdělen do                                                                                                    |
|   | souborů s velikosti max. 4,6 GB což                                                                                                    |
|   | umožňuje snadnější přenos pomocí                                                                                                    |
|   | USB či sítě                                                                                                    |
| 3 | Tlačítko <b>Next</b> – jednou klepnout                                                                                                    |
| - | levým tlačítkem myši                                                                                                    |

### G) Dokončení tvorby VM

| New Virtual Machine                                          | Wizard                                                                                              | ×  |
|--------------------------------------------------------------|----------------------------------------------------------------------------------------------------|----|
| <b>Ready to Create</b><br>Click Finish to o<br>Server 2016 a | Virtual Machine<br>create the virtual machine and start installing Windows<br>nd then VMware Tools. |    |
| The virtual machine v                                        | vill be created with the following settings:                                                        |    |
| Name:                                                        | Win 16 server                                                                                       | ^  |
| Location:                                                    | D:\Dokumenty\Virtual Machines\Win 16 server                                                         |    |
| Version:                                                     | Workstation 14.x                                                                                    |    |
| Operating System:                                            | Windows Server 2016                                                                                 |    |
| Hard Disk:                                                   | 60 GB, Split                                                                                        |    |
| Memory:                                                      | 2048 MB                                                                                             |    |
| Network Adapter:                                             | NAT                                                                                                 |    |
| Other Devices:                                               | CD/DVD, USB Controller, Printer, Sound Card                                                         | ~  |
| Customize Hardw                                              | are                                                                                                 |    |
| Power on this virt                                           | ual machine after creation                                                                          |    |
|                                                              |                                                                                                    |    |
|                                                              |                                                                                                    |    |
|                                                              |                                                                                                    |    |
|                                                              | < Back Finish                                                                                       | el |

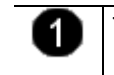

1 Tlačítko **Finish** – jednou klepnout levým tlačítkem myši

## 2. Úprava vlastností VM po jeho založení

#### A) Spuštění konzoly Edit virtual machine settings

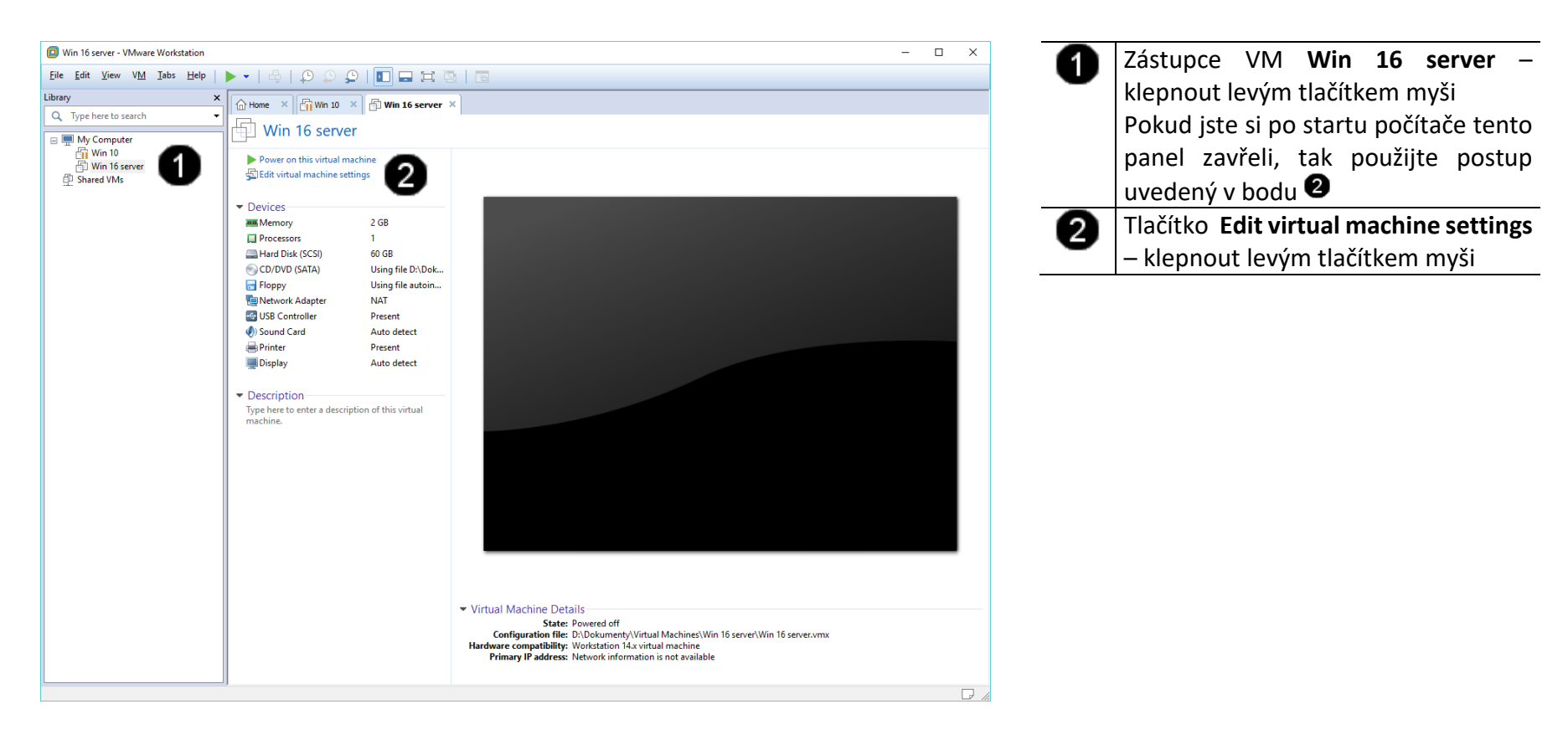

#### B) Úprava velikosti operační paměti VM

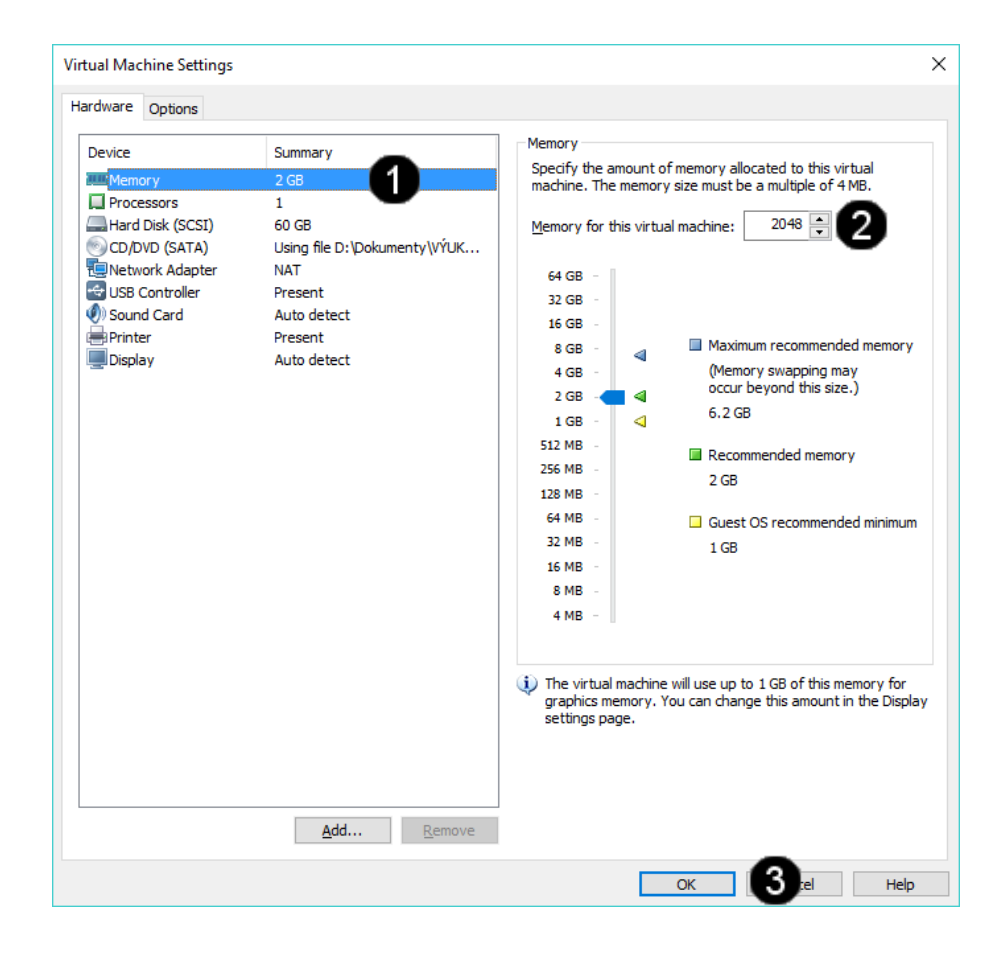

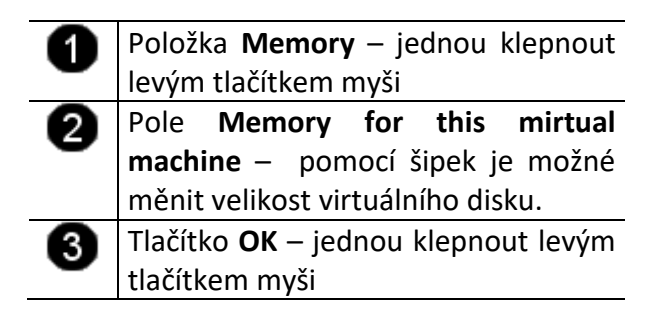

Pozn. Při nastavování velikosti operační paměti VM je potřebné mít na paměti, že by velikost přidělené paměti neměla přesáhnout 50 % operační paměti (RAM) hostitelského stroje!!! Např.: hostitelský stroj má 8 GB RAM, takže VM je vhodné přidělit maximálně 4 GB RAM!!! Pokud chcete souběžně provozovat více VM je potřebné podle toho upravit RAM jednotlivých VM, aby součet RAM spuštěných VM nepřesáhl celkovou velikost RAM hostitelského počítače.

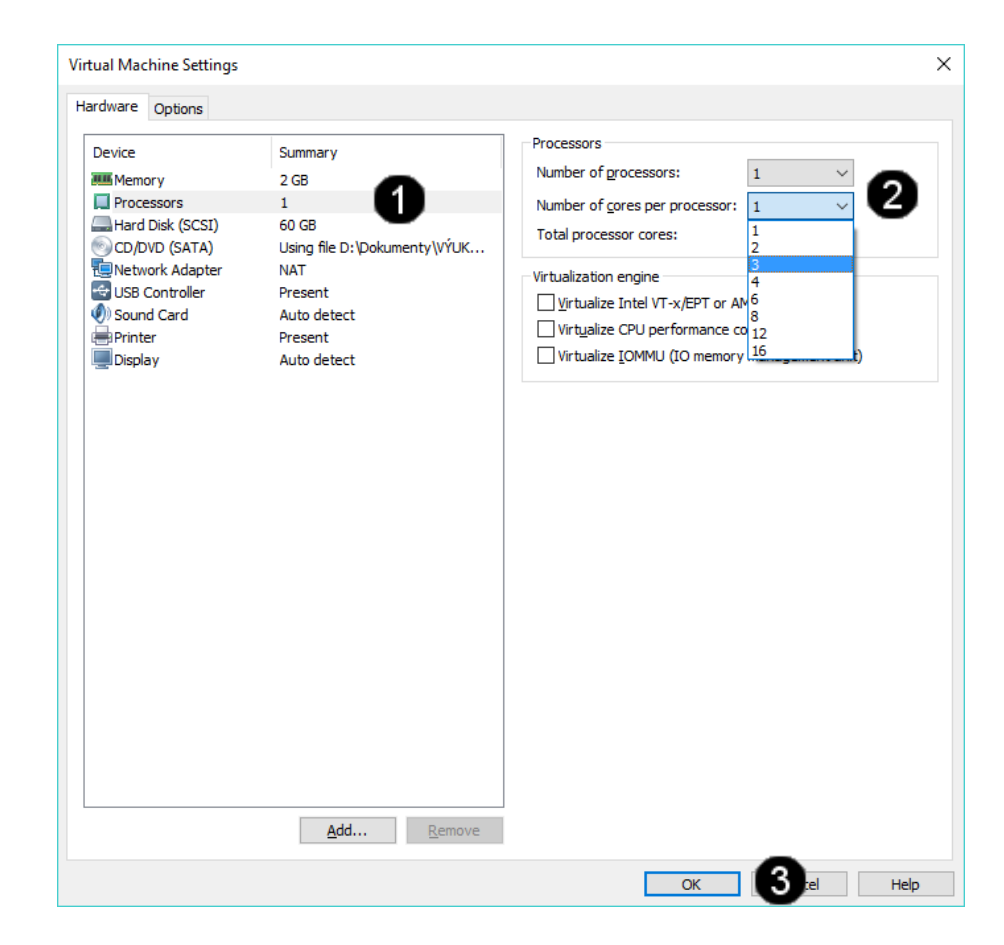

| 0 | Položka <b>Processors</b> – jednou klepnout |
|---|---------------------------------------------|
| - | levým tlačítkem myši                        |
| 2 | Pole Number of processors – pomocí          |
| • | šipek je možné měnit počet                  |
|   | procesorů.                                  |
|   | Pole Number of cores per processor          |
|   | – pomocí šipek je možné měnit počet         |
|   | použitých jader procesoru.                  |
| 6 | Tlačítko <b>OK</b> – jednou klepnout levým  |
|   | tlačítkem myši                              |
|   |                                             |

Pozn. Při nastavování počtu použitých procesorů a jejich jader VM je potřebné mít na paměti, že by počet přidělených procesorů a jejich jader neměl přesáhnout 50 % celkového výpočetního výkonu hostitelského stroje!!! Např.: hostitelský stroj má 1 fyzický procesor se čtyřmi jádry, takže VM je vhodné 1přidělit maximálně 1 procesor s maximálně 2 jádry!!! Pokud chcete souběžně provozovat více VM je potřebné podle toho upravit počet použitých procesorů a jejich jader jednotlivých VM, aby součet použitých výpočetních prostředků VM nepřesáhl celkový výpočetní výkon hostitelského počítače.

| Device                                         | Summary                                  | Disk file                                          |                   |
|------------------------------------------------|------------------------------------------|----------------------------------------------------|-------------------|
| Memory                                         | 2 GB                                     | D:\Dokumenty\Virtual Machines\Win 10\Win 10.vi     | mdk               |
| Processors                                     | 1                                        |                                                    |                   |
| Hard Disk (SCSI)                               | 60 GB                                    | Capacity                                           |                   |
| CD/DVD (SATA)                                  | Using file D: Dok VYUK                   | Current size: 7.6 MB                               |                   |
| Network Adapter                                | NAT                                      | System free: 276.4 GB                              |                   |
| Sound Card                                     | Auto detect                              | Maximum size: 60 GB                                |                   |
| Printer                                        | Present                                  | Disk information                                   |                   |
| Display                                        | Auto detect                              | Disk space is not preallocated for this hard disk. |                   |
|                                                |                                          | Hard disk contents are stored in multiple files.   |                   |
|                                                |                                          | Disk utilities                                     |                   |
|                                                |                                          | Map this virtual machine disk to a local           | Мар               |
|                                                |                                          | volume.                                            |                   |
|                                                |                                          | Defragment files and consolidate free space.       | fragment          |
| Expand Disk Capacity                           |                                          | × Expand disk capacity.                            | pand              |
| Specify the maximum size for the virtual disk. |                                          | Compact disk to reclaim unused space.              | ompact            |
| Maximum diak size (C                           | 50 0 A                                   |                                                    |                   |
| Maximum disk <u>size</u> (G                    |                                          | A                                                  | d <u>v</u> anced. |
| <ol> <li>Expand increases or</li> </ol>        | nly the size of a virtual disk. Sizes of |                                                    |                   |
| <ul> <li>parutions and file sy</li> </ul>      | stems are not affected.                  |                                                    |                   |
|                                                |                                          |                                                    |                   |
| Fv                                             | nand Cancel Help                         |                                                    |                   |
|                                                | concer hep                               |                                                    |                   |

| 0 | Položka <b>Hard disk</b> – jednou klepnout<br>levým tlačítkem myši                                                                            |
|---|----------------------------------------------------------------------------------------------------|
| 2 | Pole <b>Disk file</b> – zde se zobrazuje cesta<br>k fyzickému uložení virtuálního disku<br>VM na fyzickém uložišti hostitelského<br>počítače. |
| 3 | Tlačítko <b>Expand</b> – jednou klepnout<br>levým tlačítkem myši.<br>Tlačítko umožňuje zvětšení<br>virtuálního disku VM.                      |
| 4 | Pole <b>Maximum disk size</b> – pomocí<br>šipek je možné měnit velikost<br>virtuálního disku VM.                                              |
| 6 | Tlačítko <b>OK</b> – jednou klepnout levým tlačítkem myši                                                                                     |

Pozn. Při nastavování velikosti virtuálního disku VM není možné zadat větší kapacitu, než je fyzická velikost disku hostitelského počítače.

### E) Připojení CD/DVD jednotek k VM

| irtual Machine Settings<br>Hardware Options                                                             |                                                                                                    | ×                                                                                                    |
|----------------------------------------------------------------------------------------------------|----------------------------------------------------------------------------------------------------|----------------------------------------------------------------------------------------------------|
| Device<br>Memory<br>Processors<br>Hard Disk (SCSI)<br>CD/DVD (SATA)<br>Sound Card<br>Printer<br>Display | Summary<br>2 GB<br>1<br>60 GB<br>Using file D:\pokumenty\<br>NAT<br>Present<br>Auto detect<br>Present<br>Auto detect<br>Auto detect | Device status<br>Connected<br>Connect at power gn<br>Connection<br>O Use ghysical drive:<br>Auto detect<br>O Use ISO image file:<br>D:\Dokumenty\VYUKA - Z DISKU M' \ Browse<br>Adyanced |
|                                                                                                    |                                                                                                    | OK Help                                                                                                    |

| 0 | Položka <b>CD/DVD</b> – jednou klepnout<br>levým tlačítkem myši                                                                                                    |
|---|----------------------------------------------------------------------------------------------------|
| 0 | Přepínač <b>Use psysical drive</b> –<br>použitím tohoto přepínače můžete<br>připojit CD či DVD, které je vloženo do<br>fyzické CD/DVD mechanika<br>hostitelského počítače.                               |
| 8 | Přepínač <b>Use ISO image file</b> – jednou<br>klepnout levým tlačítkem myši.<br>Pomocí tlačítka <b>Browse</b> můžete k VM<br>připojit libovolný obraz instalačního či<br>datového disku ve formátu ISO. |
| 4 | Tlačítko <b>OK</b> – jednou klepnout levým<br>tlačítkem myši                                                                                                    |

Pozn. Připojený ISO image file se ve VM vyprezentuje tako "normální" CD/DVD disk, který je dostupný pomocí Panelu Počítač.

### F) Úprava připojení VM do lokální sítě

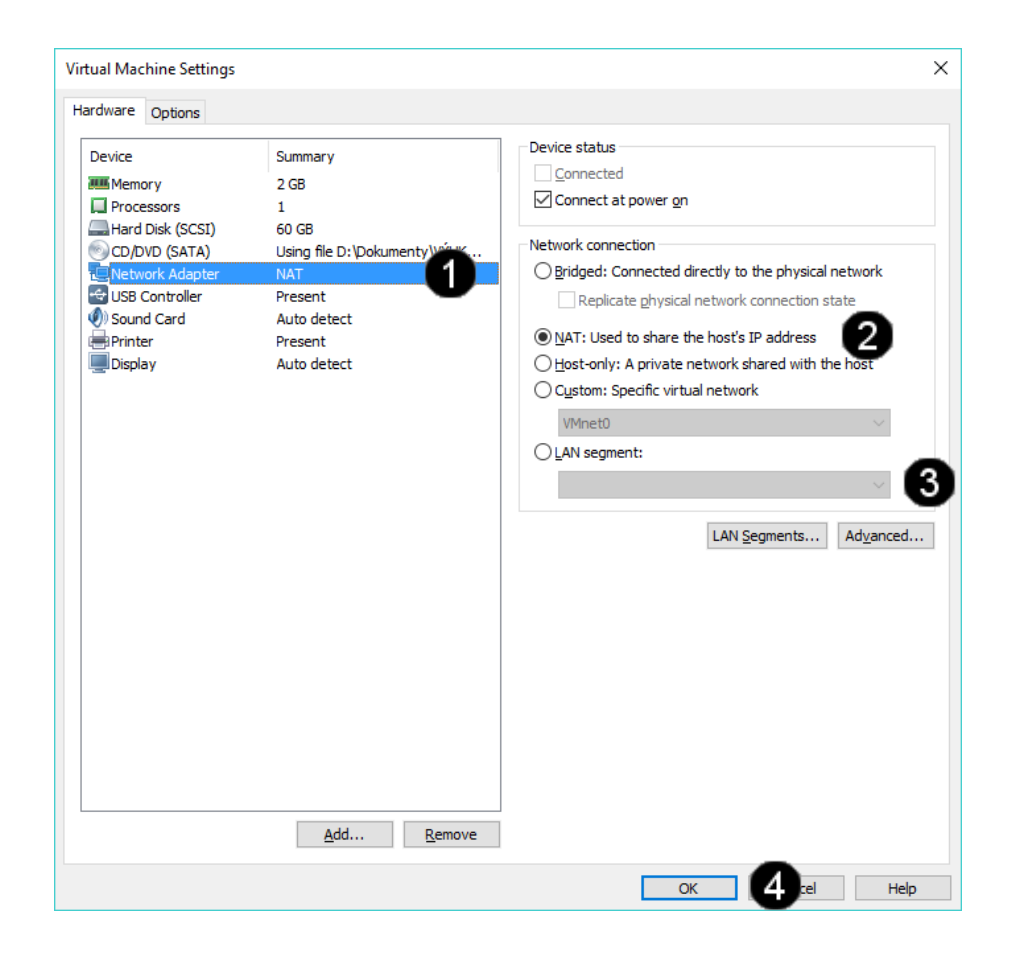

| 0            | Položka <b>Network adapter</b> – jednou    |
|--------------|--------------------------------------------|
| •            | klepnout levým tlačítkem myši              |
| 2            | Přepínač <b>NAT</b> – jednou klepnout      |
| •            | levým tlačítkem myši.                      |
|              | Pomocí této volby se vytvoří               |
|              | "překládané" připojení k síti pomocí       |
|              | virtuální IP adresy určené pro             |
|              | nečíslované sítě.                          |
| 6            | Přepínač LAN segment – pomocí této         |
| v            | volby můžete připojit počítač              |
|              | k vybranému fyzickému segmentu             |
|              | lokální sítě (které jsou k dispozici       |
|              | záleží na tom, ke kterým segmentům         |
|              | je připojen hostitelský počítač).          |
|              | Tlačítko <b>OK</b> – jednou klepnout levým |
| $\mathbf{v}$ | tlačítkem myši                             |
|              | · · · · · · · · · · · · · · · · · · ·      |

Pozn. V rámci použití VM v produkční síti je důrazně doporučováno použití volby NAT! VM je má přístup do Internetu a k dalším službám, ale sám nemůže ovlivnit služby a chod lokální počítačové sítě!
## G) Úprava nastavení USB kompatibility VM

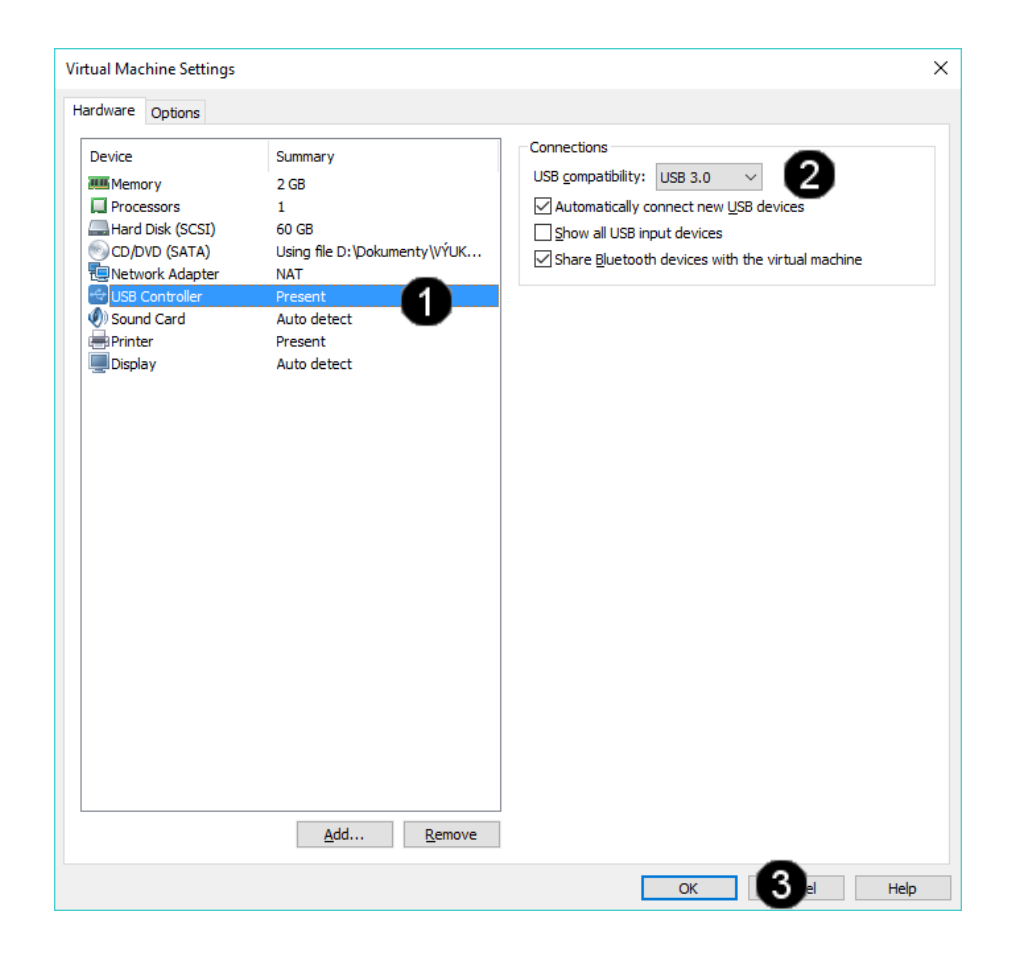

| 0 | Položka <b>USB Controller</b> – jednou     |  |  |  |  |  |  |  |
|---|--------------------------------------------|--|--|--|--|--|--|--|
|   | klephout levym tlačitkem myši              |  |  |  |  |  |  |  |
| 2 | Pole <b>USB compatibility</b> – pomocí     |  |  |  |  |  |  |  |
| - | šipek je možné měnit typ USB řadiče        |  |  |  |  |  |  |  |
|   | pro zajištění kompatibility USB            |  |  |  |  |  |  |  |
|   | jednotek připojených k hostitelskému       |  |  |  |  |  |  |  |
|   | počítači.                                  |  |  |  |  |  |  |  |
| 3 | Tlačítko <b>OK</b> – jednou klepnout levým |  |  |  |  |  |  |  |
| - | tlačítkem myši                             |  |  |  |  |  |  |  |

Pozn. USB propojení na jednotky k hostitelskému počítači umožňuje v rámci VM přistupovat k těmto jednotkám (USB tiskárny, skenery, flash disky apod.). úroveň kompatibility by tedy měla vždy odpovídat úrovni USB jednotek hostitelského počítače.

#### H) Úprava nastavení ozvučení VM

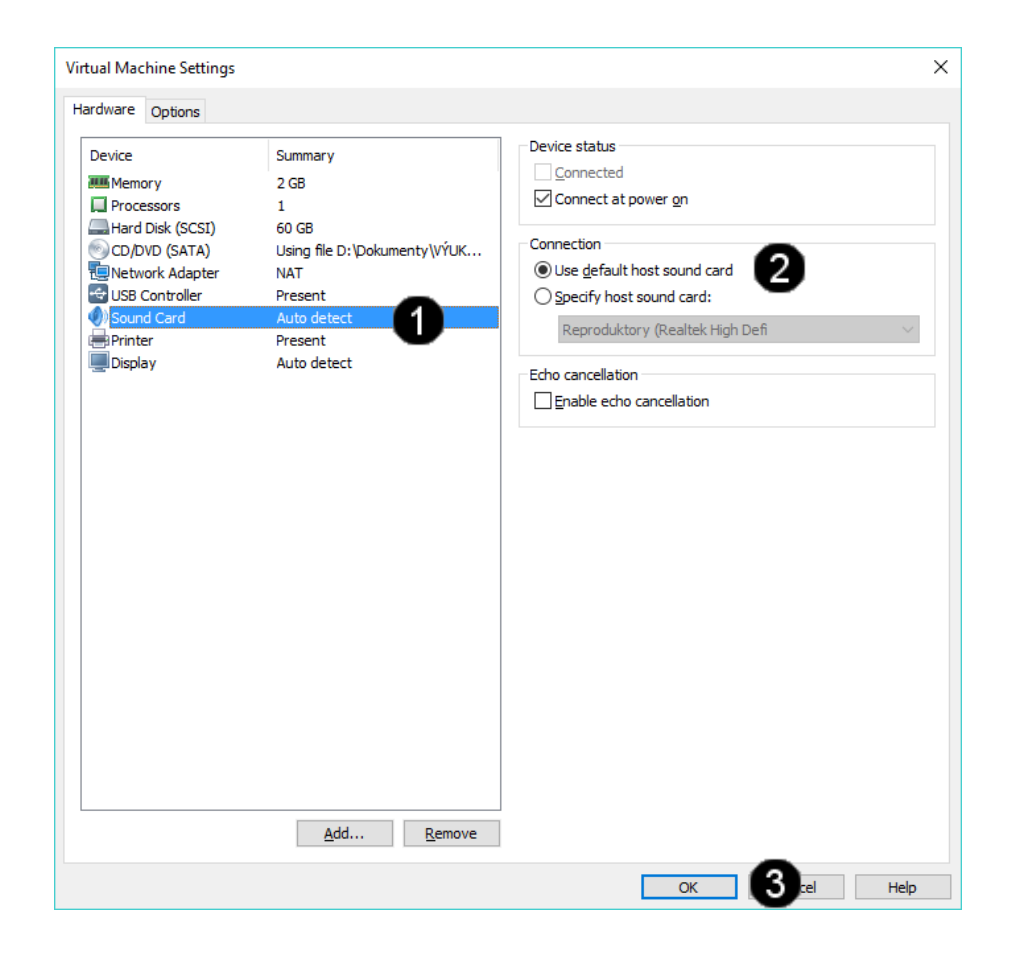

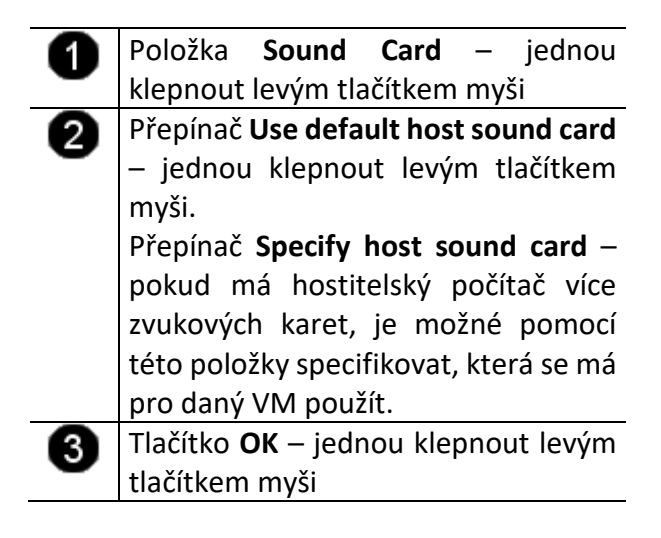

Pozn. Kvalita zvuku odpovídá kvalitě ozvučovací soustavy hostitelského počítače. Ozvučovací soustava hostitelského počítače má prioritu, před použitím zvuku v rámci VM, takže není možné souběžně přehrávat zvuky v rámci hostitelského počítače i VM.

## I) Úprava nastavení ozvučení VM

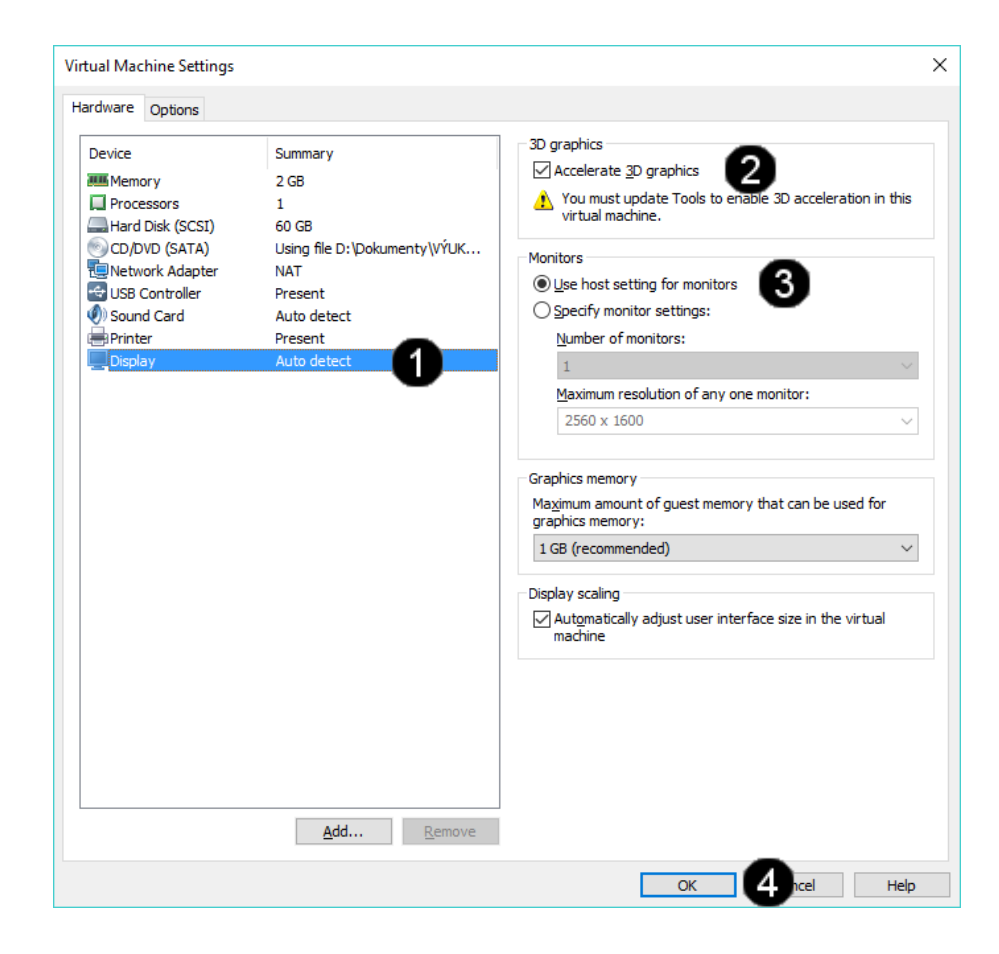

| 0 | Položka <b>Display</b> – jednou klepnout   |
|---|--------------------------------------------|
| - | levým tlačítkem myši                       |
| 2 | Přepínač Accelerate 3D graphics –          |
| • | jednou klepnout levým tlačítkem            |
|   | myši.                                      |
| 3 | Přepínač Use host setting for              |
|   | monitors – jednou klepnout levým           |
|   | tlačítkem myši.                            |
| 4 | Tlačítko <b>OK</b> – jednou klepnout levým |
| - | tlačítkem myši                             |

Pozn. Pro přepínání mezi hostitelským počítačem a VM se používá klávesová zkratka CTRL + ALT.

# 3. Zadání samostatné práce

- A) Vytvořte VM dle výše uvedeného postupu (název Win 16 server vaše\_příjmení například: Win 16 server Klement apod.).
- B) Ve vytvořeném VM upravte počet použitých jader (cores) na 2.
- C) Ve vytvořeném VM upravte velikost virtuálního disku (pomocí tlačítka Expand) na 70 GB.
- D) Přivolejte vyučujícího, aby provedl kontrolu

# Virtualizační technologie a jejich využití ve vzdělávání - Cvičení číslo 7

1. Instalace operačního systému Windows 2016 server do VM v programu VmWare Worstation 14

# A) Spuštění VM

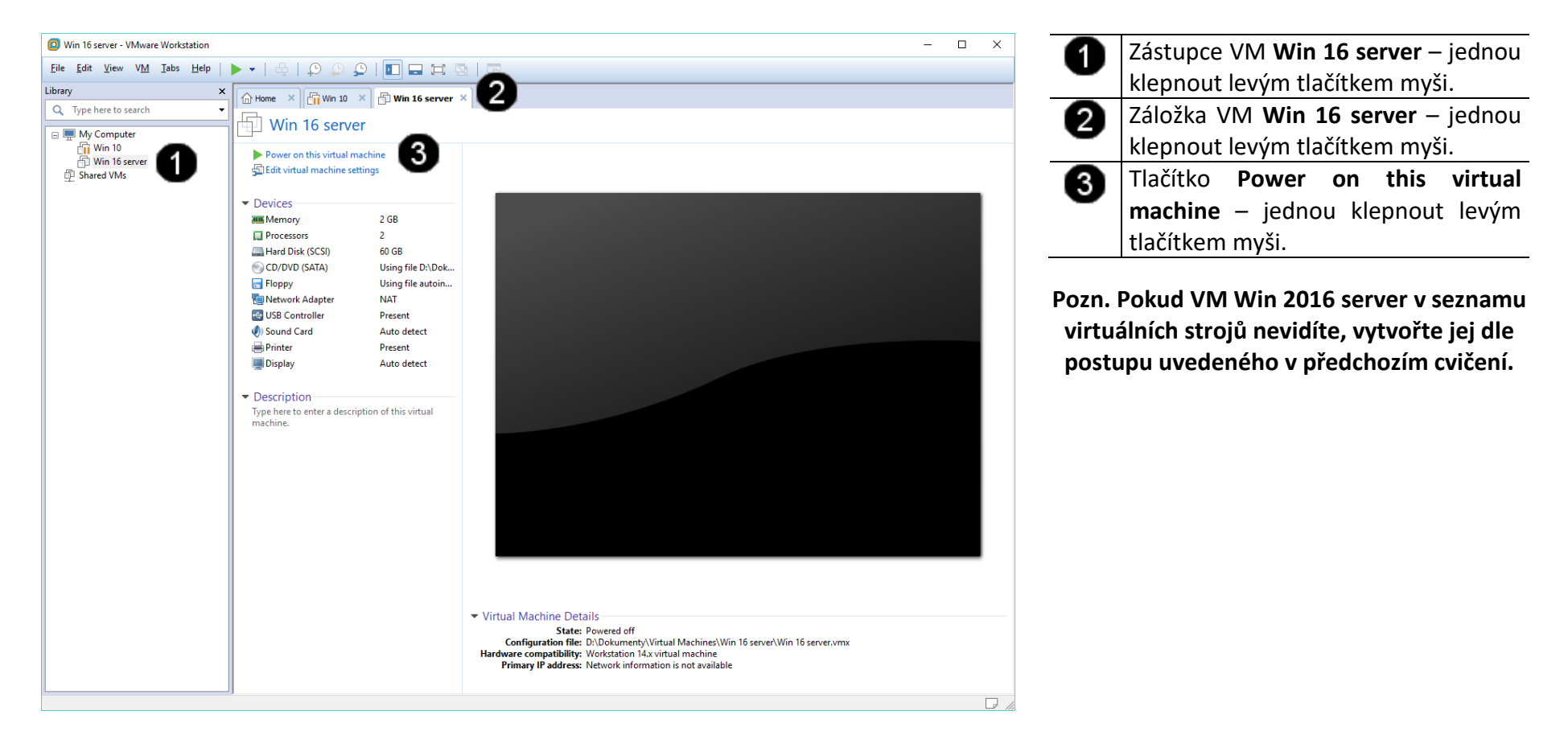

#### B) Spuštění bootování Windows 2016 server

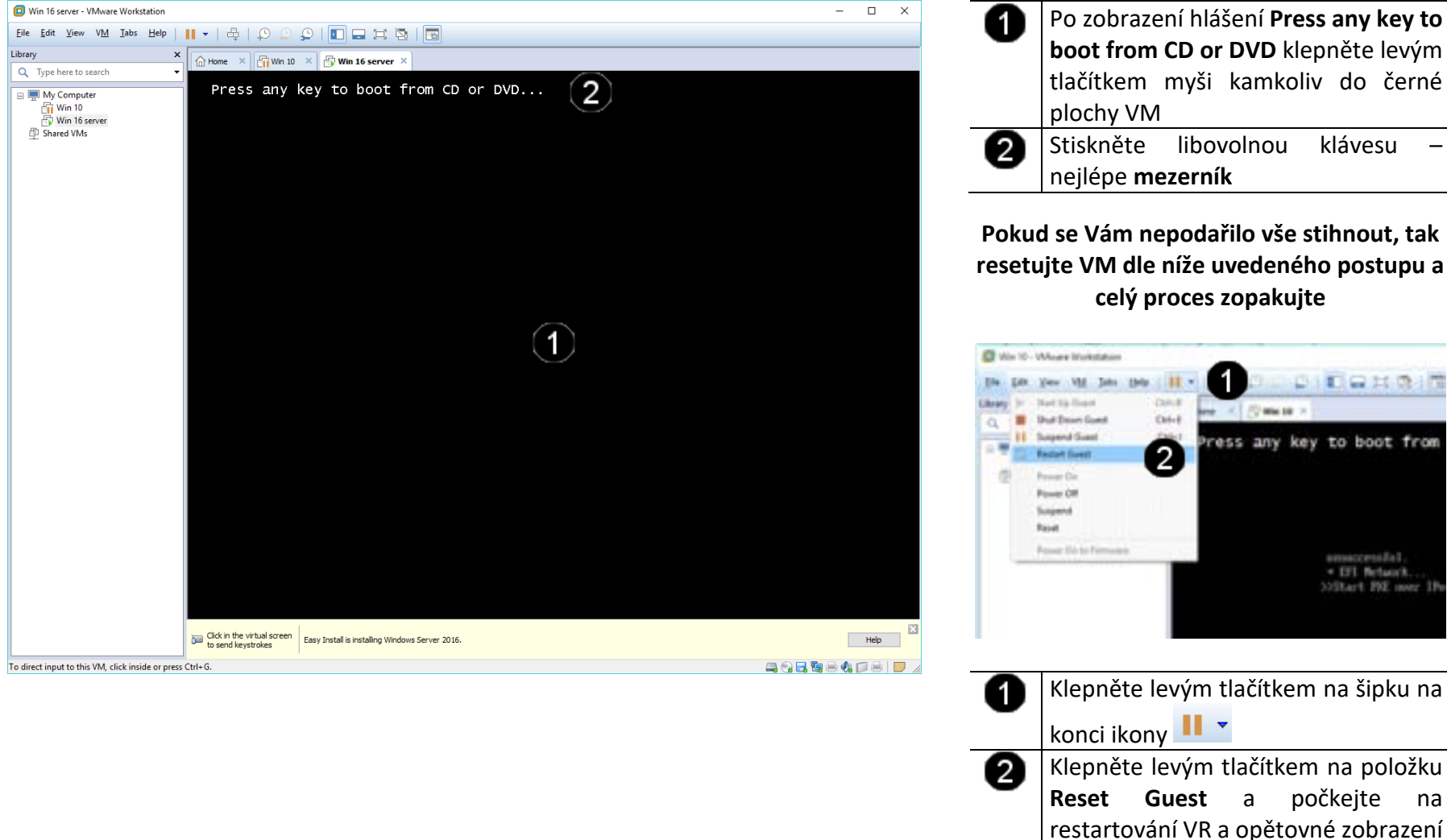

restartování dialogu

#### C) Možnosti volby edice Windows 2016 server (někdy se nemusí zobrazit)

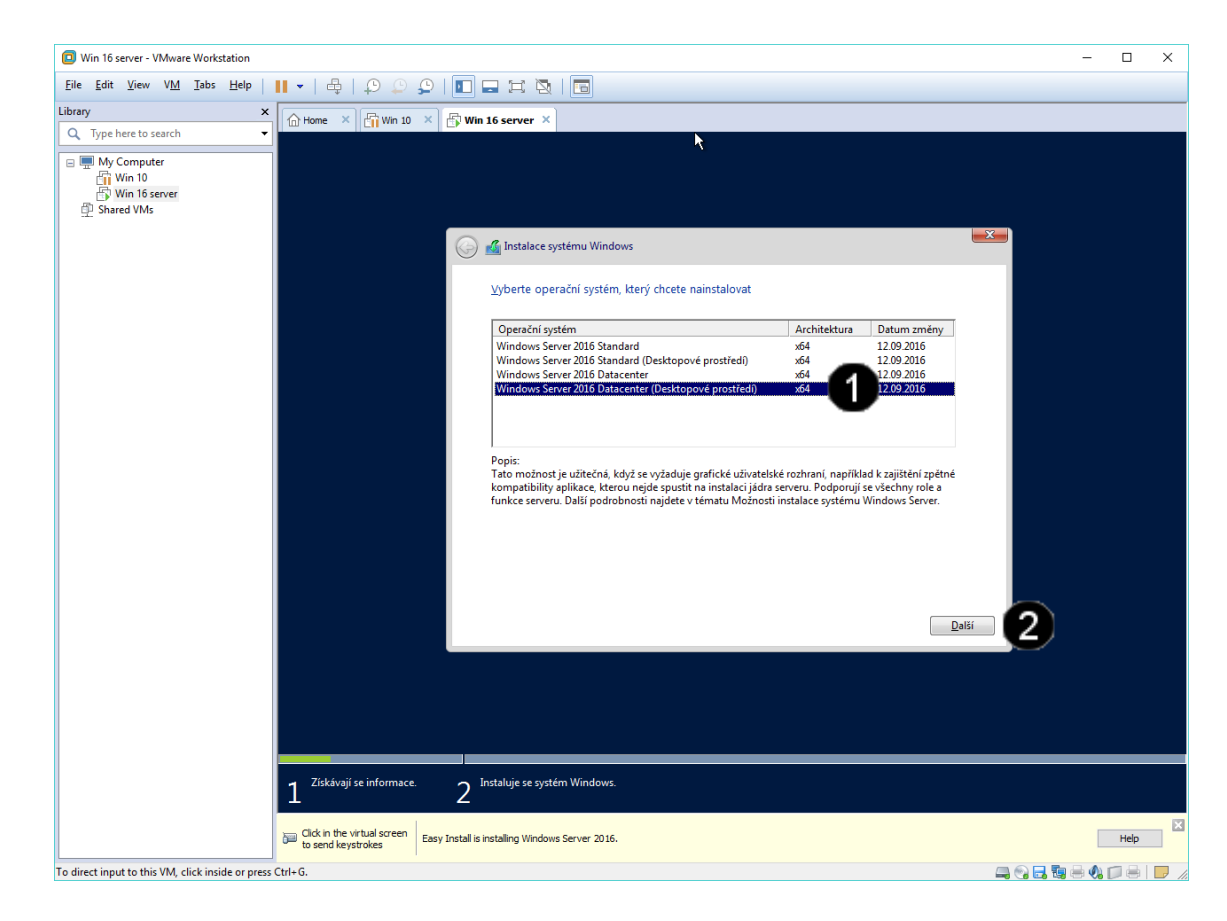

Seznam dostupných edicí Windows 2016 server na daném instalačním médiu – jednou klepnout levým tlačítkem myši na položku: Windows Server 2016 Datacenter (Desktopové prostředí)

2 Tlačítko **Další** – jednou klepnout levým tlačítkem myši

Pozn. Z důvodu jednodušší instalace je na instalačním médiu obsaženo více edicí operačního systému. Podle vybrané edice se potom do systému nainstalují potřebné komponenty. Danou edici vyberte vždy s ohledem na to, jakou verzi operačního systému máte zakoupenou a jaké máte tedy k dispozici aktivační klíče. Pozor, bez předchozí aktivace nelze změnit edici přímo v systému, takže tato volba je v podstatě nevratná!

Operační systém Windows Vám bude bez aktivačního klíče bezplatně a plnohodnotně fungovat 120 dnů.

#### D) Přijetí licenčních podmínek Windows 2016 server (někdy se nemusí zobrazit)

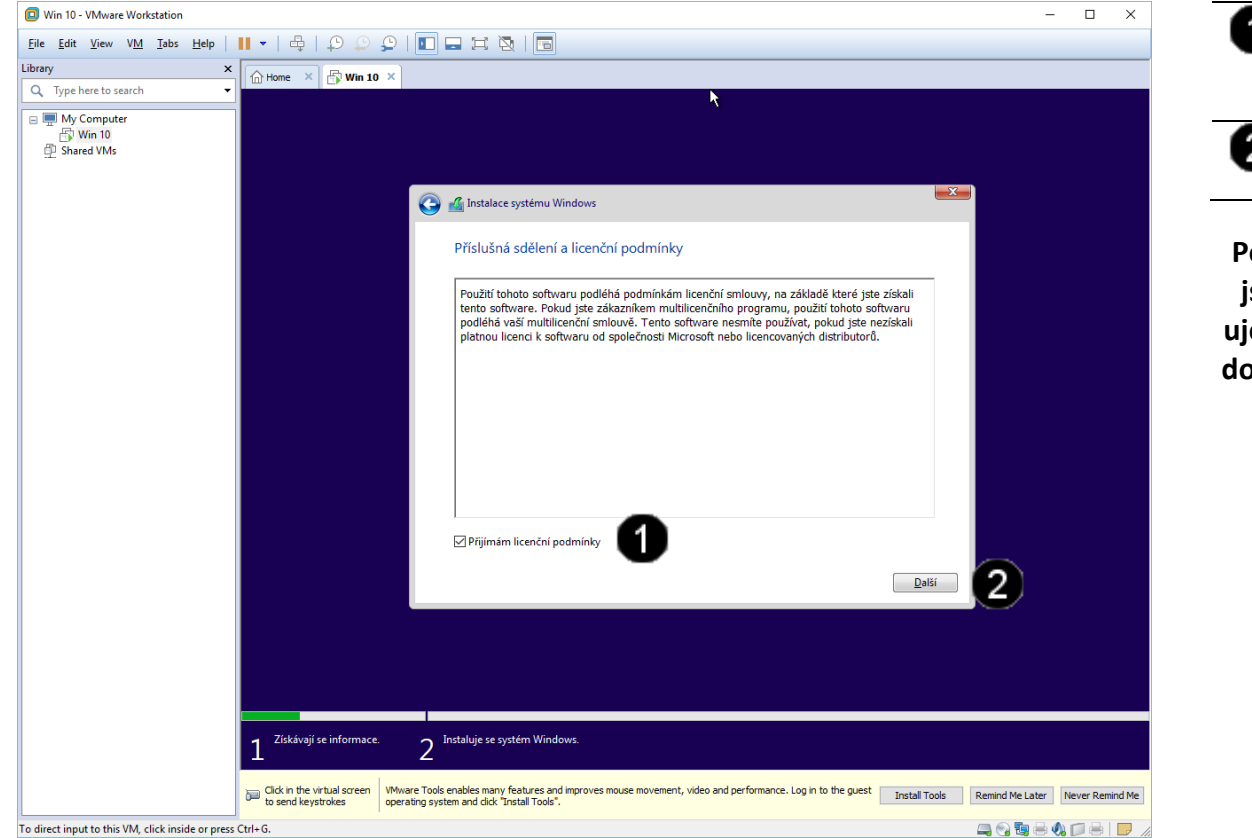

Přepínač Přijímám licenční podmínky

 jednou klepnout levým tlačítkem myši

 Tlačítko Další – jednou klepnout levým tlačítkem myši

Pozn. Tímto potvrzením dáváte najevo, že jste se seznámili s příslušnými licenčními ujednáními a že je přijímáte. Pokud později dojde z Vaší strany k jejich porušení, berete se tento "elektronický" souhlas jako plnohodnotný.

#### E) Automatické nastartování systému a automatická instalace VmWare Tools

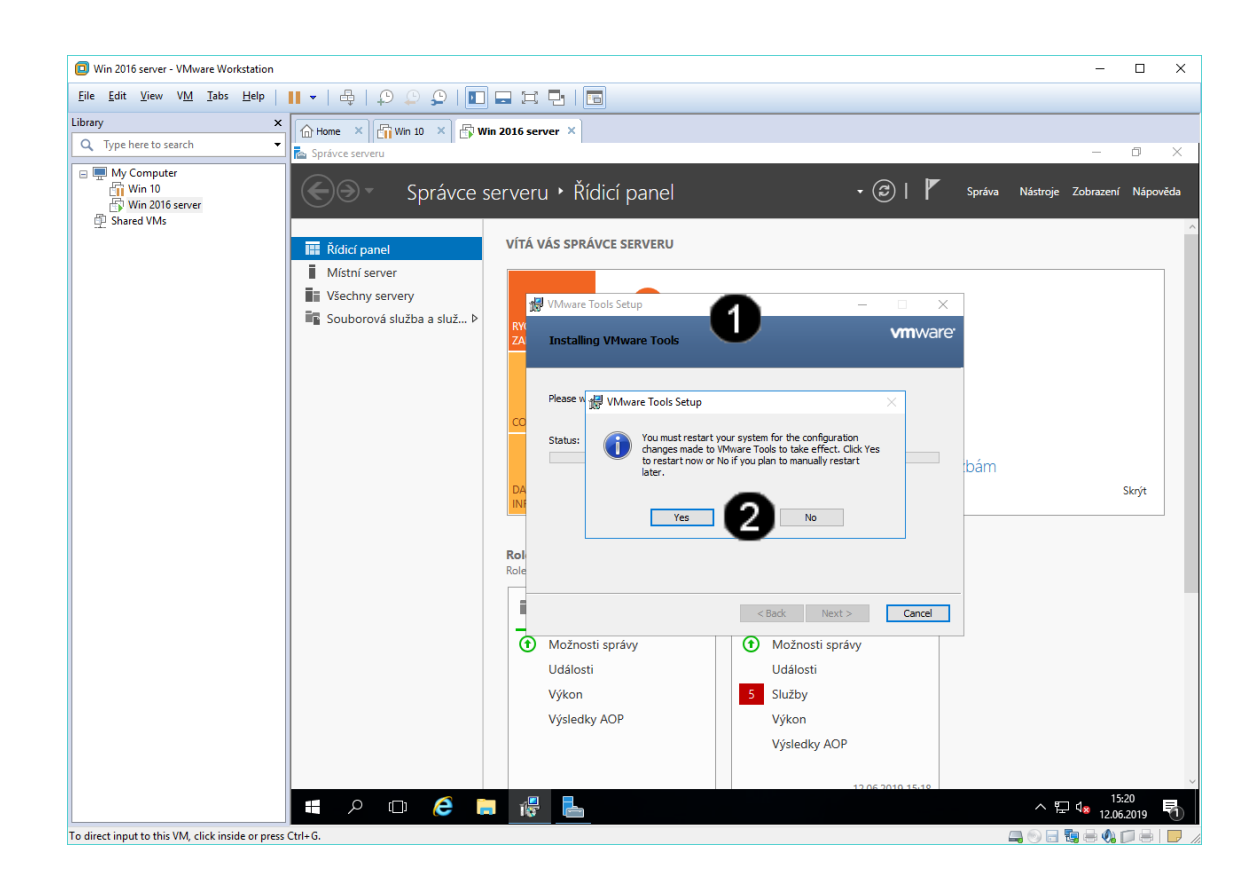

 Automatický start systému a automatická instalace VmWare Tools
 Tlačítko Yes – jednou klepnout levým tlačítkem myši

Pozn. Toto chování instalačního programu je způsobeno vysokou integrací operačních systému Microsoft a hypervizorem VmWare. Při instalaci operačního systému Windows Server 2016 na fyzický stroj, může být způsob instalace poněkud odlišný.

# 2. Přihlášení do VM

## A) Vyvolání přihlašovacího dialogu

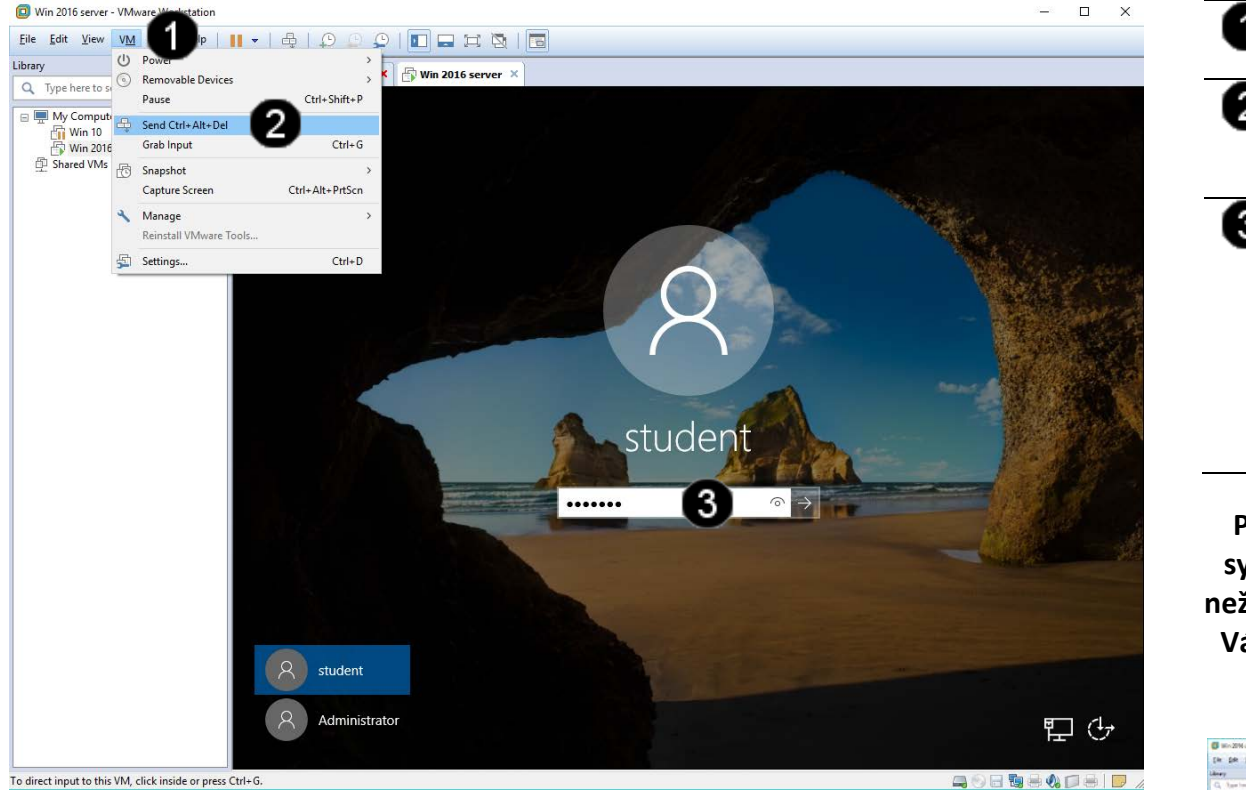

Položka VM – klepnout jednou levým 1 tlačítkem myši Tlačítko Install VmWare Tools -2 jednou klepnout levým tlačítkem myši. Pole Uživatelské heslo – jednou 6 klepnout levým tlačítkem myši a zadat: student Potvrdit zadání hesla můžete stisknutím klávesy Enter, nebo klepnutím levým tlačítkem myši na šipku na koci pole Uživatelské heslo

Pozn. Pokud jste při instalaci operačního systému Windows 2016 server použili jiné než doporučované heslo student, tak zadejte Vámi zadanou alternativu. Po zadání hesla se zobrazí uživatelské rozhraní VM:

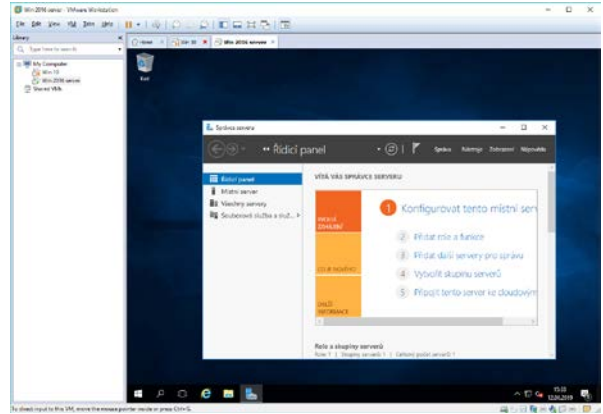

# 3. Přerušení běhu VM

#### A) Použití příkazu Suspend Guest

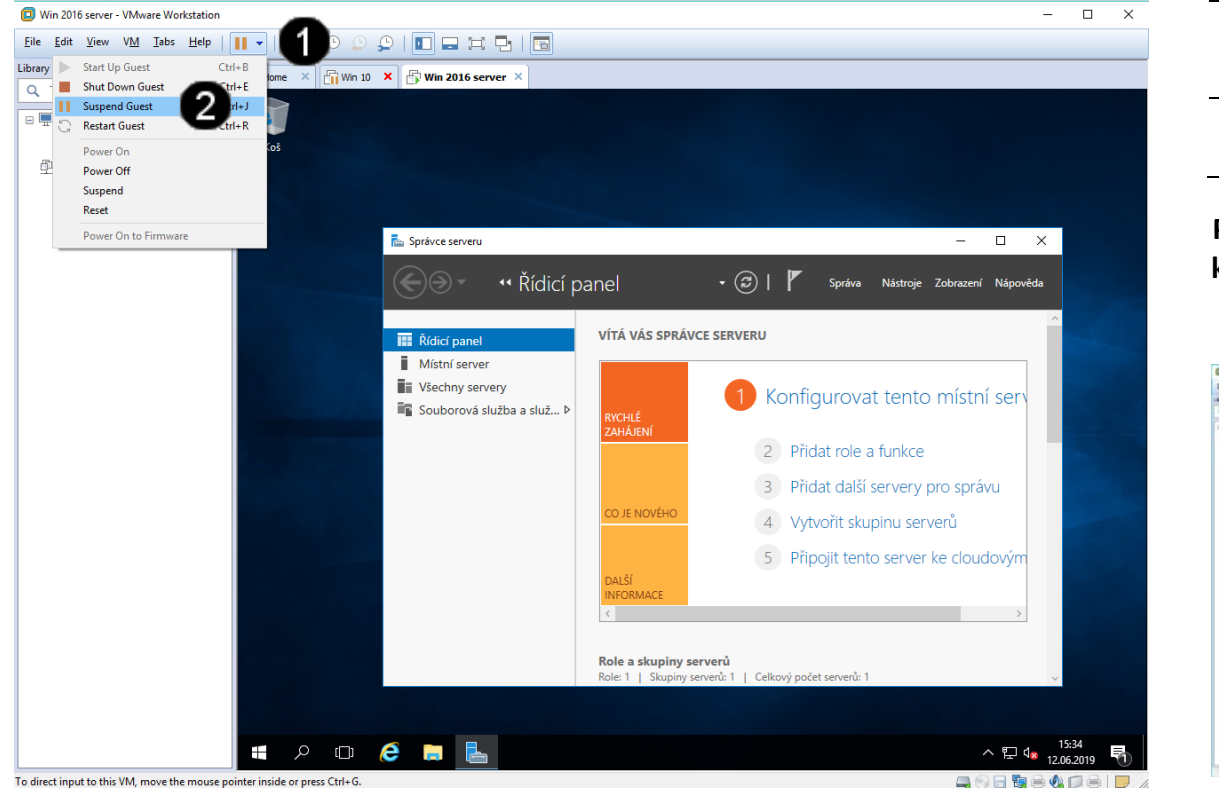

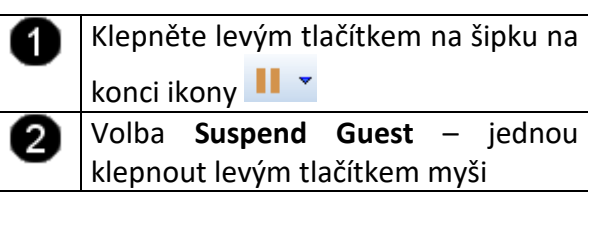

Pozn. Použitím příkazu Suspend Guest dojde k přerušení činnosti VM a uložení aktuálního stavu VM:

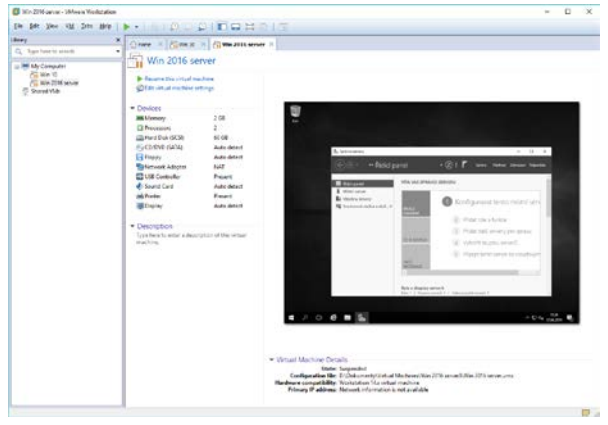

# 4. Zadání samostatné práce

- A) Dokončete instalaci operačního systému Windows server 2016 dle uvedeného postupu výše.
- B) Pomocí šipku na konci ikony 📐 a volby Resume Guest uveďte VM do běžícího stavu.
- C) Pomocí šipku na konci ikony 💷 a volby Suspend Guest ukončete činnost VM.
- D) Přivolejte vyučujícího, aby provedl kontrolu

# Virtualizační technologie a jejich využití ve vzdělávání - Cvičení číslo 8

1. Základní správa Windows Server 2016

## A) Obnovení činnosti VM

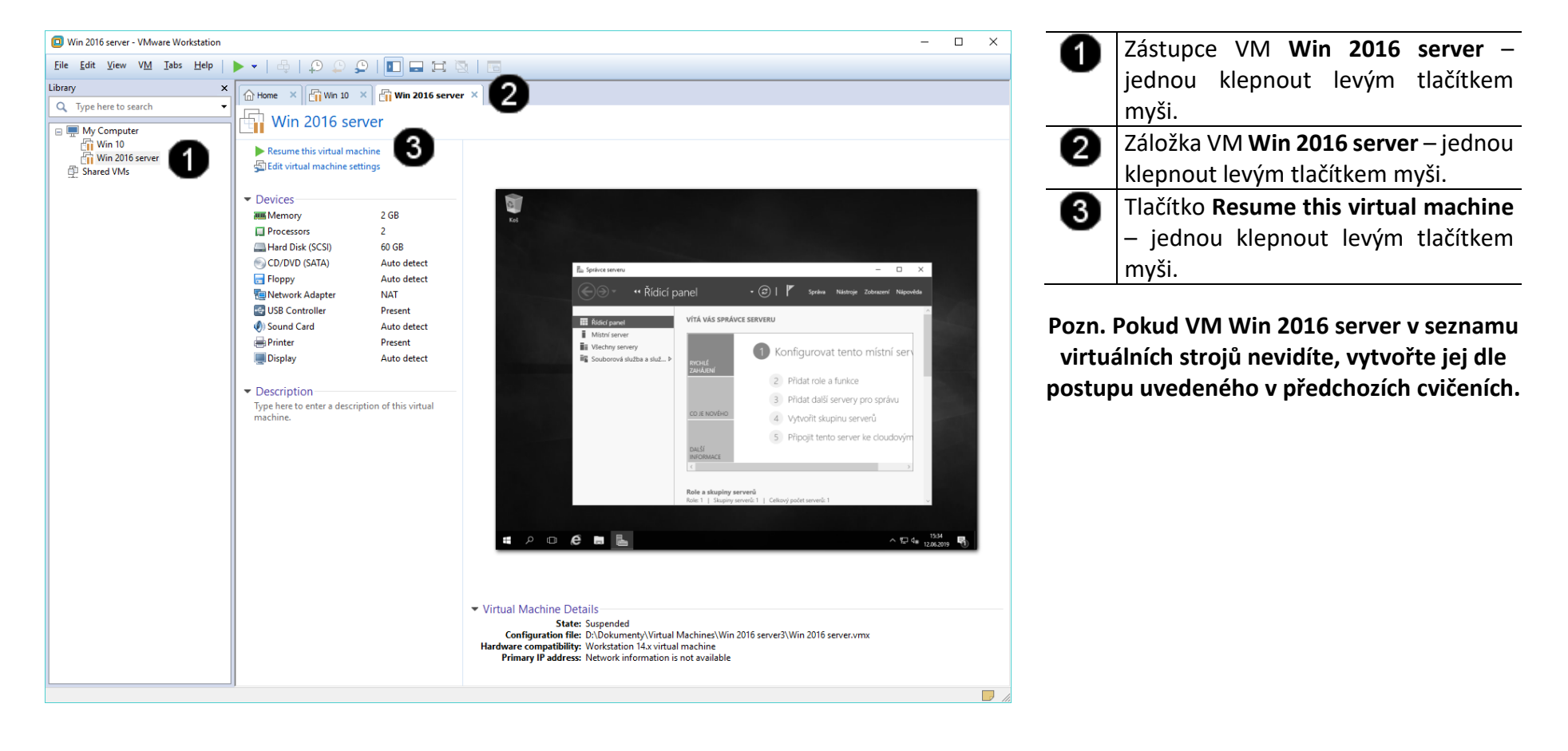

# 2. Nastavení statické IP síťového rozhraní

## A) Přístup k nastavení síťového rozhraní

Při připojení počítače do sítě pomocí statické IP adresy je nutné postupně nastavit tyto hodnoty:

- a) zadat jedinečný identifikační název počítače (není povinné)
- b) zadat název pracovní skupiny či domény, ke které se připojujeme (není povinné)
- c) Zadat přidělenou jedinečnou IP adresu, pokud není požit server DHCP (dynamické přidělování IP adres ze serveru) (je povinné)
- d) Zadat výchozí DNS server, a výchozí bránu (je povinné)

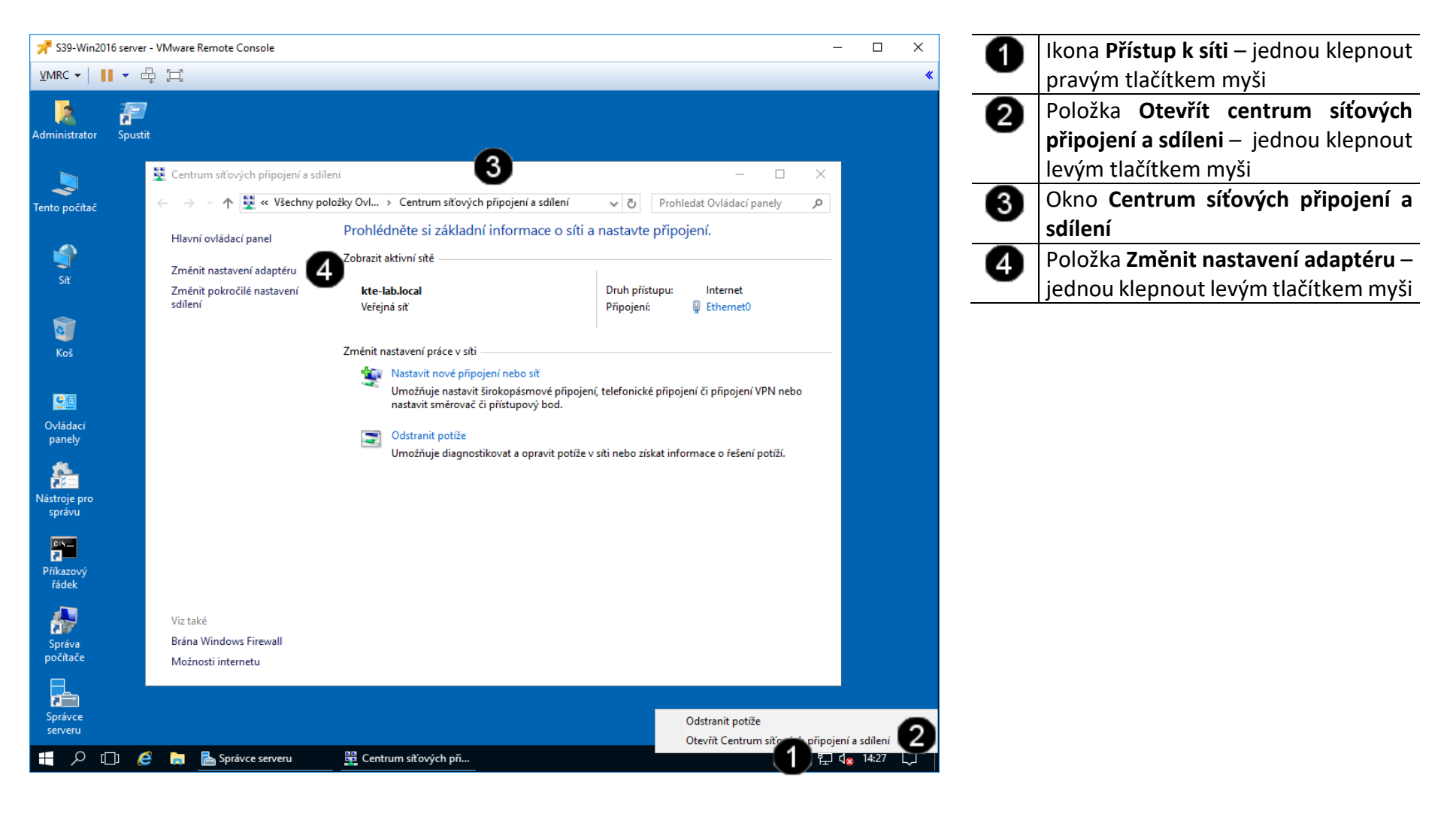

#### B) Přístup k nastavení síťového rozhraní

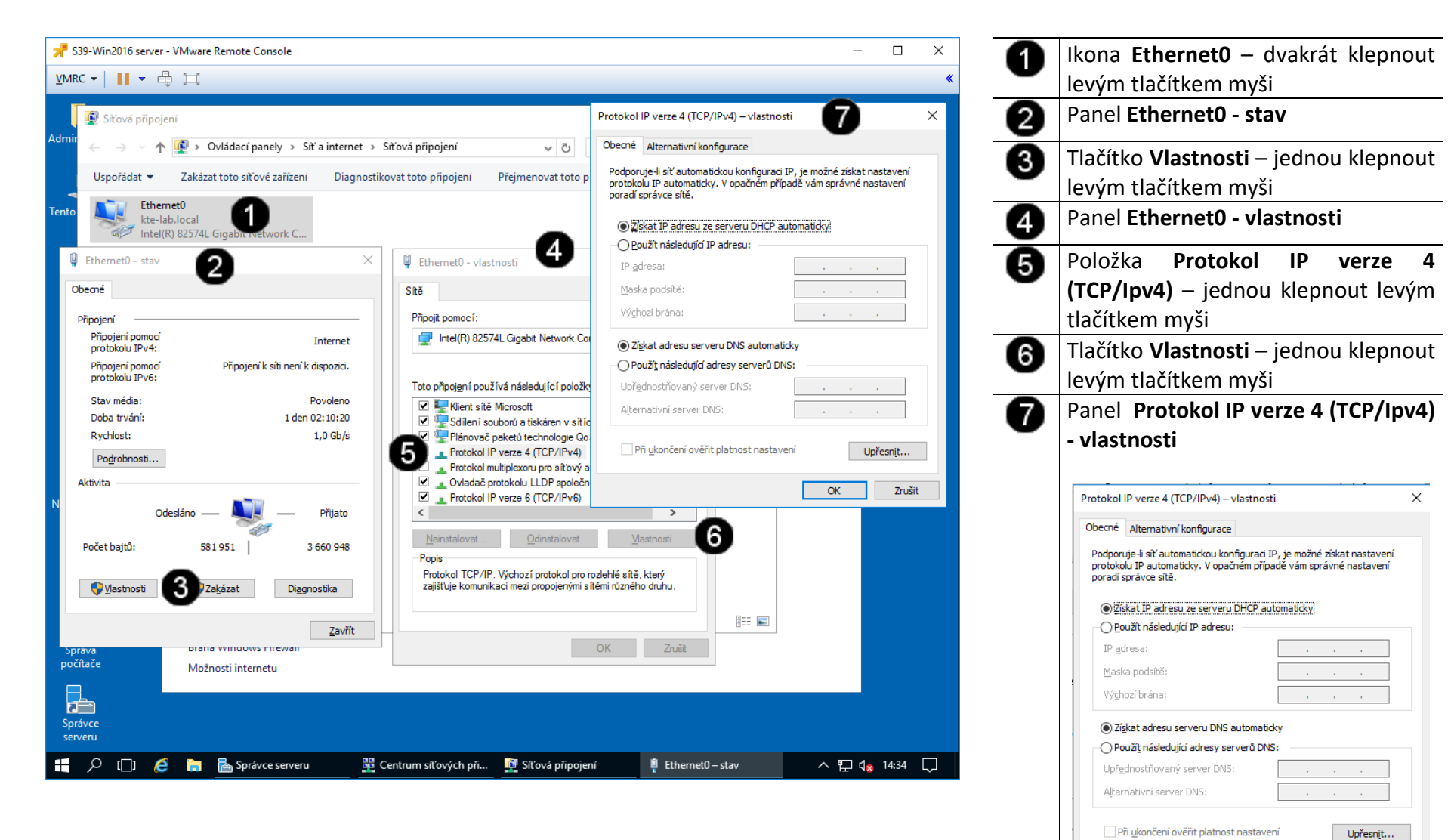

OK

Zrušit

### C) Nastavení pevné IP adresy síťového rozhraní

Statická IP adresa a ostatní parametry se liší síť od sítě!!! IP adresa je v rámci celého Internetu jedinečná a proto před jejím nastavením je potřeba ověřit, zda je volná (například pomocí příkazu ping)!!! V tomto případě nastavujeme tzv. "neveřejnou" IP adresu (je v síti za NAT).

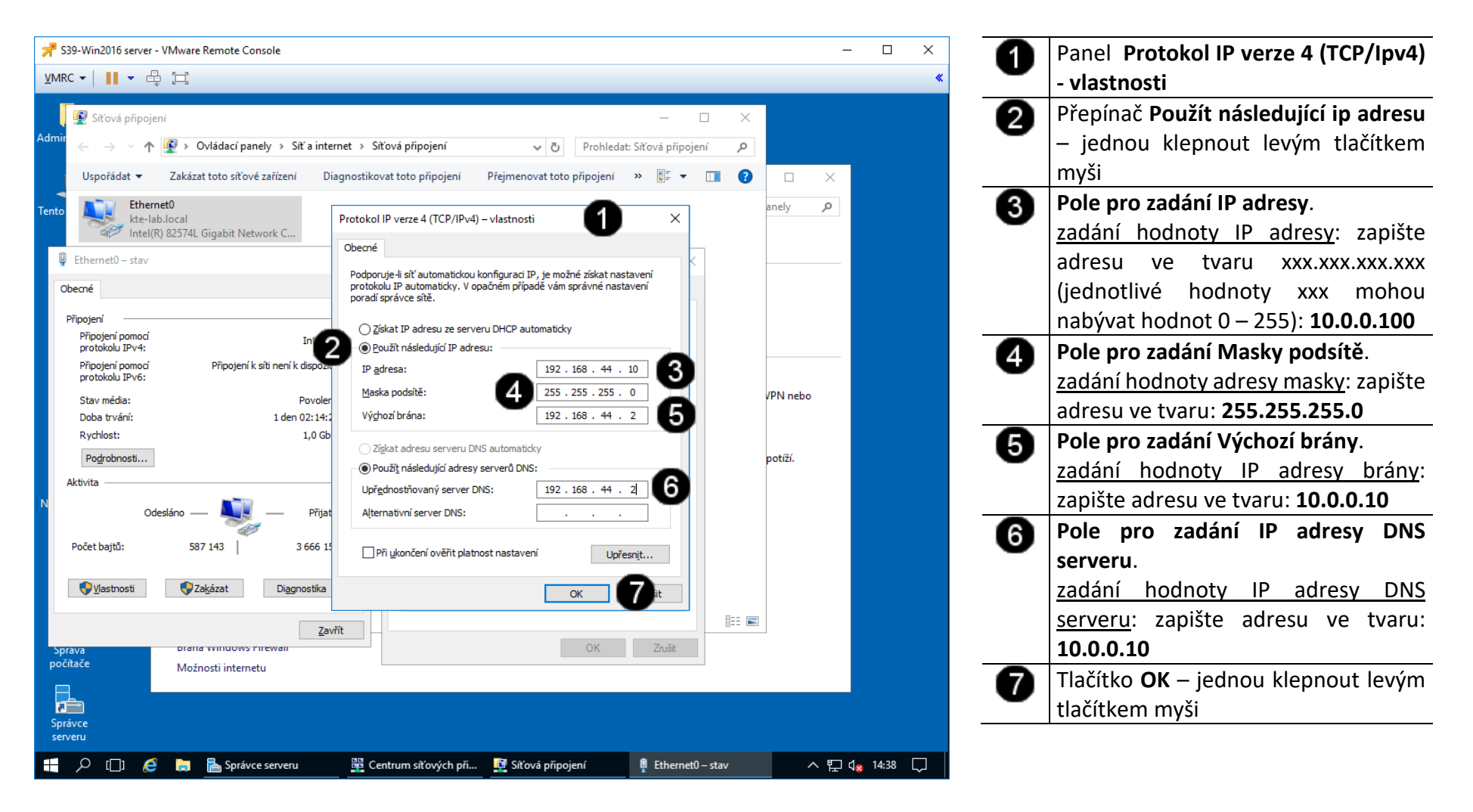

#### D) Kontrola nastavení IP adresy síťového rozhraní pomocí grafického rozhraní

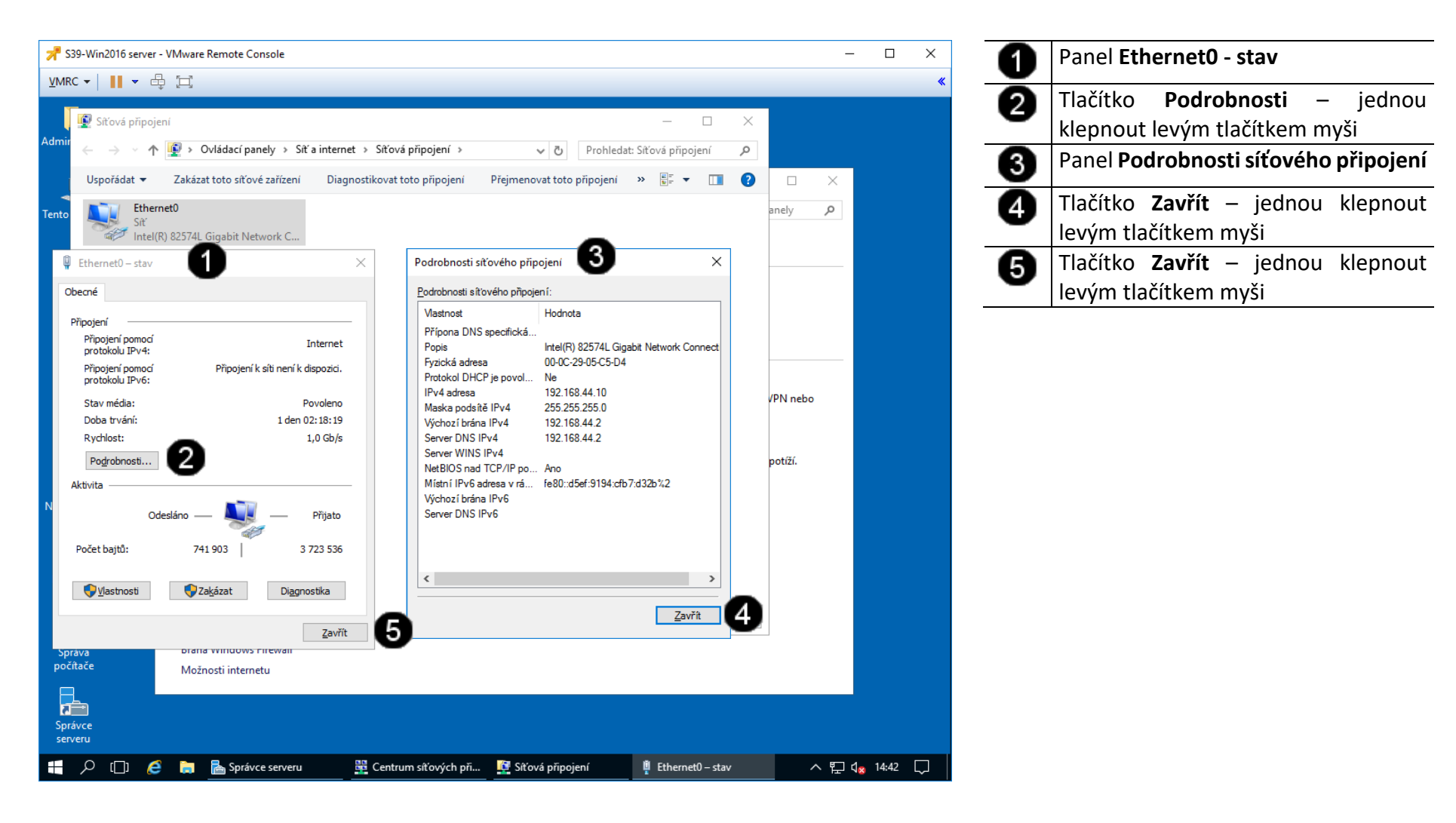

## A) Kontrola funkčnosti síťového rozhraní - spuštění příkazového řádku

Správcovská konzola (tzv. Příkazový řádek) je interpreterem příkazů systému Windows. Pro jeho zobrazení se používá příkazu **cmd**, který zadáváme do panelu Spustit.

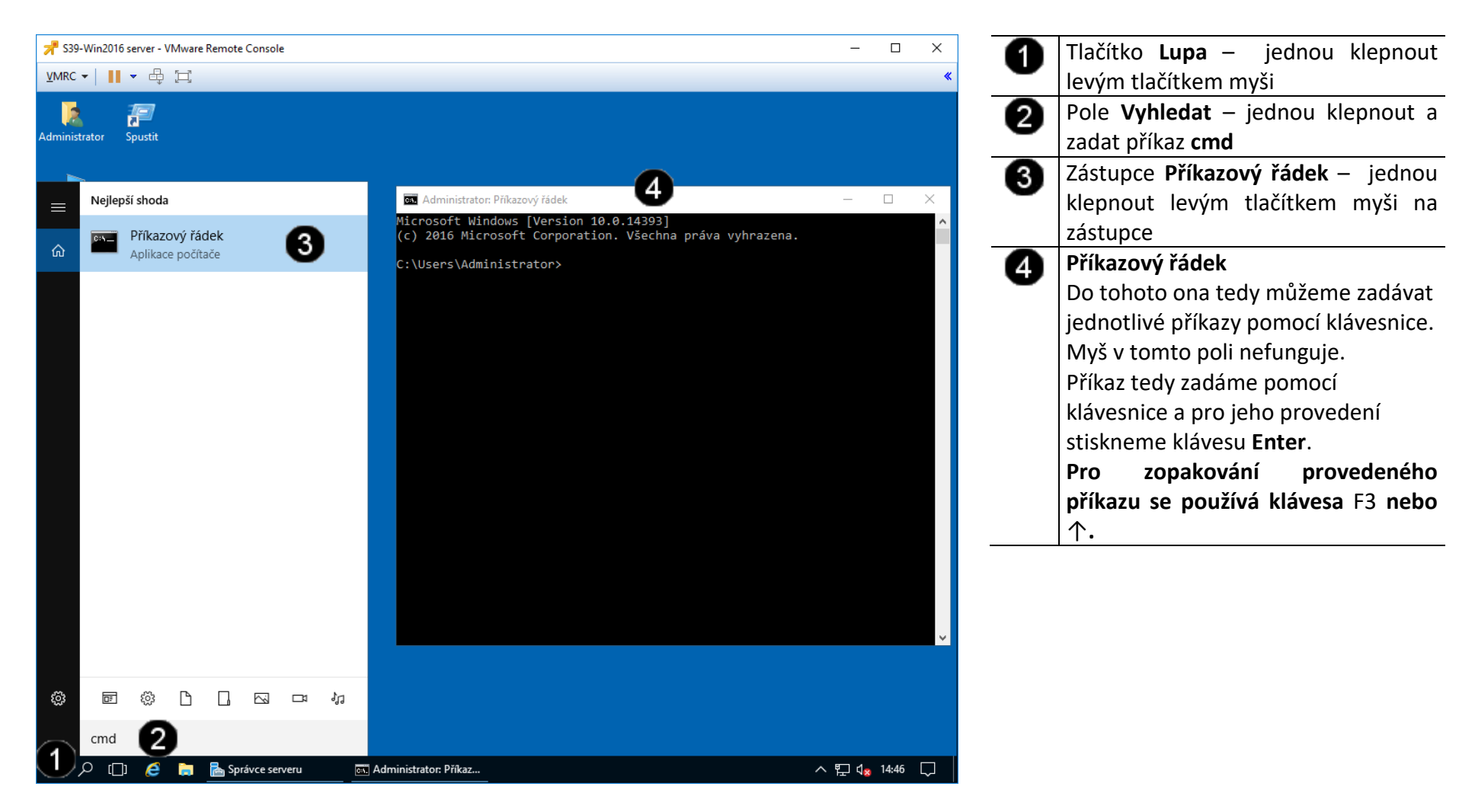

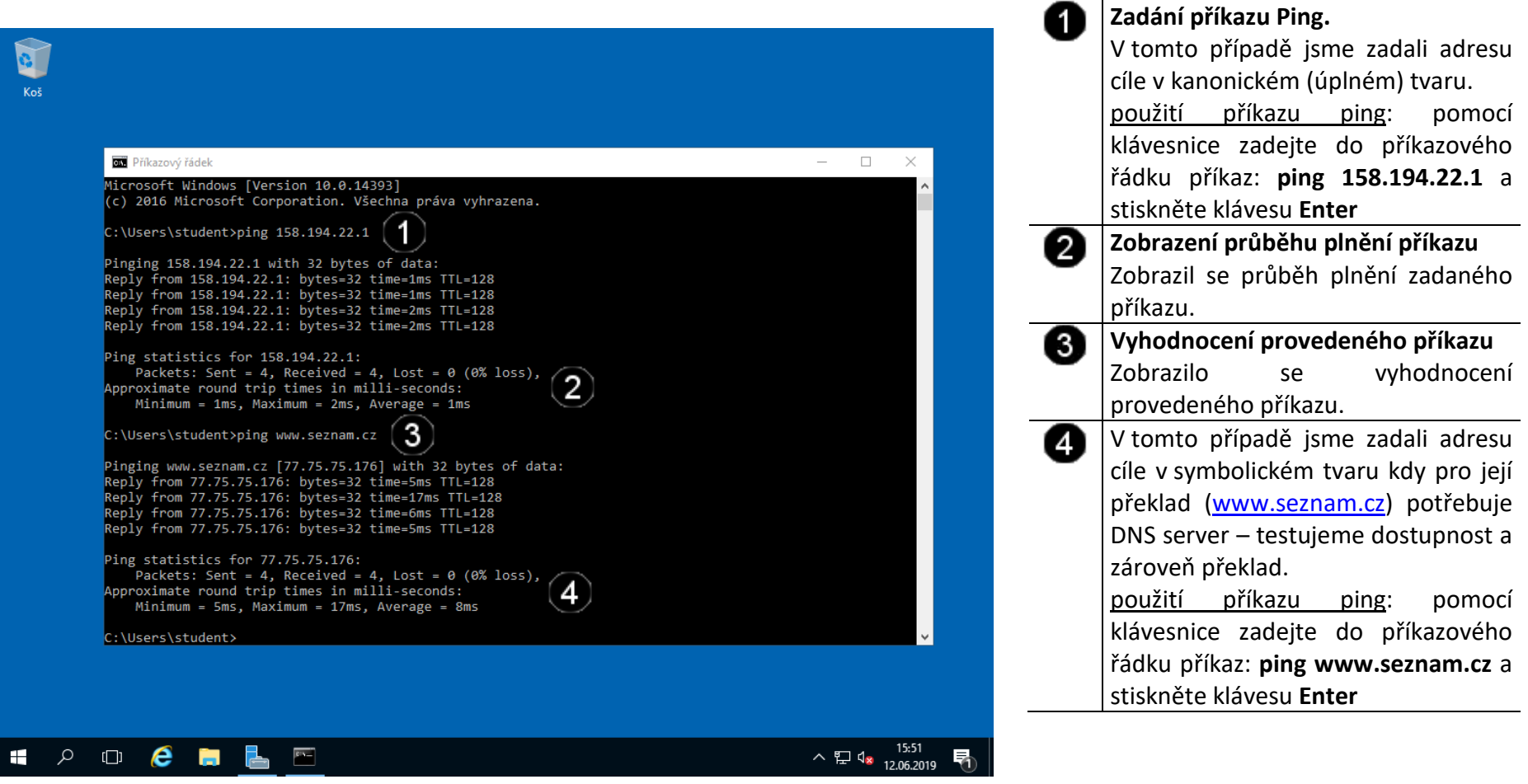

3. Správa systému pomocí grafického rozhraní

## A) Spuštění konzoly pro správu systému

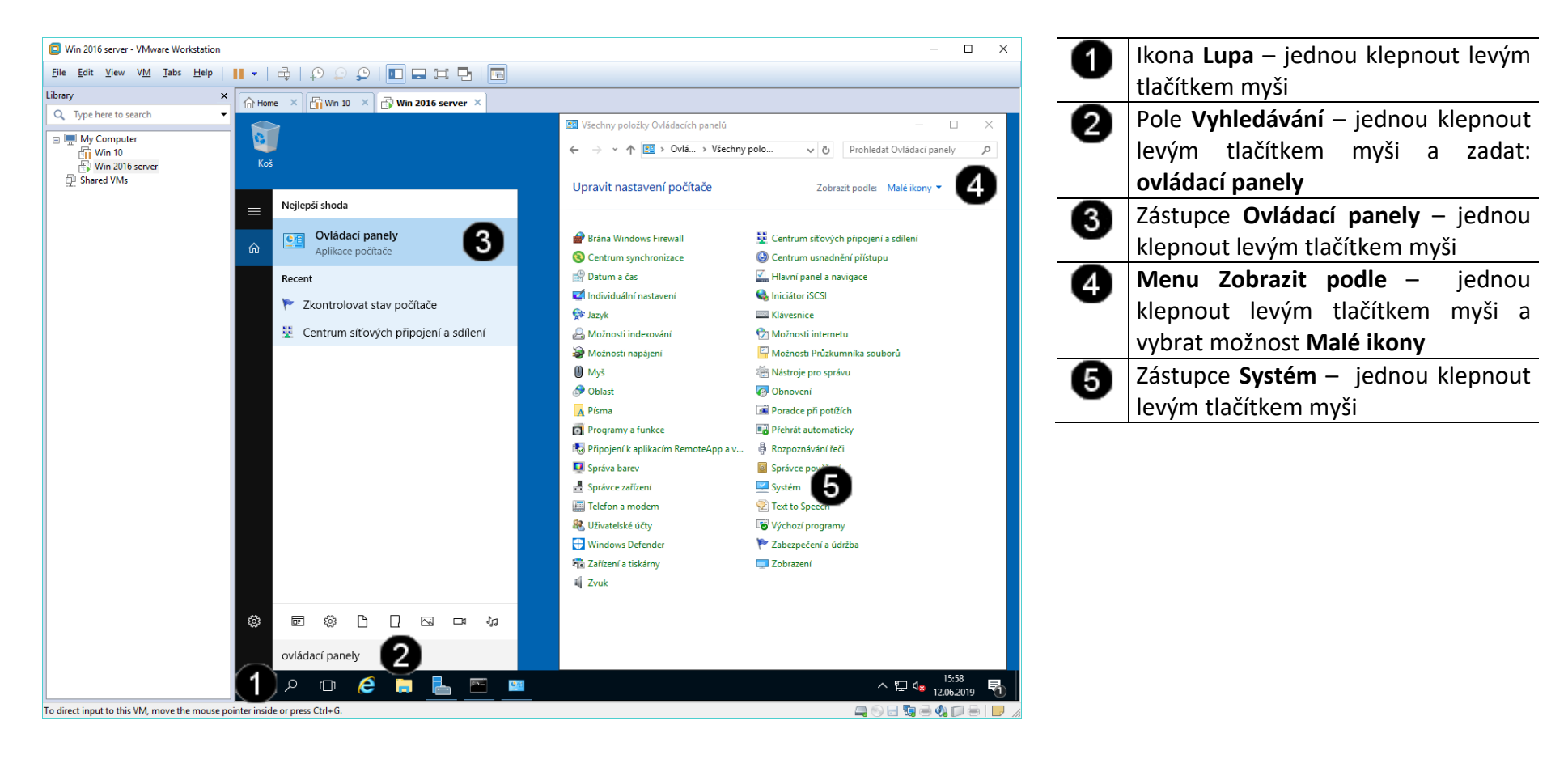

### B) Změna názvu počítače

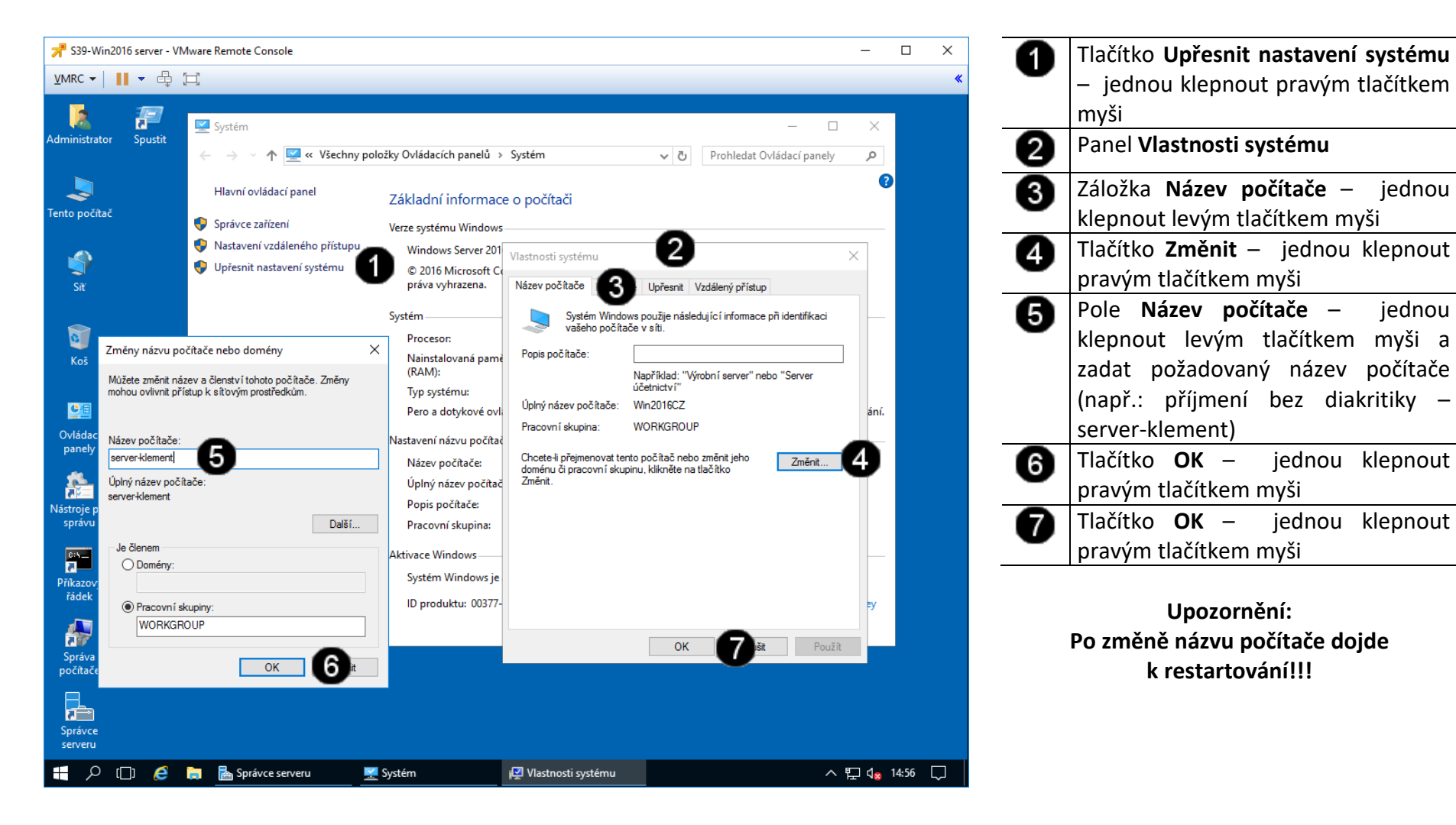

iednou

## C) Kontrola hardware počítače

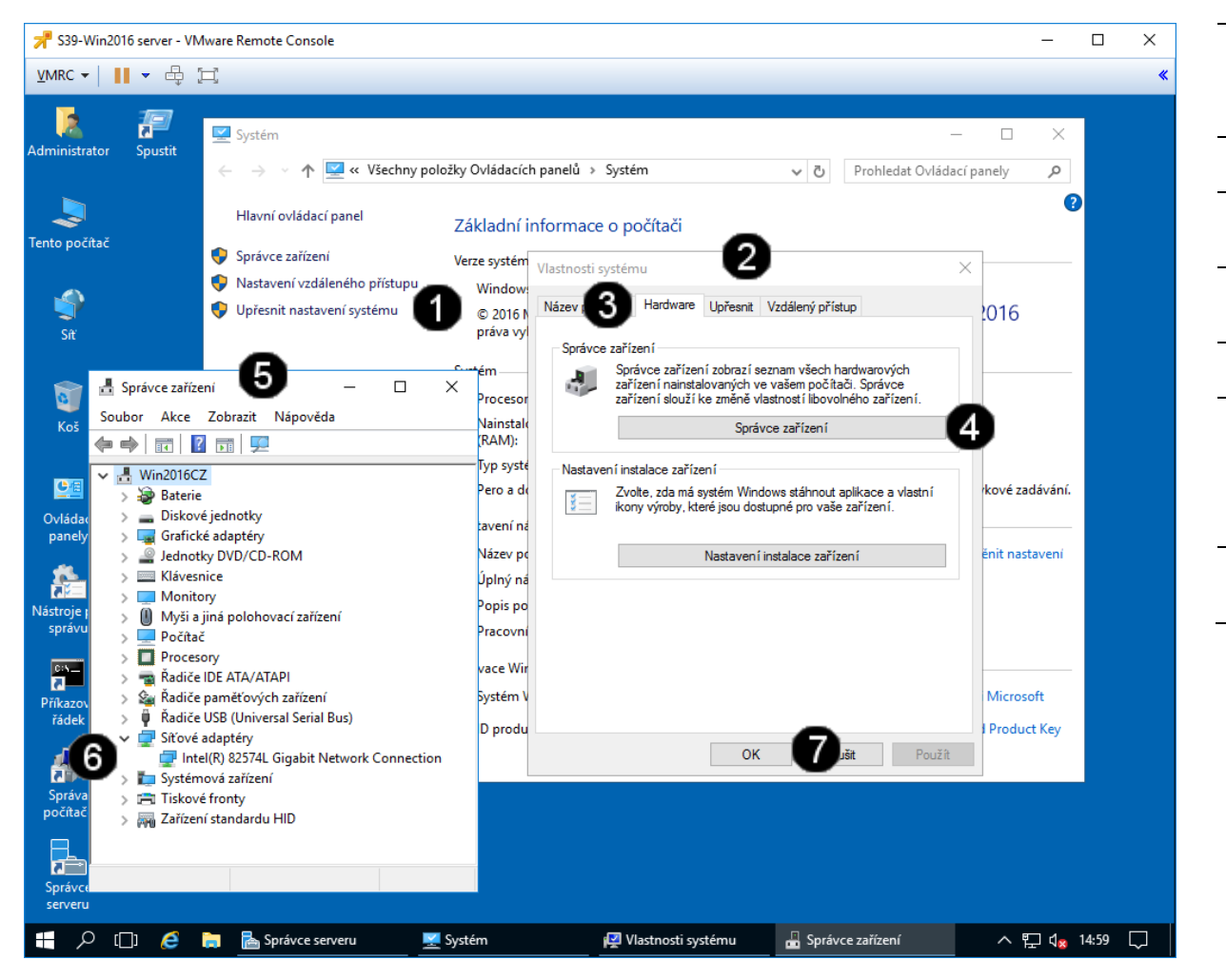

| 0 | Tlačítko <b>Upřesnit nastavení systému</b> |  |  |  |  |  |
|---|--------------------------------------------|--|--|--|--|--|
|   | myši                                       |  |  |  |  |  |
| 0 | Panel Vlastnosti systému                   |  |  |  |  |  |
| 3 | Záložka Hardware – jednou klepnout         |  |  |  |  |  |
|   | levým tlačítkem myši                       |  |  |  |  |  |
| 4 | Tlačítko <b>Správce zařízení</b> – jednou  |  |  |  |  |  |
| - | klepnout pravým tlačítkem myši             |  |  |  |  |  |
| 6 | Panel <b>Správce zařízení</b>              |  |  |  |  |  |
| 6 | Ovládací prvky pro zobrazení               |  |  |  |  |  |
| • | konkrétních zařízení v dané skupině –      |  |  |  |  |  |
|   | jednou klepnout pravým tlačítkem           |  |  |  |  |  |
|   | myši                                       |  |  |  |  |  |
| 6 | Tlačítko <b>OK</b> – jednou klepnout       |  |  |  |  |  |
|   | pravým tlačítkem myši                      |  |  |  |  |  |

- 4. Zadání samostatné práce
- A) Pomocí Vlastností systému nastavte jméno vašeho počítače na Win2016CZ
- B) Nastavte pevnou IP adresu na hodnotu 192.168.44.20
- C) Pomocí příkazového řádku a příkazu PING ověřte funkčnost nastavení síťového rozhraní pro server www.google.cz
- D) Pomocí Vlastností systému nastavte jméno vašeho počítače na Win2016CZ
- E) Přivolejte vyučujícího, aby provedl kontrolu

# Virtualizační technologie a jejich využití ve vzdělávání - Cvičení číslo 9

- 1. Záloha VM ve VmWare Workstation 14
- A) Práce s konzolí Workstation vytvoření Snapshotu

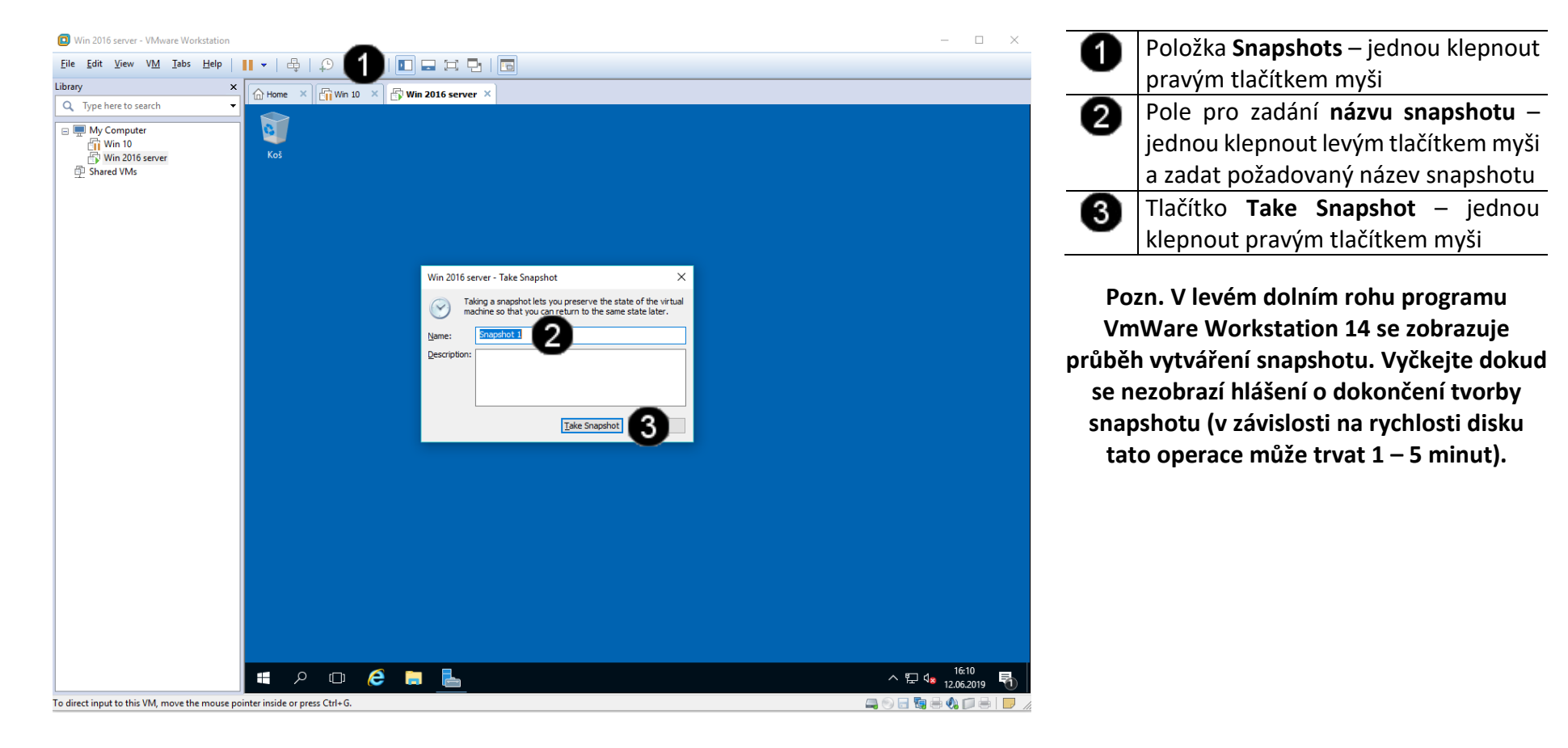

#### B) Práce s konzolí Workstation – obnovení stroje ze Snapshotu

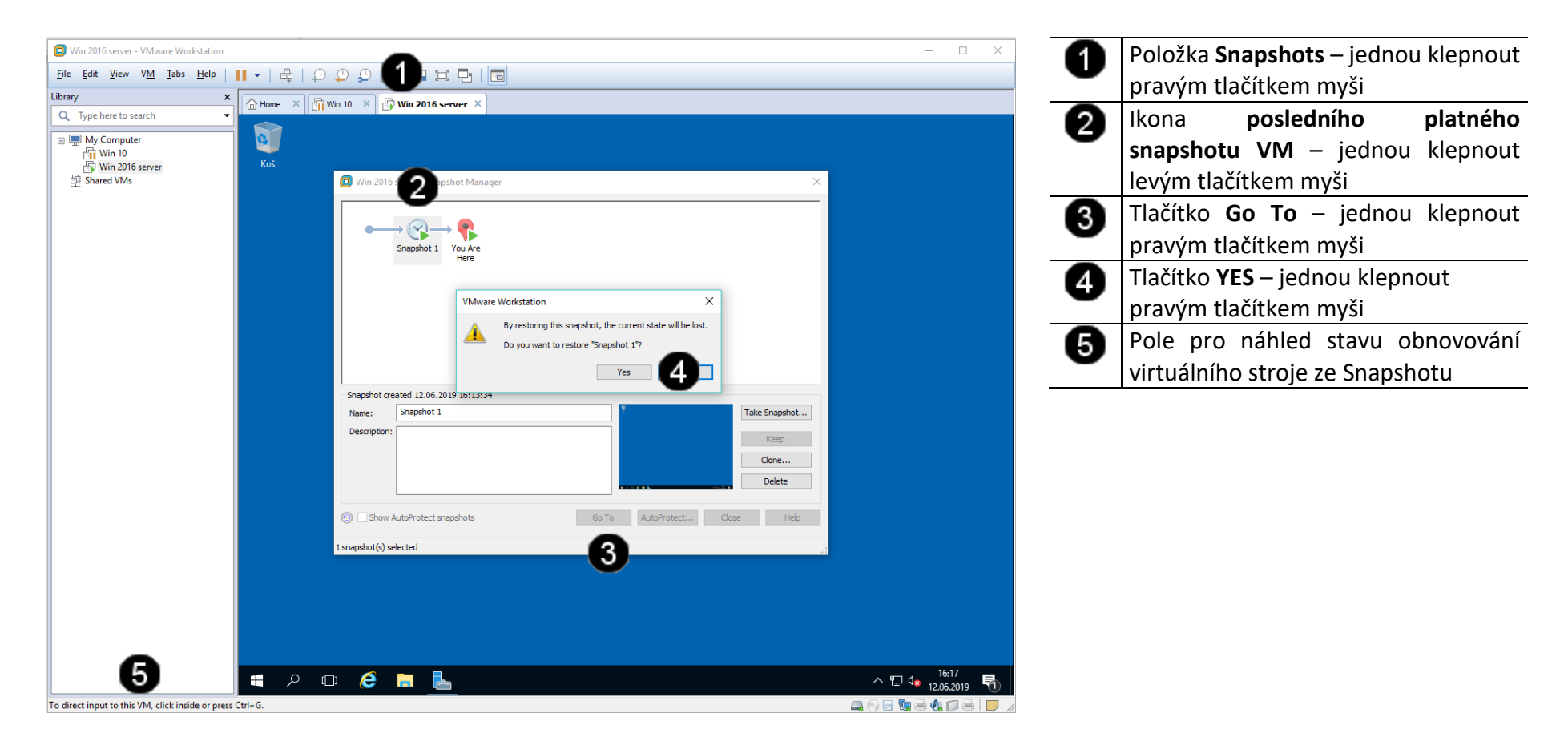

Systém Windows Server obsahuje mnoho rolí, které správci mohou přiřazovat serverům pomocí Průvodce správou serveru. Po přiřazení libovolné role ji správci mohou dále nastavovat.

| Role                            | Popis                                                                                                    |
|---------------------------------|----------------------------------------------------------------------------------------------------|
| Terminálový server              | Představuje instalační bod, který uživatelům poskytuje přístup k libovolnému serveru se systémem Windows Server 2003. Uživatelé<br>mohou spouštět programy, ukládat soubory a používat síťové prostředky ze vzdálených umístění stejně jako kdyby byly dané prostředky<br>nainstalovány v jejich místních počítačích.                 |
| Souborový server                | Nastavuje a umožňuje spravovat přístup k souborům, jako jsou například datové soubory a přes síť přístupné aplikace.                                                                                                    |
| Tiskový server                  | Konfiguruje a spravuje přístup k tiskárnám.                                                                                                    |
| Aplikační server (IIS, ASP.NET) | Instaluje Internetovou informační službu (IIS 6.0) a další technologie a služby, jako například COM+ a ASP.NET. Role aplikačního serveru<br>zahrnuje všechny funkce a další služby pro vývoj, zavádění a správu webových služeb založených na standardu XML, webových aplikací<br>a distribuovaných aplikací.                         |
| Poštovní server (POP3, SMTP)    | Instaluje součásti e-mailových služeb POP3 a SMTP, které jsou součástí systémů řady Windows Server 2003. Služba POP3 implementuje<br>standardní protokol POP3 pro stahování pošty a umožňuje přenos pošty při použití spolu se službou SMTP.                                                                                          |
| Vzdálený přístup/Server VPN     | Vzdálení či cestující uživatelé mohou přistupovat k firemním sítím, jako by byli připojeni přímo prostřednictvím služeb telefonického připojení či přes Internet prostřednictvím virtuální privátní sítě.                                                                                                    |
| Server mediálních proudů        | Poskytuje organizacím služby Windows Media Services. Služba Windows Media Services spravuje, distribuuje a archivuje obsah ve formátu Windows Media, včetně audiovizuálních datových proudů, přes intranet a Internet.                                                                                                    |
| Server WINS                     | Konfiguruje službu Windows Internet Name Service (WINS), která mapuje adresy IP na názvy počítačů rozhraní NetBIOS a naopak.<br>Pomocí serverů WINS mohou uživatelé hledat prostředky podle názvů počítačů namísto adres IP.                                                                                                    |
| Řadič domény (Active Directory) | Ukládá adresářová data a spravuje komunikaci mezi uživateli a doménami, včetně procesů uživatelských přihlášení, ověřování a<br>vyhledávání v adresáři. Služba Active Directory spravuje uživatele a počítače a představuje klíčovou funkci role Řadič domény.                                                                        |
| Server DNS                      | Služba DNS umožňuje klientským počítačům v síti registrovat a překládat popisné názvy DNS. Server DNS hostuje záznamy distribuované<br>databáze DNS a používá tyto záznamy ke generování odpovědí na dotazy DNS zaslané klientskými počítači DNS, jako například dotazy<br>na názvy webových serverů či počítačů v síti či Internetu. |
| Server DHCP                     | Po jeho instalaci mohou správci spravovat adresy IP a související informace z jediného umístění.                                                                                                    |

# 2. Kontrola přiřazených rolí serveru

## A) Použití konzoly Správce serveru

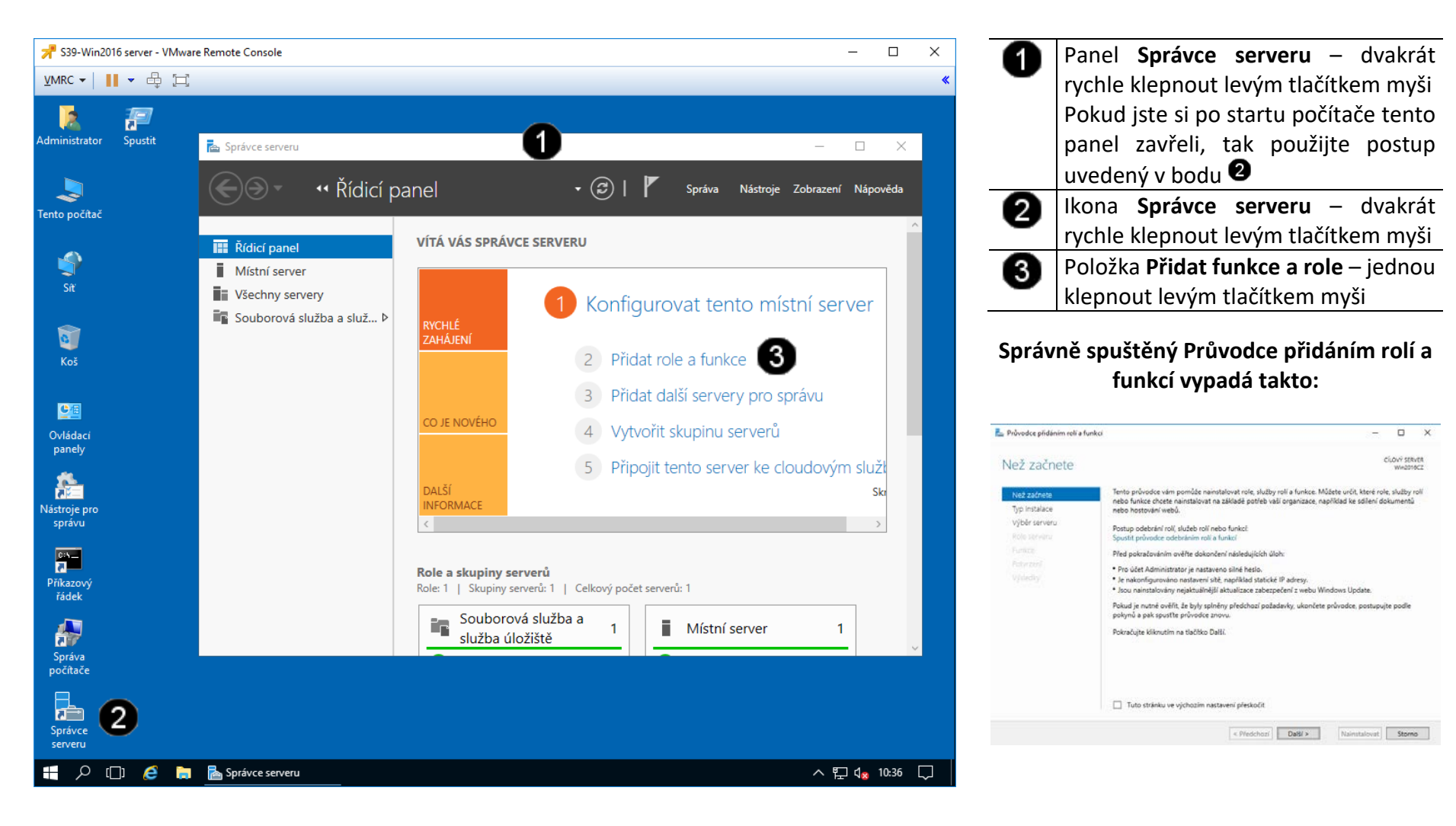

#### B) Zahájení činnosti Průvodce přidáním rolí a funkcí

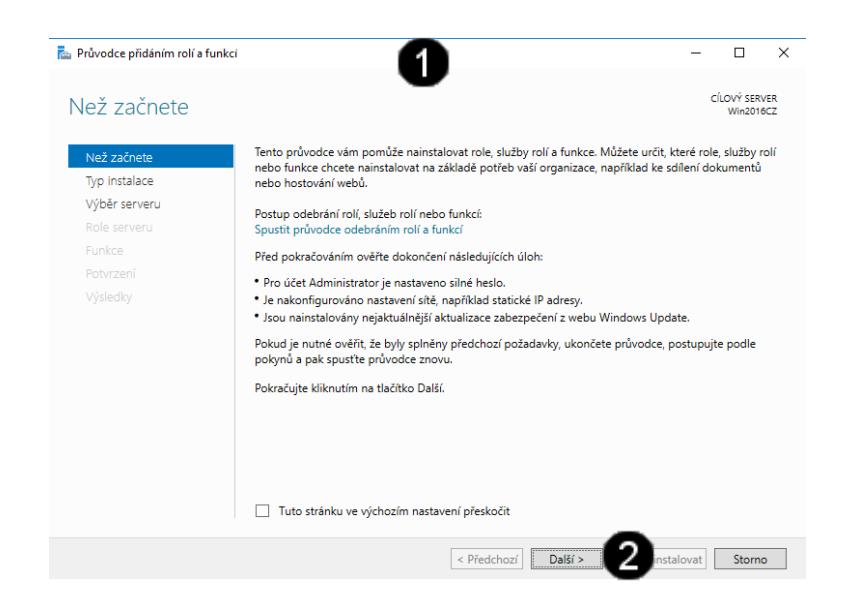

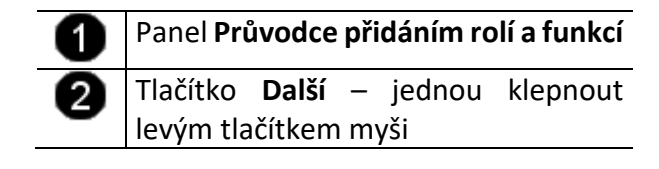

C) Práce s Průvodcem přidáním rolí a funkcí – výběr typu instalace

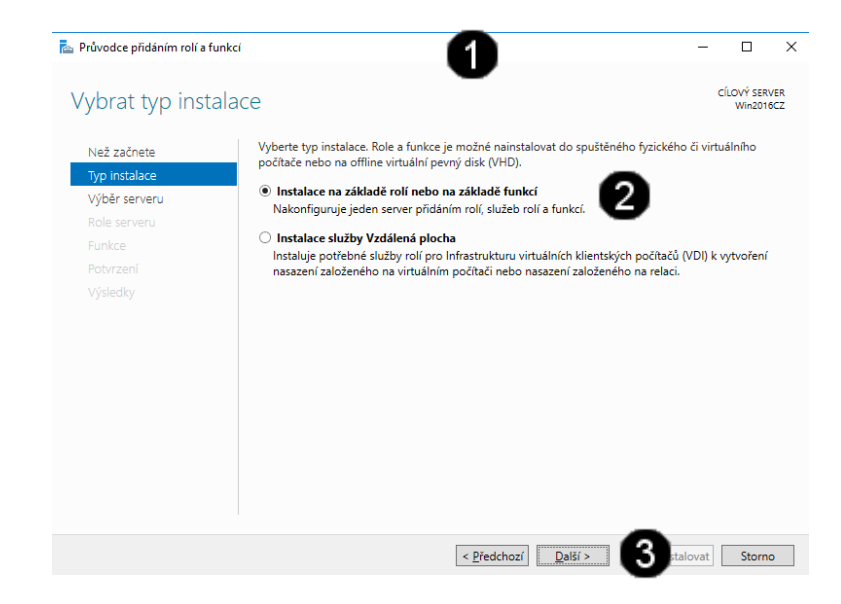

| 0 | Panel <b>Průvodce přidáním rolí a funkcí</b>                                        |  |  |  |  |  |  |
|---|-------------------------------------------------------------------------------------|--|--|--|--|--|--|
| 2 | Přepínač <b>Instalace na základě rolí</b><br><b>nebo na základě funkcí</b> – jednou |  |  |  |  |  |  |
|   | klepnout levým tlačítkem myši                                                       |  |  |  |  |  |  |
| 3 | Tlačítko <b>Další</b> – jednou klepnout<br>levým tlačítkem myši                     |  |  |  |  |  |  |

D) Práce s Průvodcem přidáním rolí a funkcí – výběr fondu serverů

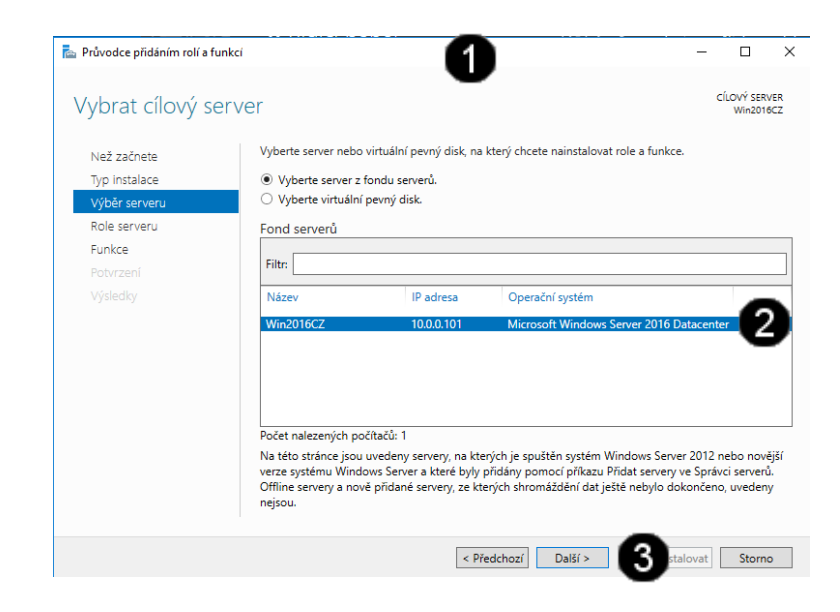

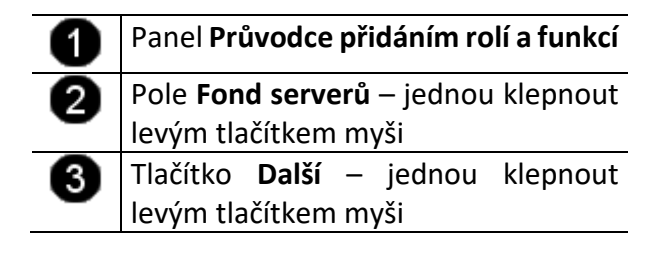

E) Práce s Průvodcem přidáním rolí a funkcí – výběr role a jejích součástí

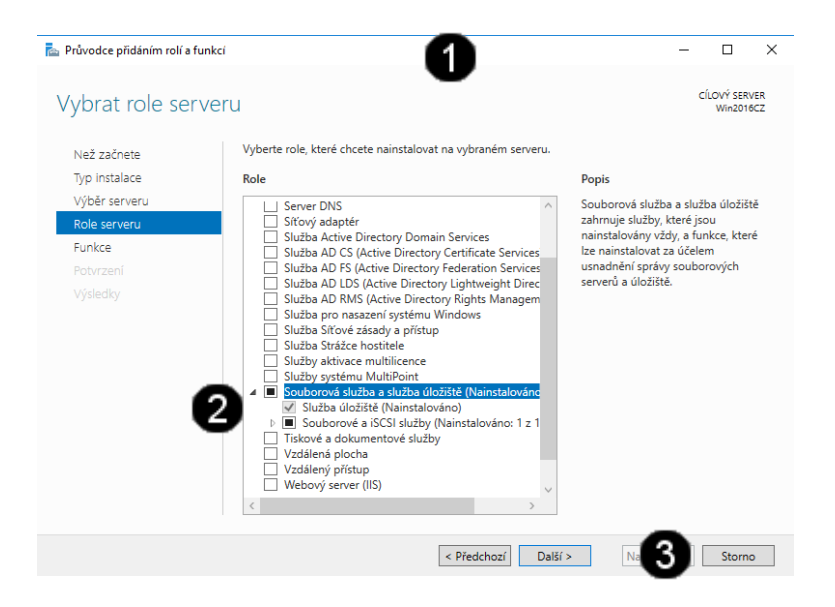

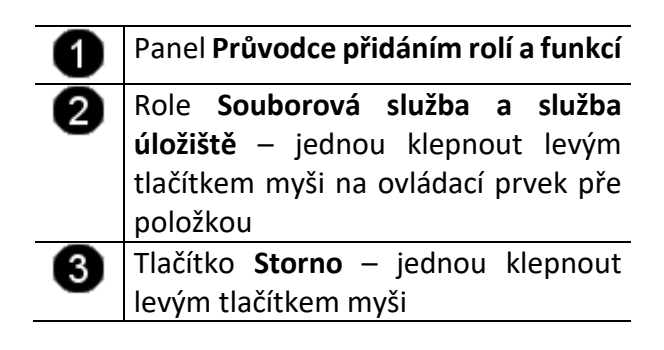

Upozornění: role Souborová služba a služba úložiště je již na počítači nainstalovaná, a není třeba ji reinstalovat!!!

# 3. Nastavení sdílení složky

## A) Vytvoření složky pro sdílení

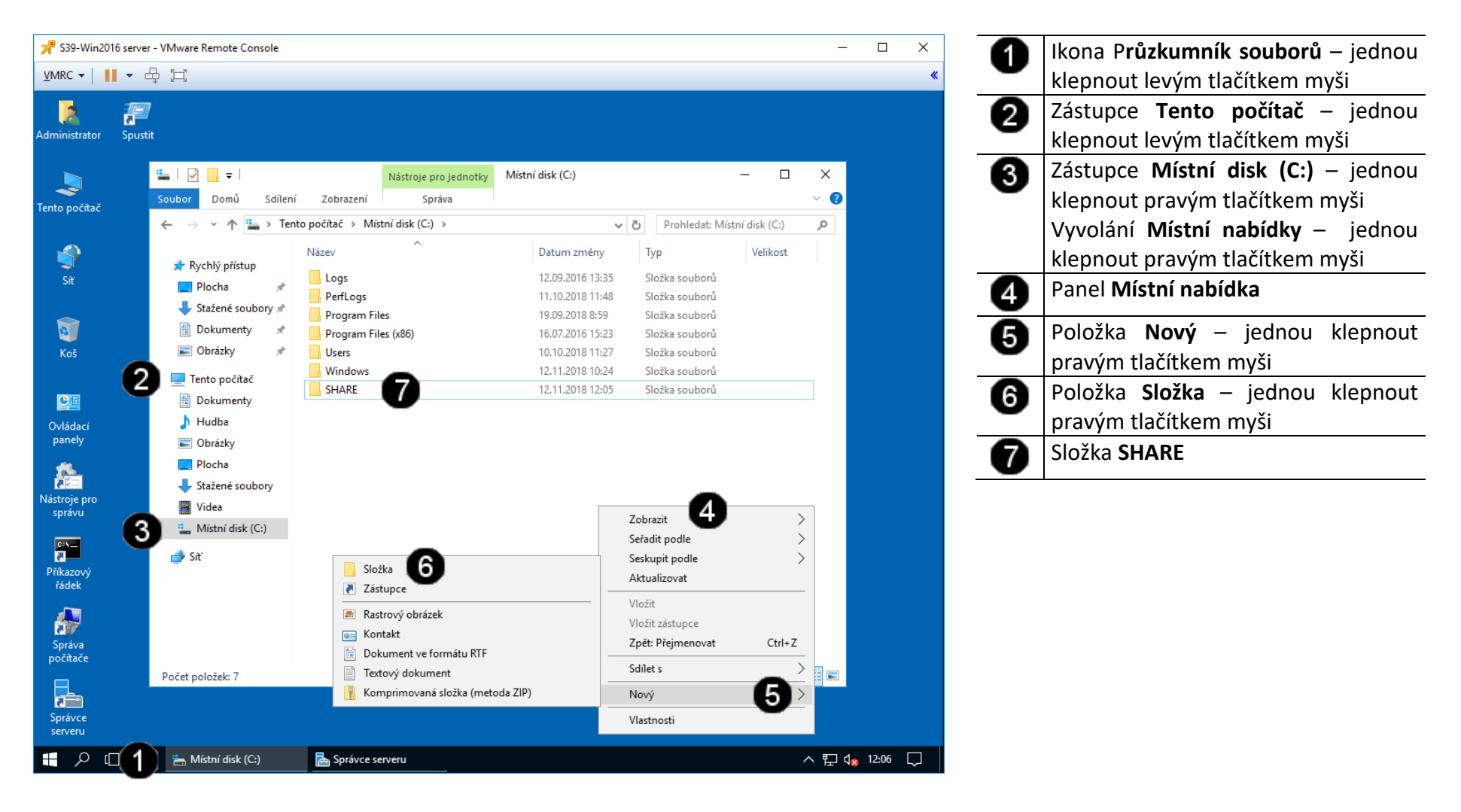

#### B) Vyvolání vlastností složky

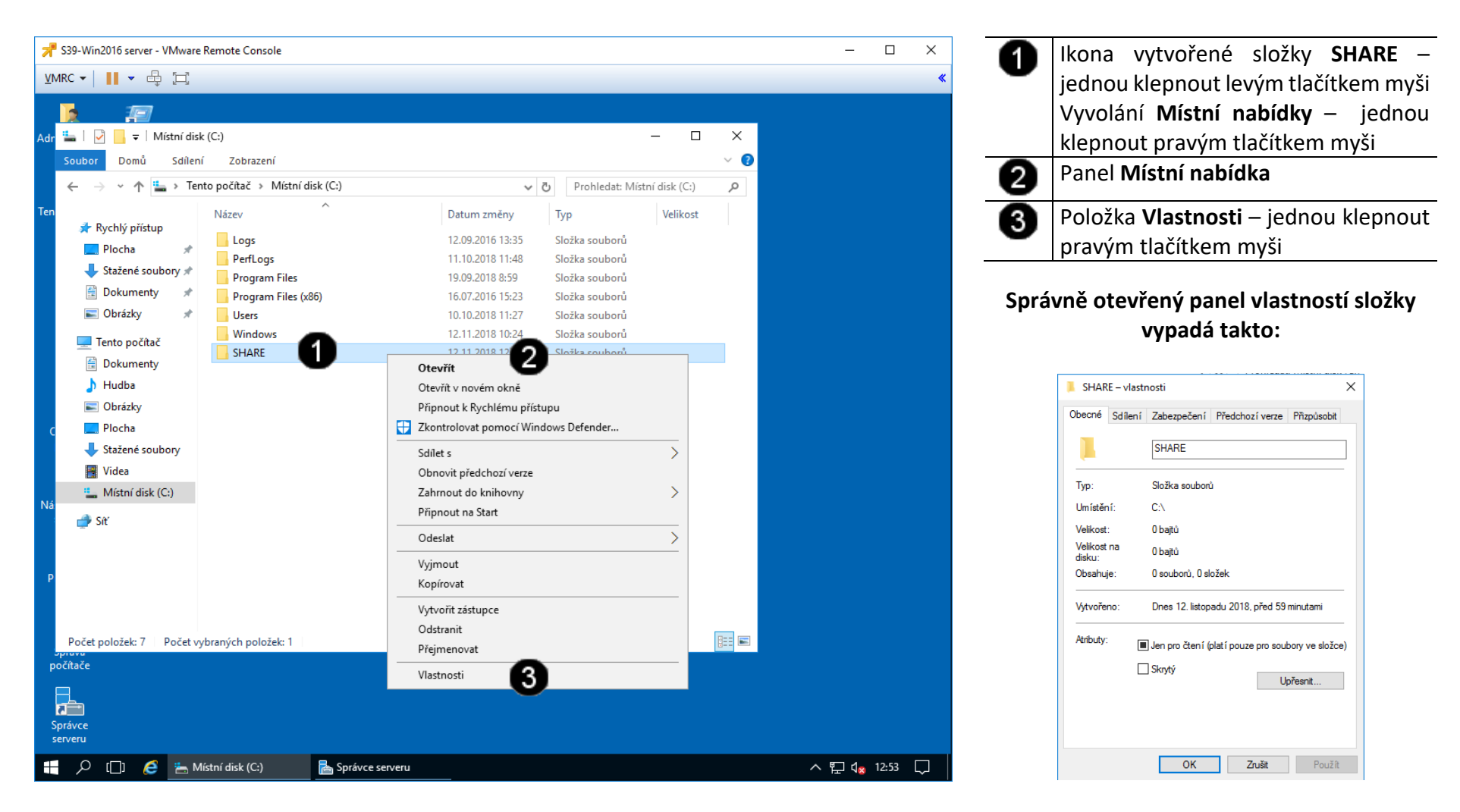

#### C) Nastavení sdílení složky

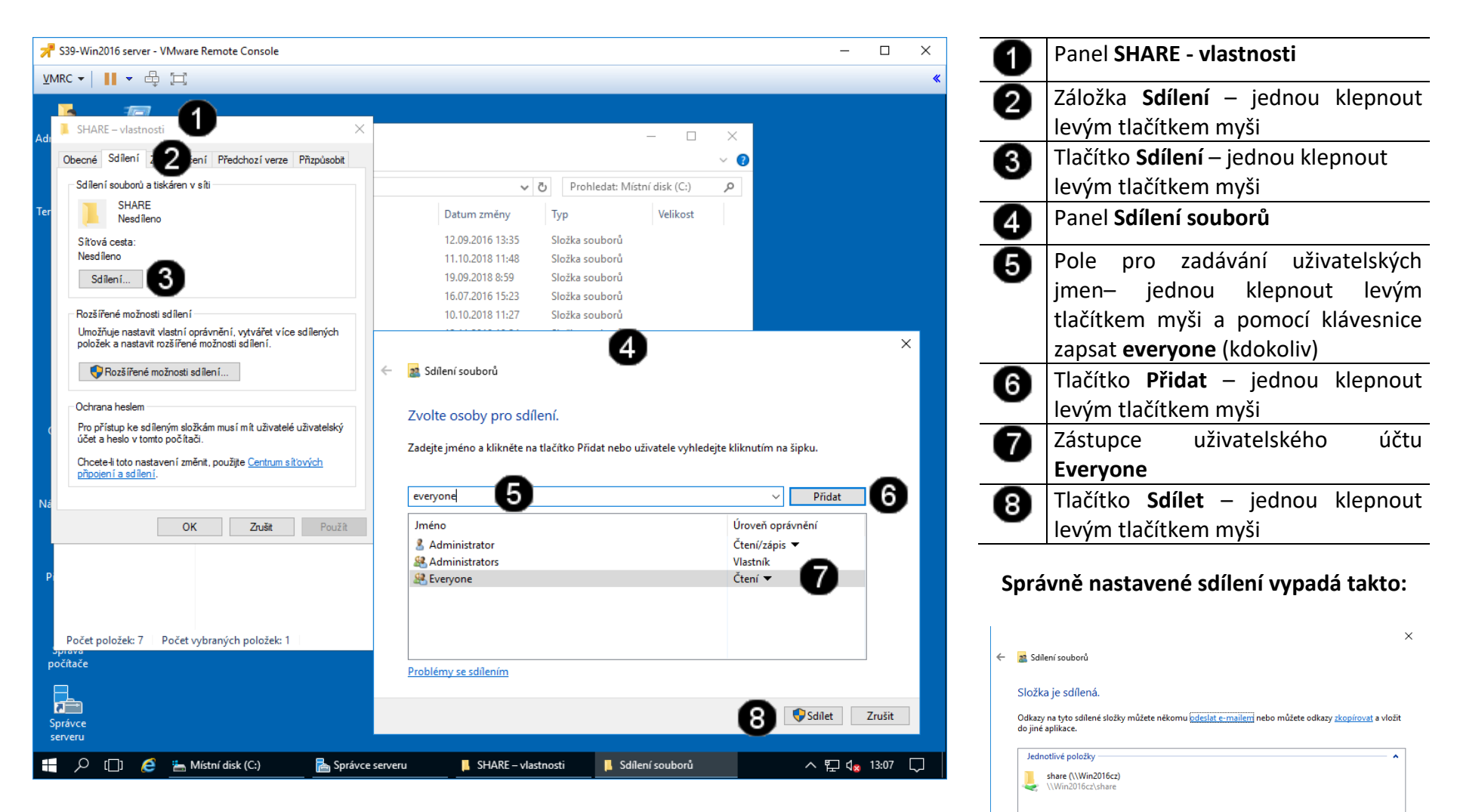

Hotovo

Zobrazit všechny síťové sdílené složky v tomto počítač

# 4. Nastavení Firewallu pro povolení sdílení souborů a složek

## A) Spuštění konzoly Firewallu

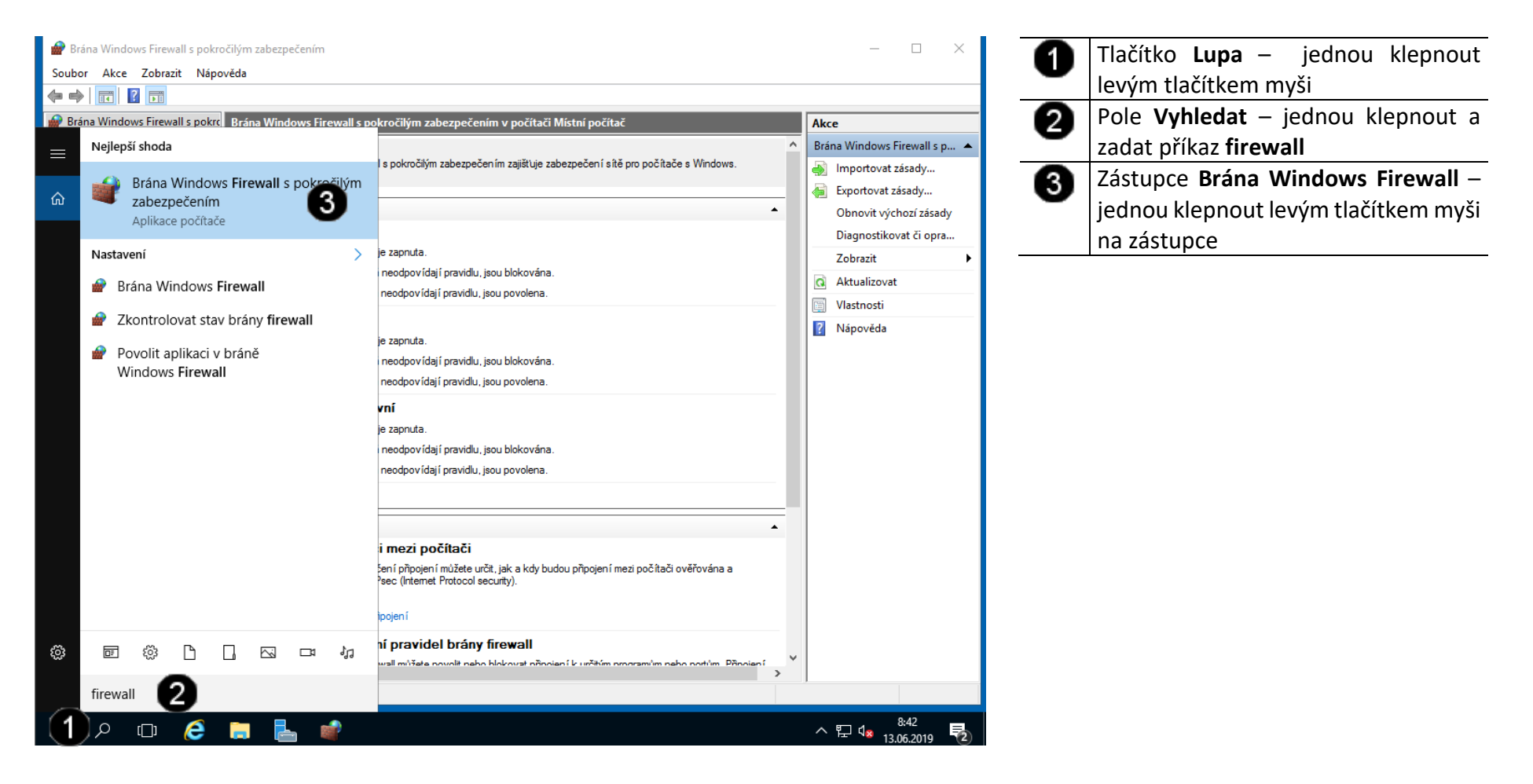

## B) Povolení pravidla pro sdílení souborů a složek

| 🗢 🔿 🔁 📆 🗟 🛛 🖬                                                                                                    |                                                                                                    |                                                                                                    |                                                                                                    |                                                                                            |                                                                                                    |                                                                                                    |
|----------------------------------------------------------------------------------------------------|----------------------------------------------------------------------------------------------------|----------------------------------------------------------------------------------------------------|----------------------------------------------------------------------------------------------------|--------------------------------------------------------------------------------------------|----------------------------------------------------------------------------------------------------|----------------------------------------------------------------------------------------------------|
| Prána Windows Firewall                                                                                                   | Příchozí pravidla                                                                                                    |                                                                                                    |                                                                                                    |                                                                                            |                                                                                                    | Akce                                                                                                    |
| <ul> <li>Příchozí pravidla</li> <li>Odchozí pravidla</li> <li>Pravidla zabezpečení připoji</li> <li>Sledování</li> </ul> | Název<br>BranchCache Content Retrieval (HTTP-In)<br>BranchCache Hosted Cache Server (HTT<br>BranchCache Peer Discovery (WSD-In)<br>Cortana<br>Funkce Vysílat na zařízení (qWave-TCP-In)<br>Funkce Vysílat na zařízení (qWave-TCP-In)<br>Funkce Vysílat na zařízení (qWave-UDP-In)<br>Funkce Vysílat na zařízení (qWave-UDP-In)<br>Server pro streamování funkce Vysílat na<br>Server pro streamování funkce Vysílat na<br>Server pro streamování funkce Vysílat na<br>Server pro streamování funkce Vysílat na<br>Server pro streamování funkce Vysílat na<br>Server pro streamování funkce Vysílat na<br>Server pro streamování funkce Vysílat na<br>Server pro streamování funkce Vysílat na<br>Server pro streamování funkce Vysílat na<br>Server pro streamování funkce Vysílat na<br>Server pro streamování funkce Vysílat na<br>Server pro streamování funkce Vysílat na<br>Server pro streamování funkce Vysílat na<br>Pracovní nebo školní účet | Skupina<br>BranchCache - Content Retr<br>BranchCache - Hosted Cach<br>BranchCache - Peer Discove<br>Cortana<br>Funkce Vysilat na zařízení<br>Funkce Vysilat na zařízení | Profil<br>Vše<br>Vše<br>Vše<br>Privát<br>Privát<br>Privátní<br>Veřejný<br>Privátní<br>Veřejný<br>Veřejný<br>Věřejný<br>Vše<br>Vše<br>Domé | Povoleno<br>Ne<br>Ne<br>Ano<br>Ano<br>Ano<br>Ano<br>Ano<br>Ano<br>Ano<br>Ano<br>Ano<br>Ano | Akce     Povolit       Povolit     Povolit       Povolit     Povolit       Povolit     Povolit       Povolit     Povolit       Povolit     Povolit       Povolit     Povolit       Povolit     Povolit       Povolit     Povolit       Povolit     Povolit       Povolit     Povolit       Povolit     Povolit       Povolit     Povolit | Příchozí pravidla         Image: Strategy and Strategy and Strate |
| <                                                                                                    | Pracovní nebo školní účet<br>Protokol SSTP (SSTP-In)<br>Přístup k síti modelu COM+ (DCOM-In)<br>Sdílení souborů a tiskáren (NB-Datagram<br>Sdílení souborů a tiskáren (NB-Name-In)                                                                                                    | Pracovní nebo školní účet<br>Protokol SSTP<br>Přístup k siti modelu COM+<br><u>Sdílení souborů a tiskáren</u><br>Sdílení souborů a tiskáren                                                                                                    | Domé<br>Vše<br>2<br>Vše<br>Vše                                                                                                    | Ano<br>Ne<br>Ne<br>Ne<br>Ne                                                                | Povolit<br>Povolit<br>Povolit<br>Povolit<br>Povolit                                                                                                    |                                                                                                    |

 Tlačítko Příchozí pravidla – jednou klepnout levým tlačítkem myši
 Položka Sdílení souborů a tiskáren (LLMR-UDP-In) – jednou klepnout a zadat příkaz firewall
 Tlačítko Povolit pravidlo – jednou klepnout levým tlačítkem myši

# Pozn. Analogicky postupujte u všech dalších položek, které se jmenují Sdílení souborů a tiskáren:

| 🕑 Sdílení s | souborů a tiskáren (LLMNR-UDP-In)   | Sdílení souborů a tiskáren    | Vše      | Ano |
|-------------|-------------------------------------|-------------------------------|----------|-----|
| 🕑 Sdílení s | souborů a tiskáren (NB-Datagram-In) | Sdílení souborů a tiskáren    | Vše      | Ano |
| 🕑 Sdílení s | souborů a tiskáren (NB-Name-In)     | Sdílení souborů a tiskáren    | Vše      | Ano |
| 🕑 Sdílení s | souborů a tiskáren (NB-Session-In)  | Sdílení souborů a tiskáren    | Vše      | Ano |
| 🕑 Sdílení s | souborů a tiskáren (Požadavek na o… | Sdílení souborů a tiskáren    | Vše      | Ano |
| 🕑 Sdílení s | souborů a tiskáren (Požadavek na o… | Sdílení souborů a tiskáren    | Vše      | Ano |
| 🕑 Sdílení s | souborů a tiskáren (služba Zařazová | Sdílení souborů a tiskáren    | Vše      | Ano |
| 🕑 Sdílení s | souborů a tiskáren (služba Zařazová | Sdílení souborů a tiskáren    | Vše      | Ano |
| 🕑 Sdílení s | souborů a tiskáren (SMB-In)         | Sdílení souborů a tiskáren    | Vše      | Ano |
| 🕑 Sdílení s | souborů a tiskáren prostřednictvím  | Sdílení souborů a tiskáren pr | Vše      | Ano |
| 🕑 Server p  | orotokolu DIAL (HTTP-In)            | Server protokolu DIAL         | Privátní | Ano |
| 🕑 Server p  | orotokolu DIAL (HTTP-In)            | Server protokolu DIAL         | Domé     | Ano |
|             |                                     |                               |          |     |

# 5. Otestování nastavení sdílení složky

A) Spuštění virtuálního stroje (Win 10) pro testování (pokud jej nemáte nainstalovaný použijte postup v příloze tohoto cvičení)

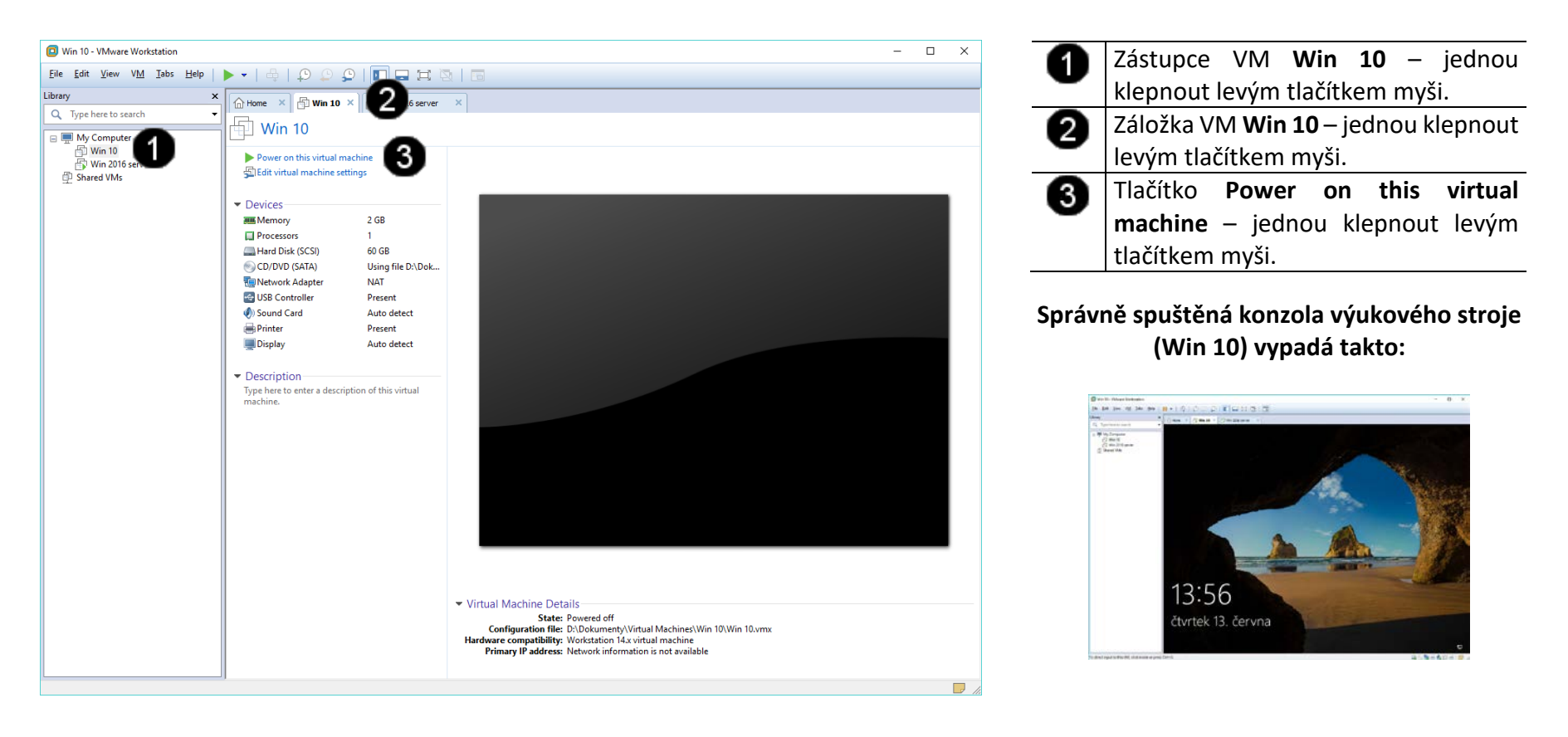

## B) Vyvolání přihlašovacího dialogu

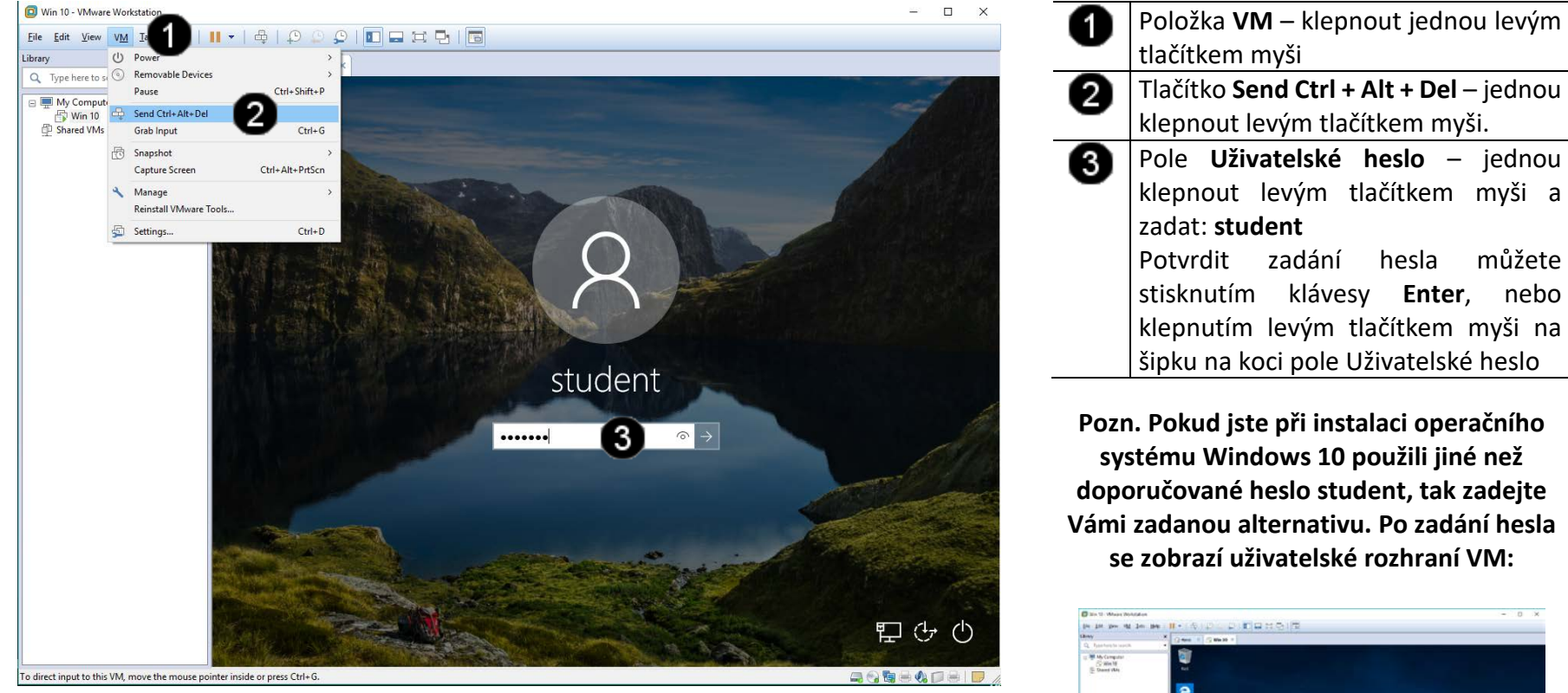
C) Práce s konzolí testovacího stroje – připojení síťového disku

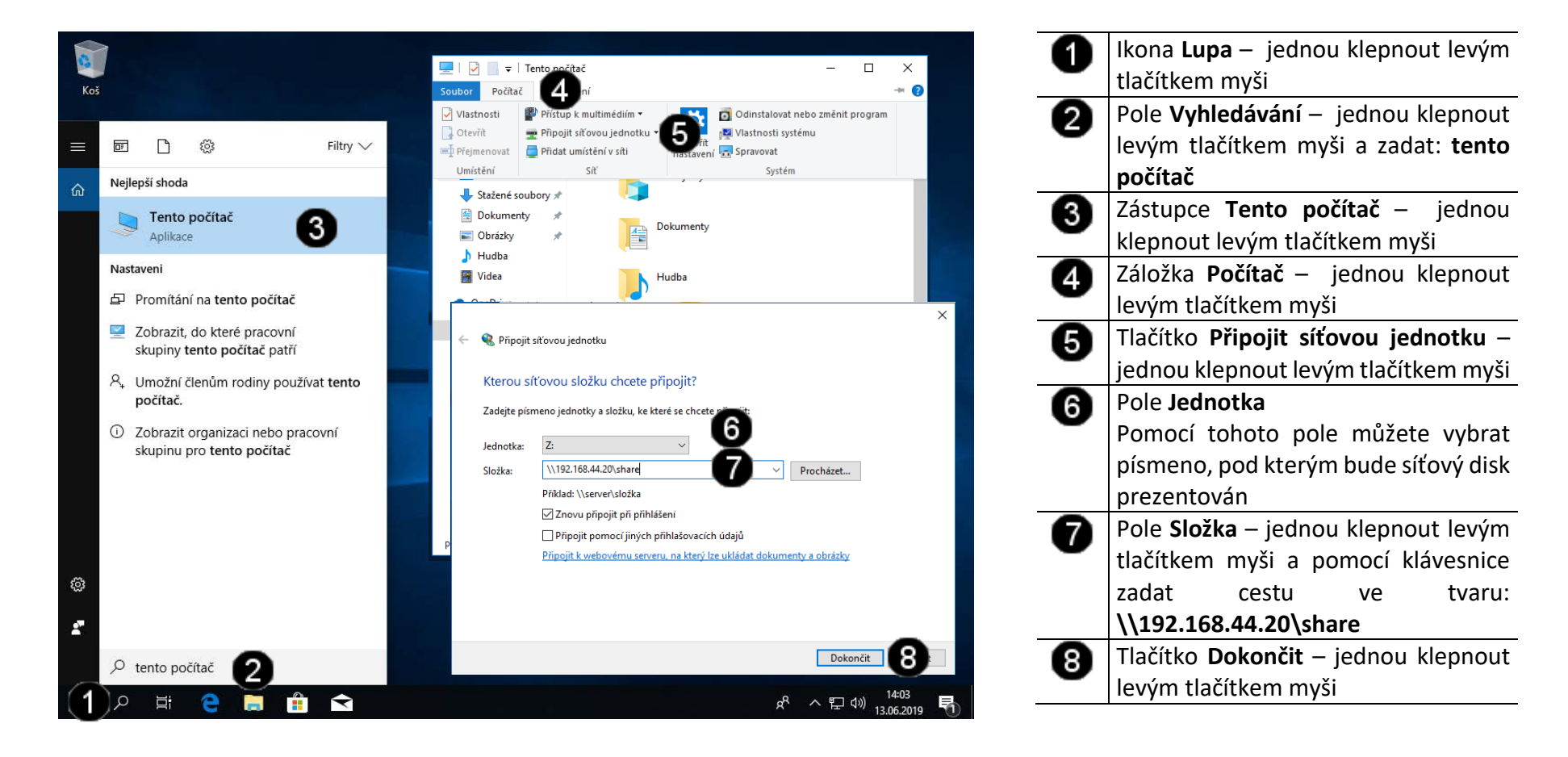

#### D) Práce s konzolí testovacího stroje – vytvoření sdíleného souboru

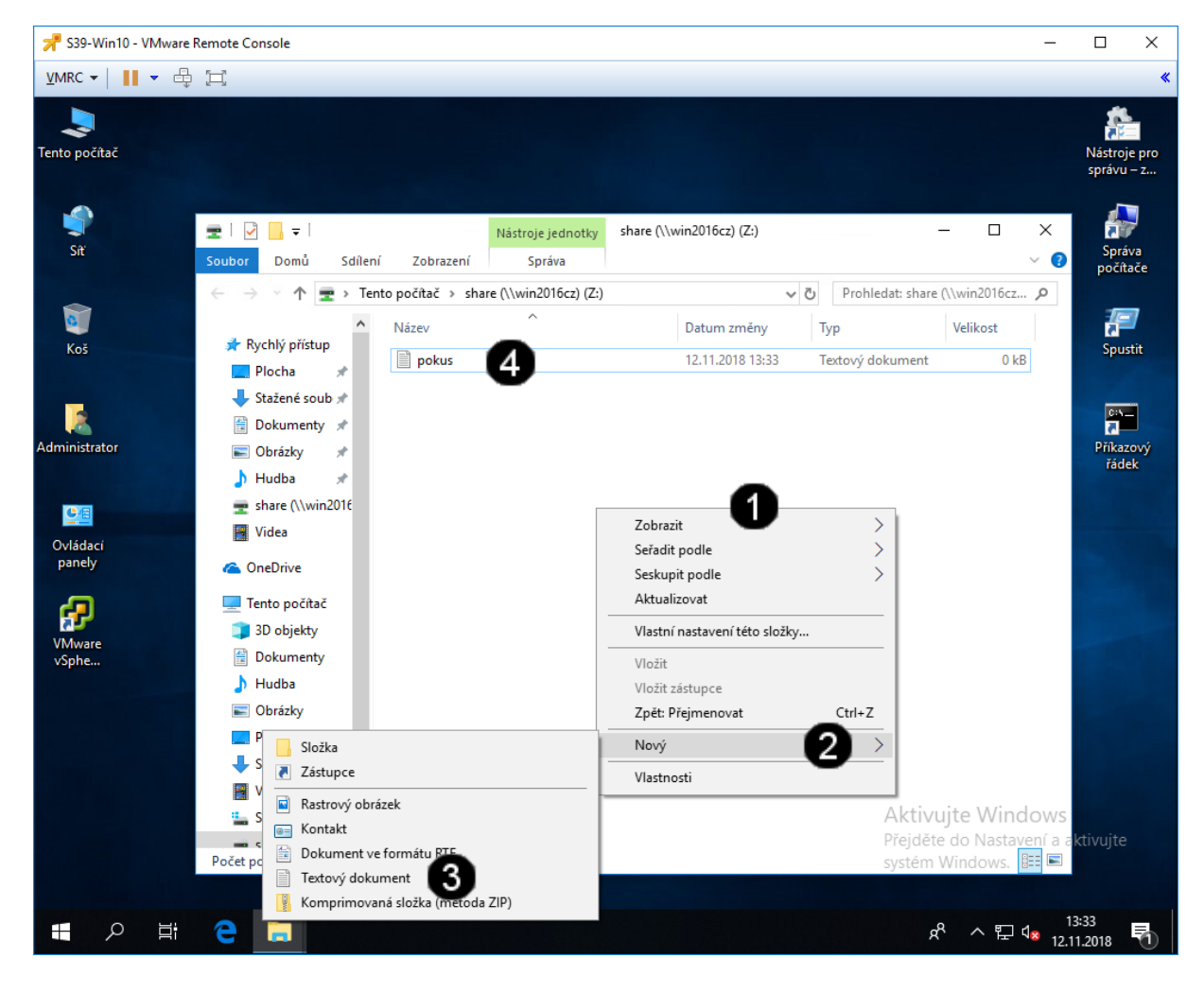

 Vyvolání Místní nabídky – jednou klepnout pravým tlačítkem myši
 Položka Nový – jednou klepnout levým tlačítkem myši
 Položka Textový dokument – jednou klepnout levým tlačítkem myši
 Ikona souboru – jednou klepnout levým tlačítkem myši a pomocí klávesnice zadat název ve tvaru: pokus

Správně sdílený soubor vypadá takto (z pohledu virtuálního stroje Win 2016 server):

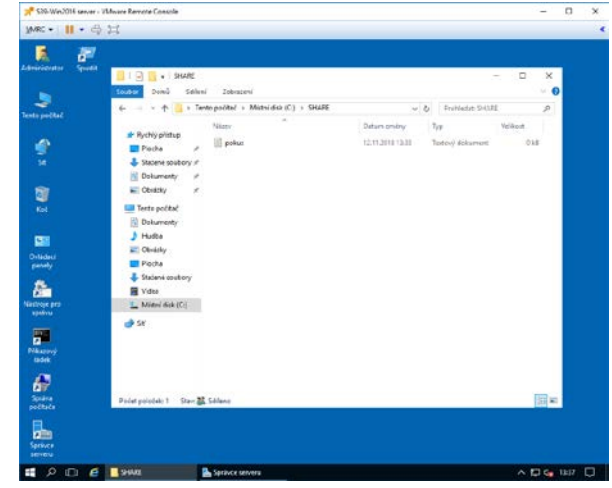

# 6. Úprava oprávnění a zabezpečení obsahu sdílené složky

Oprávnění k přístupu ke sdílené složce můžeme nastavovat pomocí okna Tento počítač. Pokud vyhledáme sdílenou složku a vyvoláme její vlastnosti, budeme mít k dispozici několik možností, jak nastavit přístup a oprávnění k této složce.

| Zvláštní oprávnění                   | Úplné řízení | Měnit | Číst a spouštět | Zobrazovat obsah složky<br>(pouze složky) | Číst | Zapisovat |
|--------------------------------------|--------------|-------|-----------------|-------------------------------------------|------|-----------|
| Procházet složkou / Spouštět soubory | x            | x     | х               | x                                         |      |           |
| Zobrazovat obsah složky / Číst data  | x            | x     | x               | x                                         | х    |           |
| Číst atributy                        | x            | x     | x               | x                                         | х    |           |
| Číst rozšířené atributy              | x            | x     | x               | x                                         | х    |           |
| Vytvářet soubory / Zapisovat data    | x            | x     |                 |                                           |      | x         |
| Vytvářet složky / Připojovat data    | x            | x     |                 |                                           |      | x         |
| Zapisovat atributy                   | x            | x     |                 |                                           |      | x         |
| Zapisovat rozšířené atributy         | x            | x     |                 |                                           |      | x         |
| Odstraňovat podsložky a soubory      | x            |       |                 |                                           |      |           |
| Odstraňovat                          | x            | x     |                 |                                           |      |           |
| Číst oprávnění                       | x            | x     | x               | x                                         | х    | x         |
| Měnit oprávnění                      | x            |       |                 |                                           |      |           |
| Přebírat vlastnictví                 | x            |       |                 |                                           |      |           |
| Synchronizovat                       | x            | x     | x               | x                                         | x    | x         |
|                                      |              |       |                 |                                           |      |           |

#### A) Úprava oprávnění a zabezpečení sdílené složky

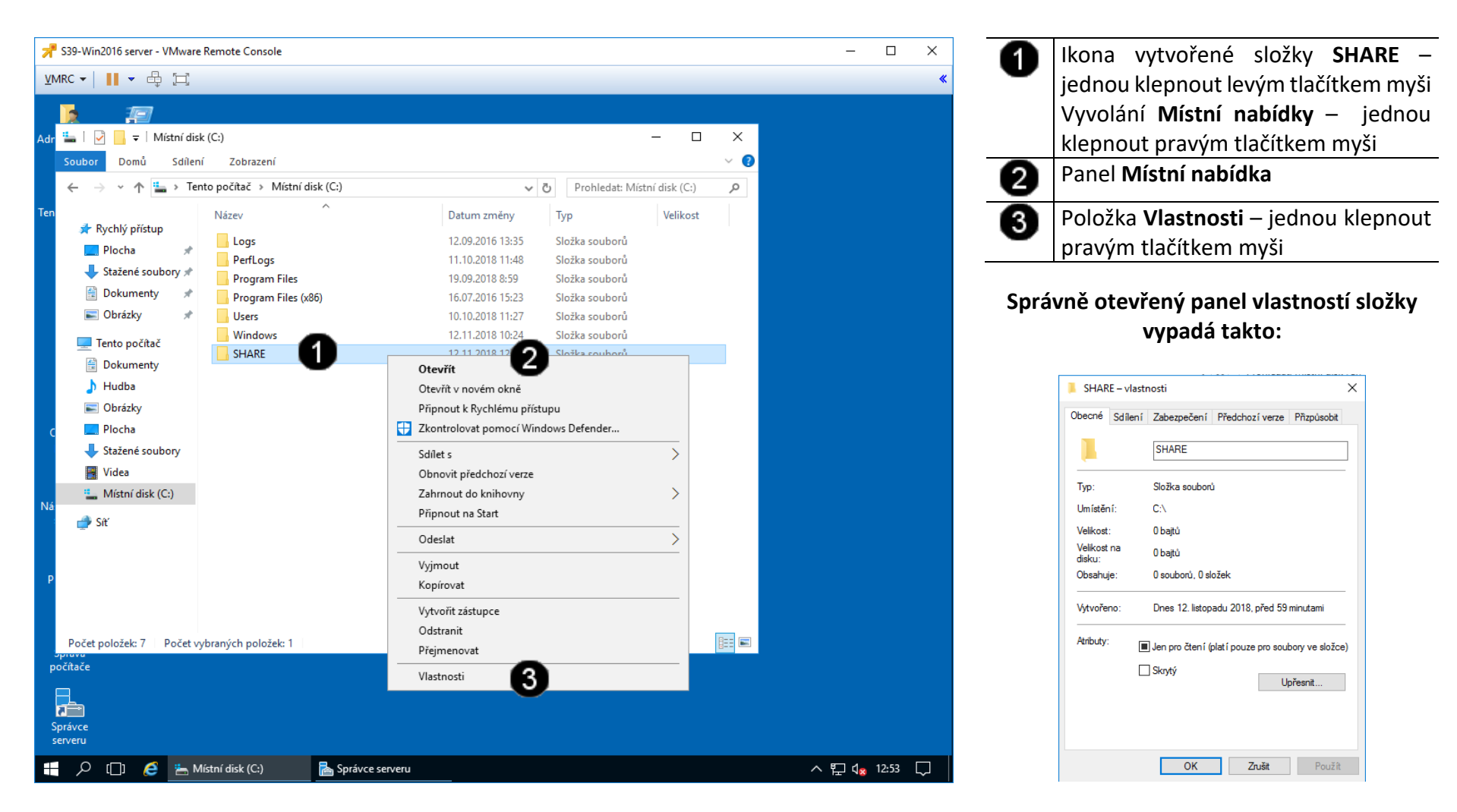

#### B) Přístup k nastavení síťového rozhraní

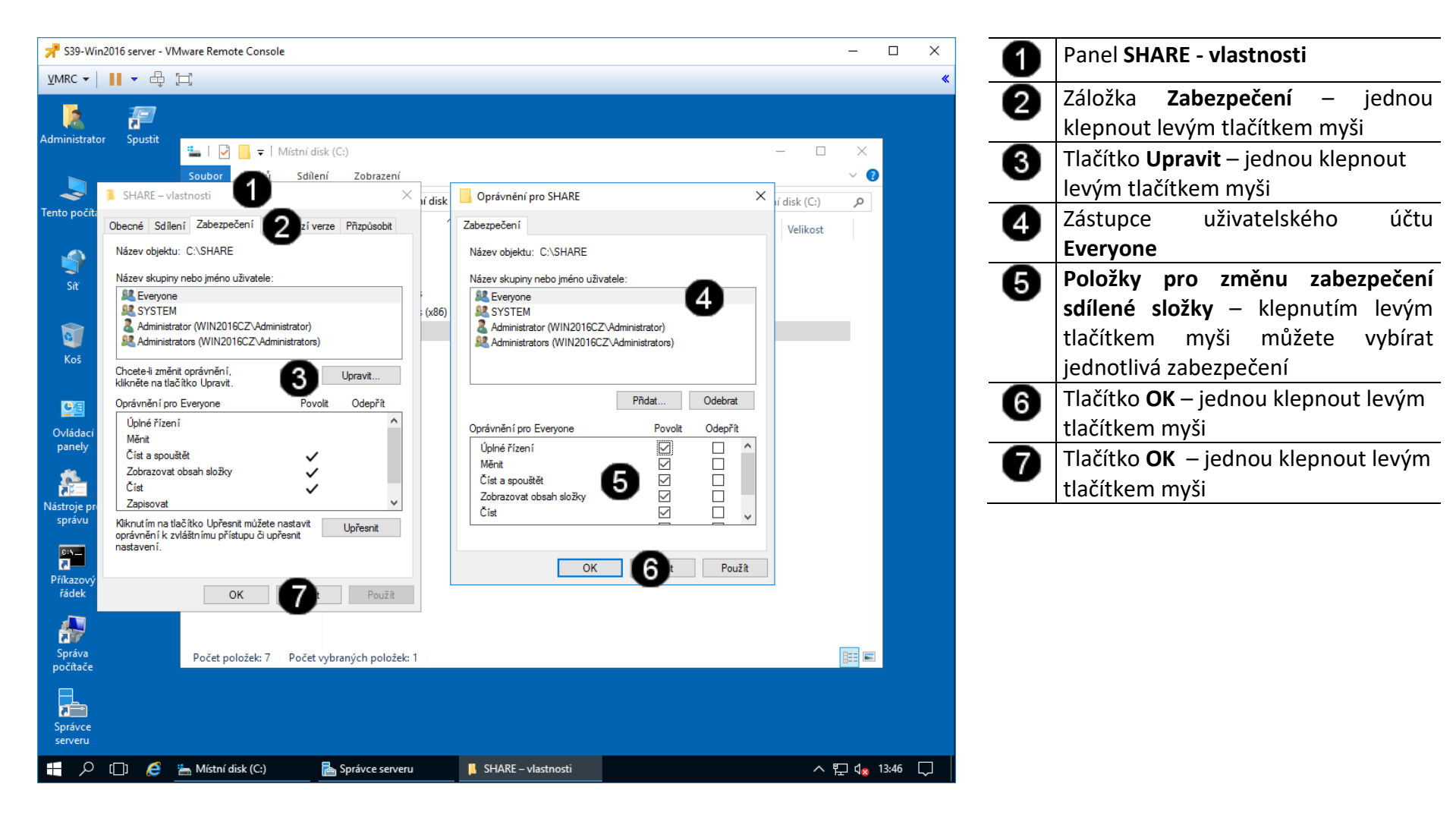

### 7. Zadání samostatné práce

- A) Na systémovém disku vytvořte složku HOME
- B) Nastavte sdílení pro tuto složku pro účet everyone
- C) Pomocí virtuálního stroje WIN 10 tuto složku připojte jako síťový disk
- D) Vytvořte na tomto disku textový soubor test1.txt (ze strany virtuálního stroje WIN 10)
- E) Ze strany virtuálního stroje WIN 2016 SERVER nastavte zabezpečení pro uživatelský účet everyone pouze pro oprávnění číst a spouštět
- F) Vytvořte na tomto disku textový soubor test2.txt (ze strany virtuálního stroje WIN 10) povedlo se? Pokud ne proč?
- G) Přivolejte vyučujícího, aby provedl kontrolu

1. PŘÍLOHA - Instalace operačního systému Windows 10 do VM v programu VmWare Worstation 14

#### A) Spuštění VM

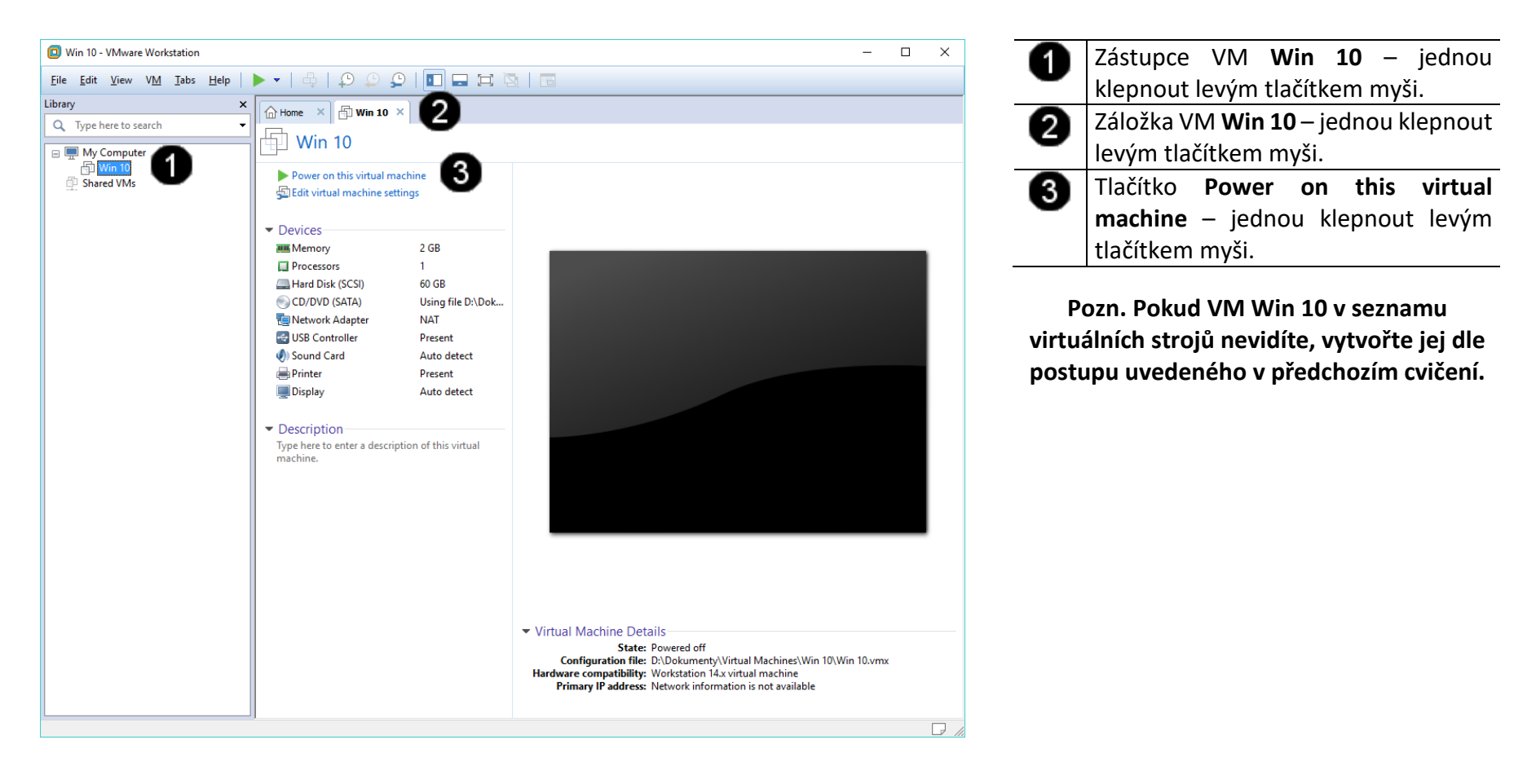

#### B) Spuštění bootování Windows 10

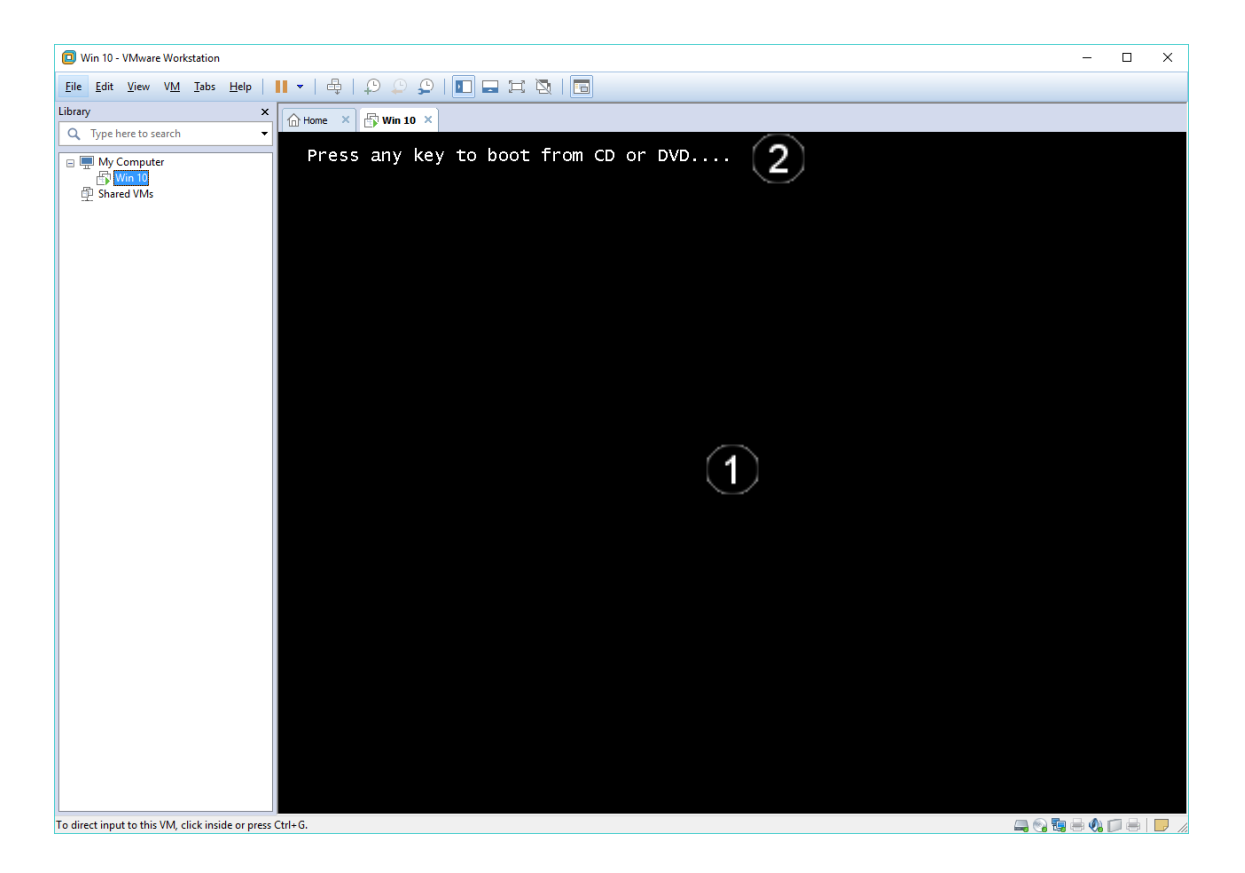

 Po zobrazení hlášení Press any key to boot from CD or DVD klepněte levým tlačítkem myši kamkoliv do černé plochy VM
 Stiskněte libovolnou klávesu –

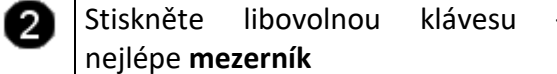

Pokud se Vám nepodařilo vše stihnout, tak resetujte VM dle níže uvedeného postupu a celý proces zopakujte

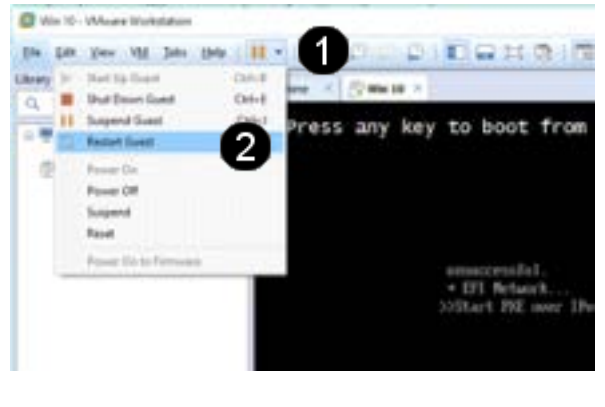

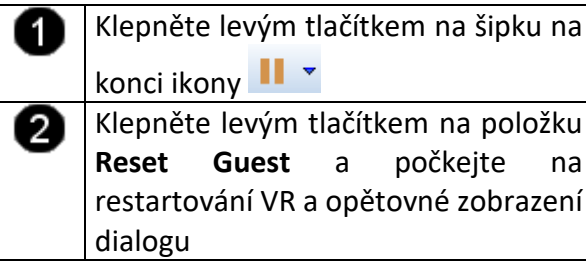

# C) Spuštění instalace Windows 10

| Win 10 - VMware Workstation                                                                                                    |                                                                                              | - • × Pole Instalovaný jazyk – jednou                                                                                                    |
|----------------------------------------------------------------------------------------------------|----------------------------------------------------------------------------------------------|----------------------------------------------------------------------------------------------------|
| Eile Edit View VM Iabs Help   🔢 🕶   🖶   🗘 💭 💭                                                                                                    |                                                                                              |                                                                                                    |
| Library X Home X Win 10 X                                                                                                    |                                                                                              | kiepnout ievym tiacitkem mysi na                                                                                                    |
| Hyperface to seatch     Hyperface to seatch     Hyperface to seatch |                                                                                              | šipku na koci pole a vybrat: <b>Ceština</b><br>(Česko)                                                                                                    |
|                                                                                                    | 🖆 Instalační program systému Windows 💼 💿 💽                                                   | Pole Formát času a měny – jednou<br>klepnout levým tlačítkem myši na<br>šipku na koci pole a vybrat: Čeština<br>(Česko)                                                                                                    |
|                                                                                                    | Instalovaný jazyk <u>Čeština (Češko)</u><br>Formát čazu a měny: <mark>Čeština (Češko)</mark> | Pole Klávesnice nebo metoda vstupu<br>– jednou klepnout levým tlačítkem<br>myši na šipku na koci pole a vybrat:<br>České                                                                                                    |
|                                                                                                    | <u>E</u> lävesnice nebo metoda vztupu: <u>Ceské</u>                                          | Tlačítko Další – jednou klepnout levým tlačítkem myši                                                                                                    |
| To direct input to this VM, click inside or press Ctrl+G.                                                                                                    | e 2018 Microsoft Corporation, Viechna präva vyhrazena.                                       | Pozn. S výjimkou položky Instalovaný jazyk<br>(i to se dá řešit, ale již složitěji a musí se<br>doinstalovat příslušná jazyková sada) je<br>možné ostatní položky kdykoliv po instalaci<br>systému Windows 10 jednoduše změnit |

#### D) Možnosti instalace Windows 10

| Win 10 - VMware Workstation                                                                                                    | - 🗆 × 🕢 Tlačítko Nainstalovat – jedn                                                                                                    |
|----------------------------------------------------------------------------------------------------|----------------------------------------------------------------------------------------------------|
| Elle Edit Yiew VM Iabs Help   - + + + + + + + + + + + + + + + + + +                                                                                                    |                                                                                                    |
| Library X C Home X Win 10 X                                                                                                    | kiephout levym tlacitkem mysi                                                                                                    |
| Q. Type here to search Image: My Computer Image: My Computer Image: My Computer Image: My No 10 Image: Shared VMs Image: My Computer Image: My Computer Image: My Comp | <ul> <li>Tlačítko Opravit tento počítač – tu volbu použijte, pokud se počítač sá od sebe několikrát restartuje a přej do tohoto režimu.</li> <li>Po zvolení tohoto tlačítka se po zobrazí doplňkové menu, pomo kterého můžete spouštět oprav programy či obnovit počítač.</li> </ul> |
| Nainstalovat<br>Opravit tento počitač<br>2 2013 Microsoft Corporation. Všacilna prevs vyhrazana.                                                                                                    | Pozn. Do samoopravného módu se počíta<br>dostává automaticky pro třech neúspěšný<br>pokusech o nabootování.                                                                                                    |
| To direct input to this VM, click inside or press CtrI+G.                                                                                                    |                                                                                                    |

#### E) Možnosti volby edice Windows 10

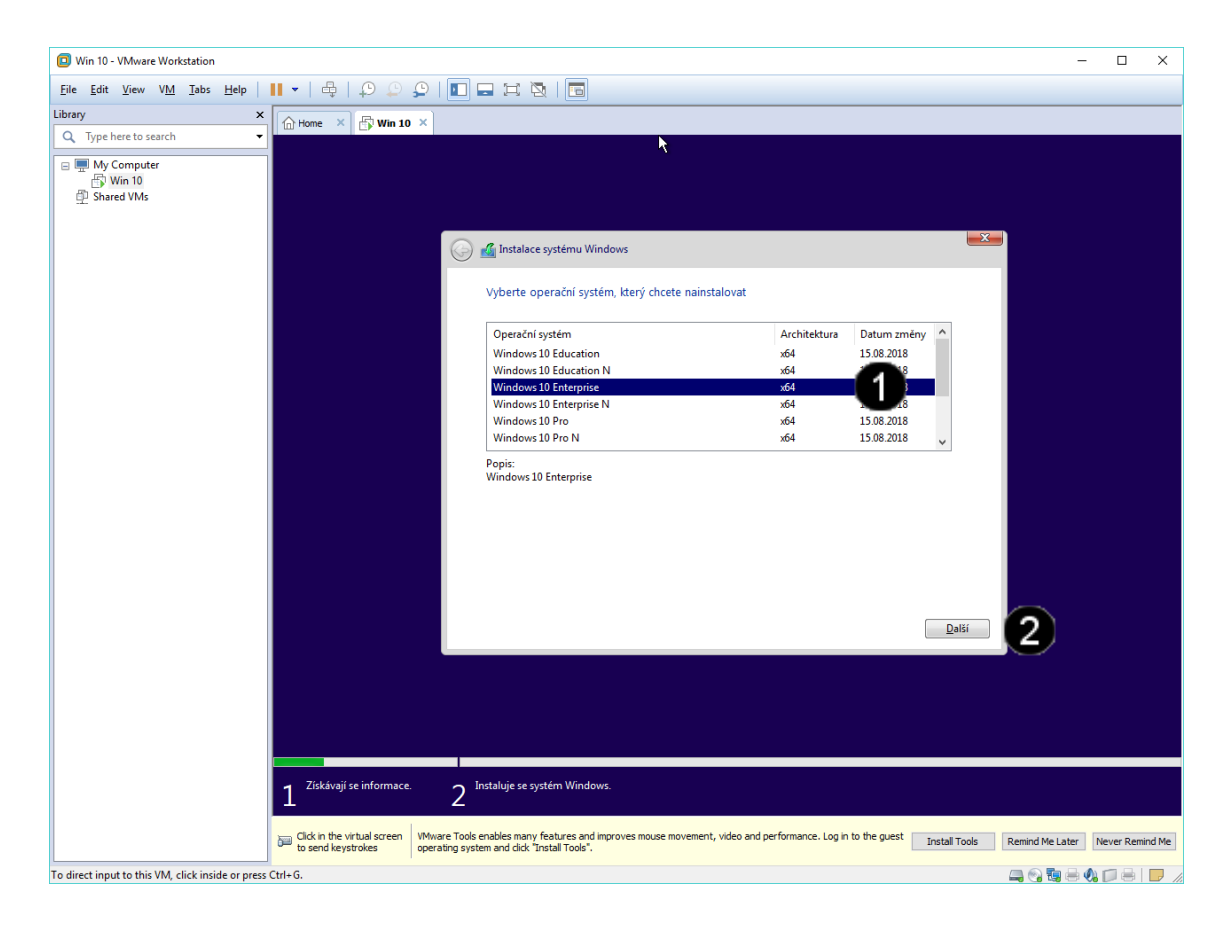

 Seznam dostupných edicí Windows 10 na daném instalačním médiu – jednou klepnout levým tlačítkem myši na položku: Windows 10 Enterprise
 Tlačítko Další – jednou klepnout levým tlačítkem myši

Pozn. Z důvodu jednodušší instalace je na instalačním médiu obsaženo více edicí operačního systému. Podle vybrané edice se potom do systému nainstalují potřebné komponenty. Danou edici vyberte vždy s ohledem na to, jakou verzi operačního systému máte zakoupenou a jaké máte tedy k dispozici aktivační klíče. Pozor, bez předchozí aktivace nelze změnit edici přímo v systému, takže tato volba je v podstatě nevratná!

Operační systém Windows Vám bude bez aktivačního klíče bezplatně a plnohodnotně fungovat 120 dnů.

#### F) Přijetí licenčních podmínek Windows 10

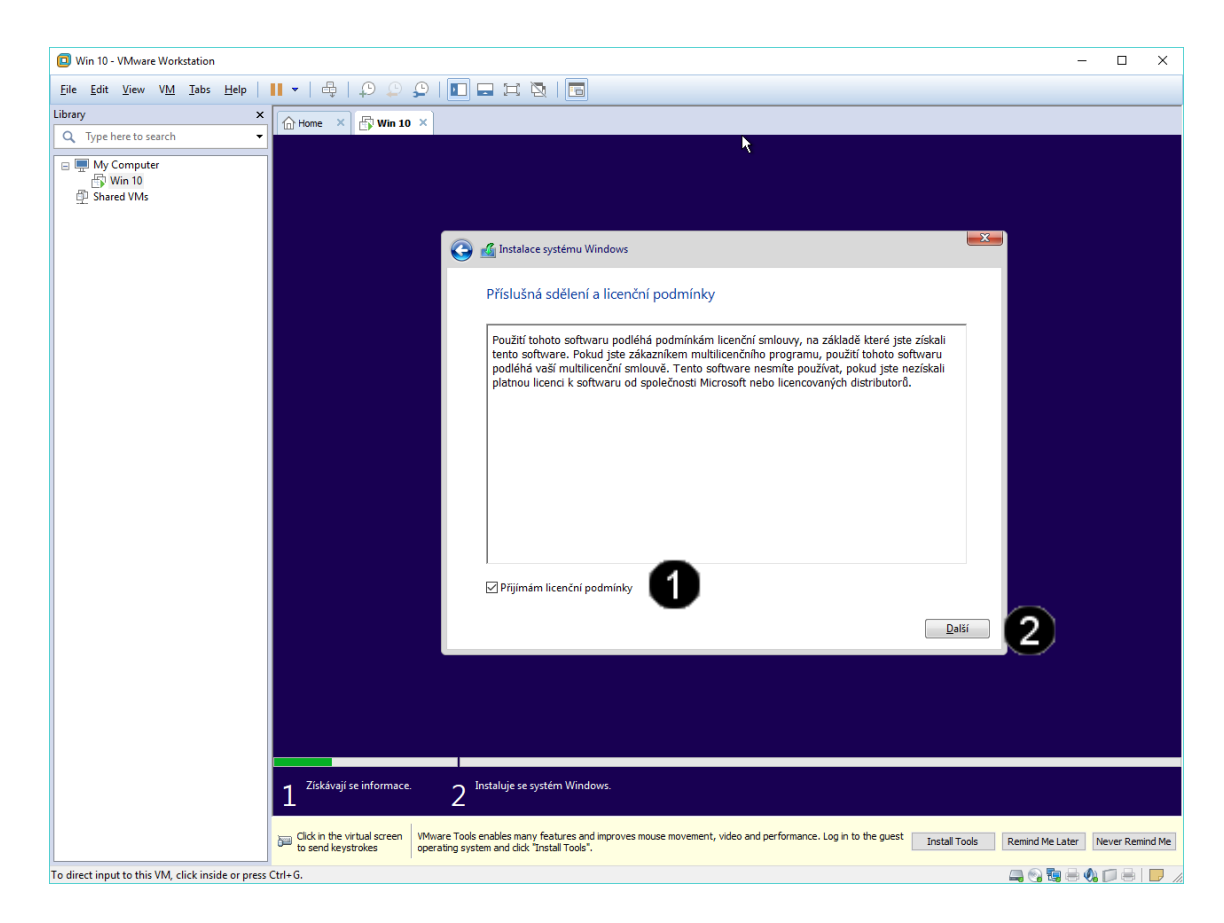

Přepínač Přijímám licenční podmínky

 jednou klepnout levým tlačítkem myši

 Tlačítko Další – jednou klepnout levým tlačítkem myši

Pozn. Tímto potvrzením dáváte najevo, že jste se seznámili s příslušnými licenčními ujednáními a že je přijímáte. Pokud později dojde z Vaší strany k jejich porušení, berete se tento "elektronický" souhlas jako plnohodnotný. 2. Customizace operačního systému Windows 10

#### A) Výběr jazykové oblasti

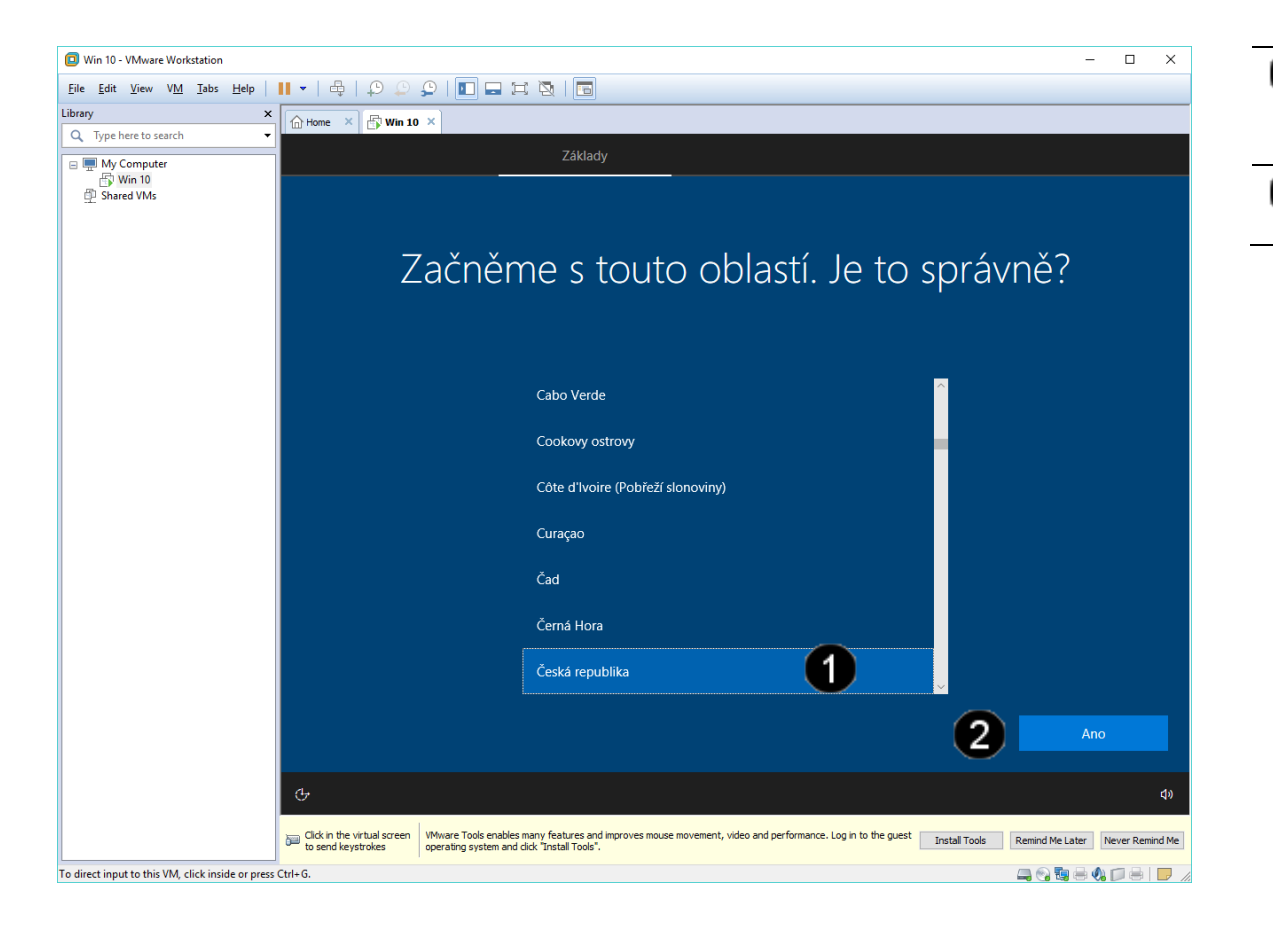

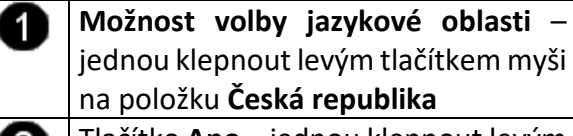

2 Tlačítko Ano – jednou klepnout levým tlačítkem myši

#### B) Výběr rozložení klávesnice

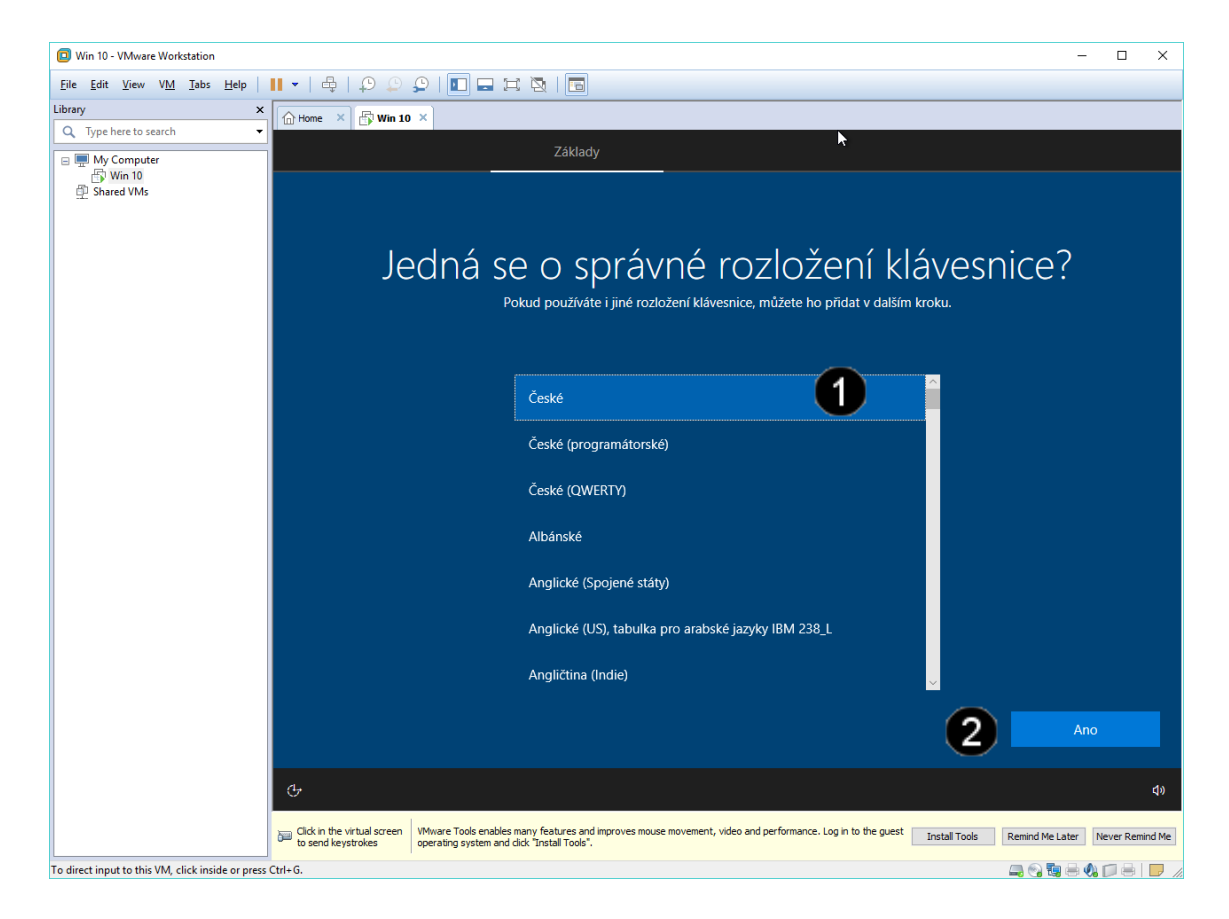

 Možnost volby rozložení klávesnice – jednou klepnout levým tlačítkem myši na položku České
 Tlačítko Ano – jednou klepnout levým tlačítkem myši

### C) Další rozložení klávesnice

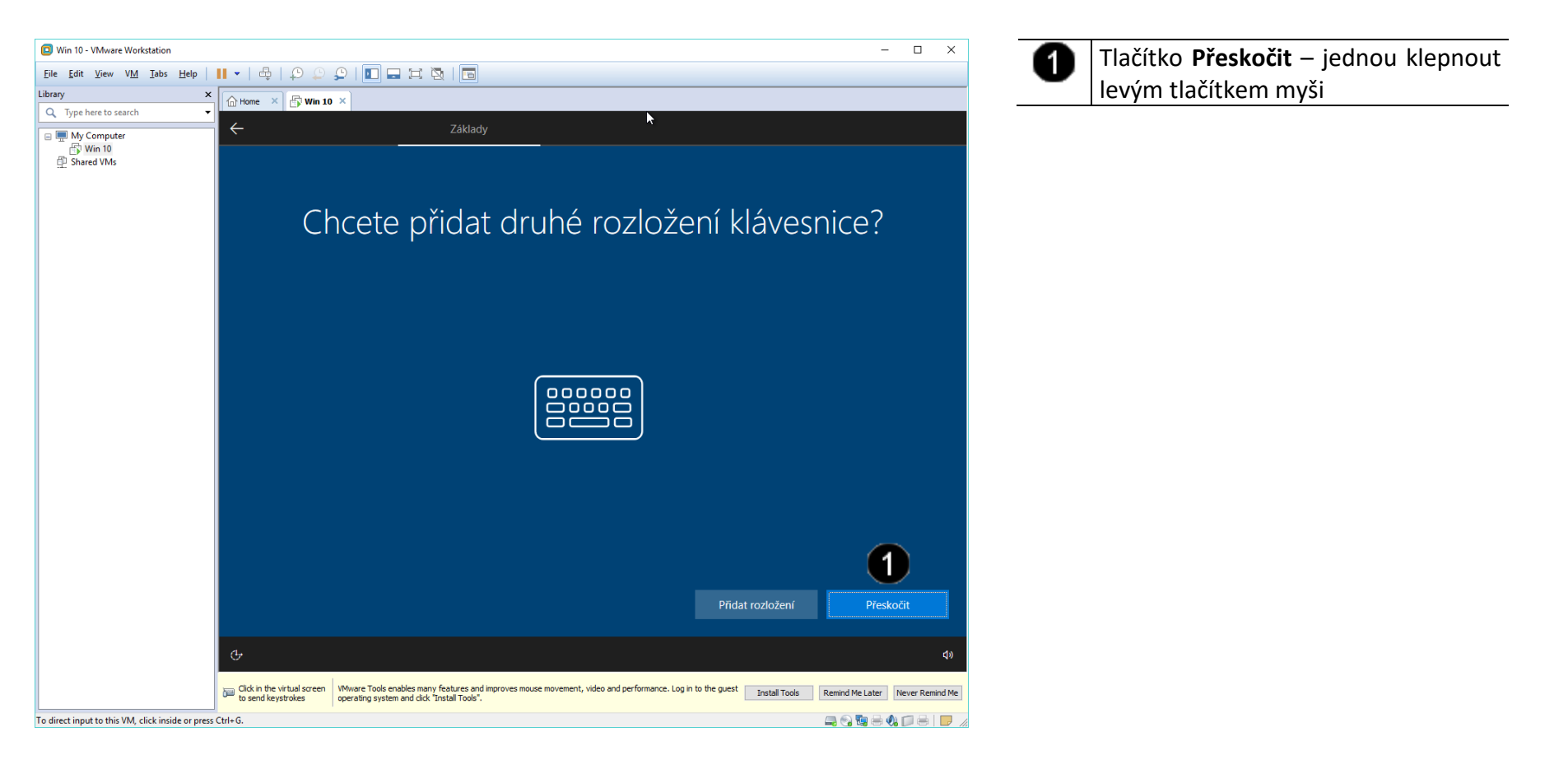

#### D) Výběr způsobu přihlášení

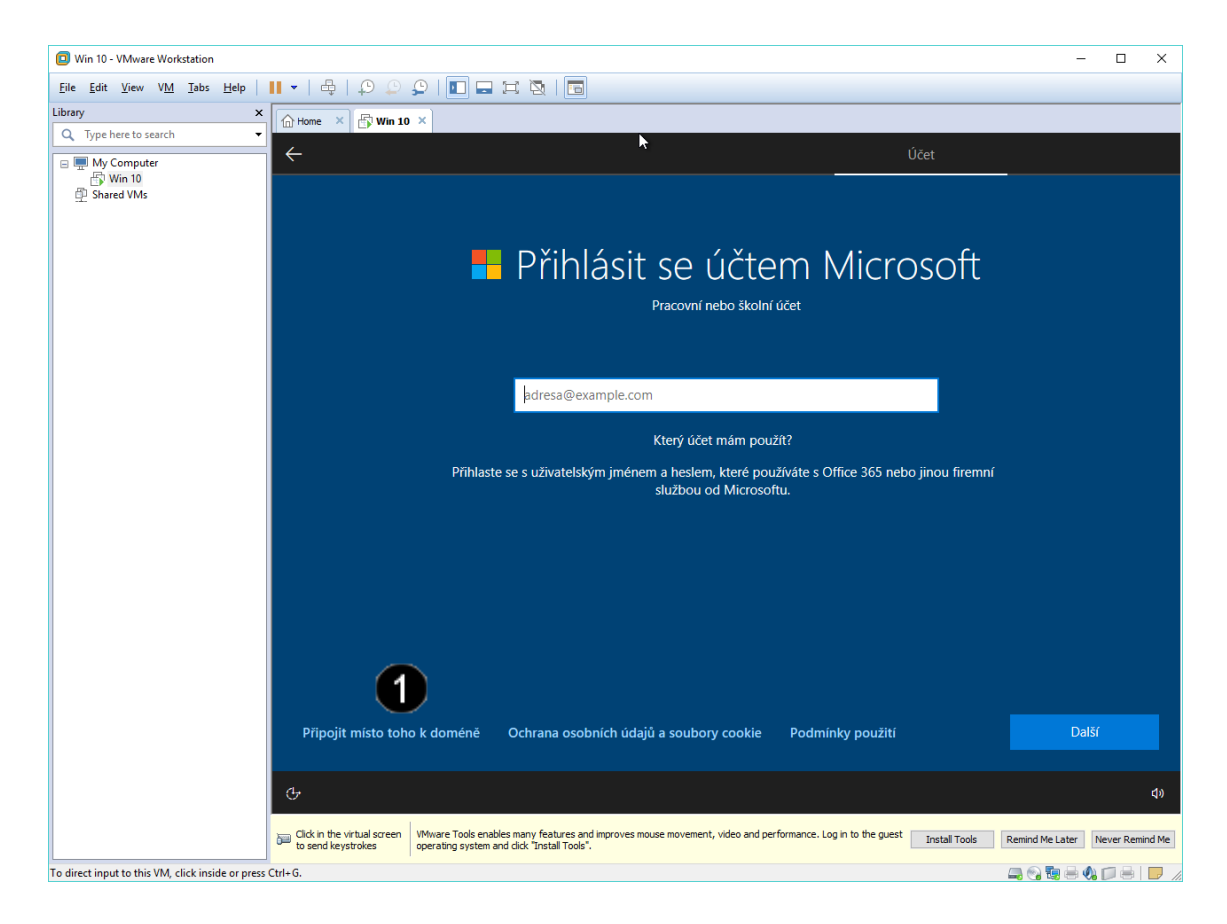

1 Tlačítko Připojit místo toho k doméně – jednou klepnout levým tlačítkem myši

Pozn. Tímto postupem vytvoříte i lokální účet bez nutnosti existence domény či social ID.

#### E) Vytvoření uživatelského jména lokálního účtu

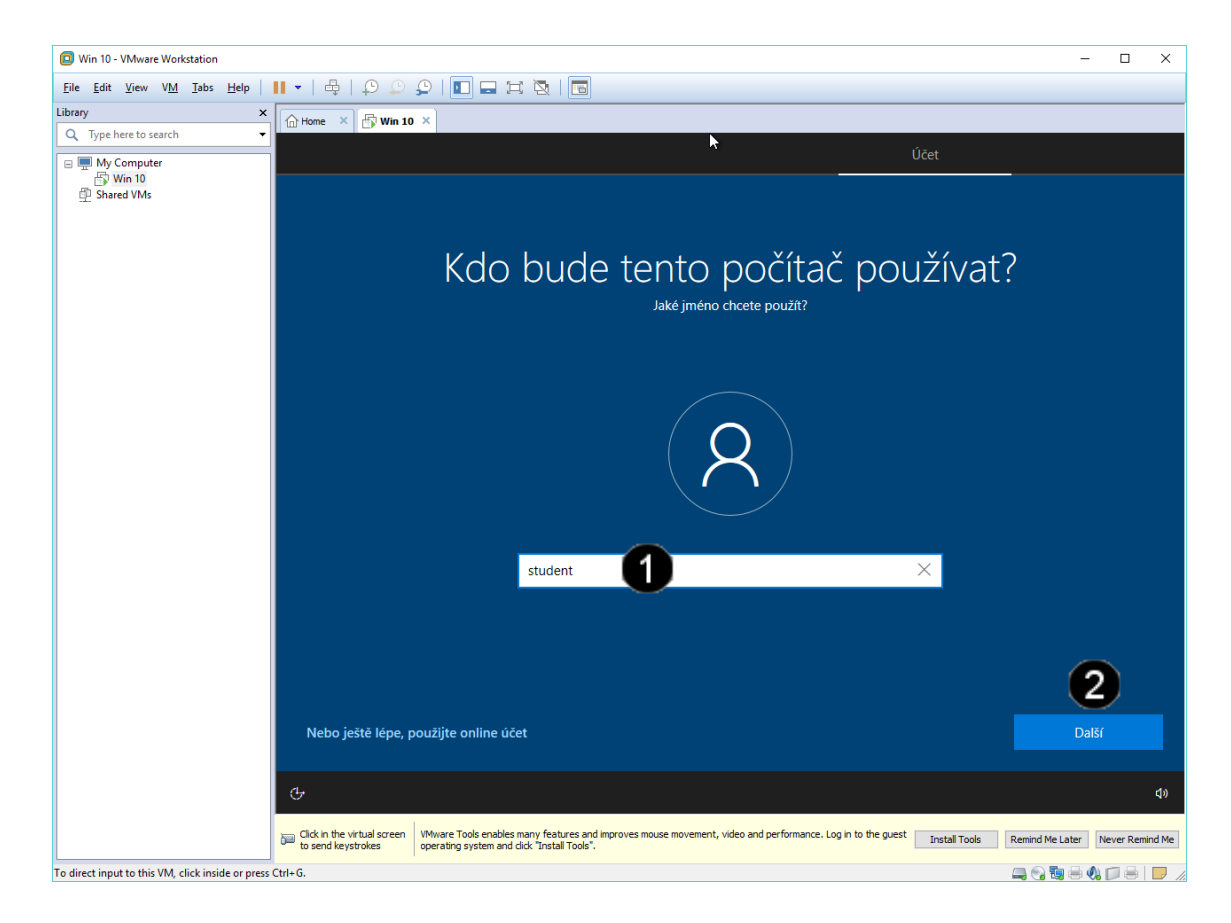

 Pole Uživatelské jméno – jednou klepnout levým tlačítkem myši a zadat uživatelské jméno ve tvaru: student
 Tlačítko Další – jednou klepnout

Tlačítko Další – jednou klepnou levým tlačítkem myši

Pozn. Tímto postupem vytvoříte automaticky uživatelský účet s oprávněním Správce počítače (Administrator).

Použijte prosím stejné uživatelské jméno jako v uvedeném příkladu, neboť jsou na něj vázány další navazující úlohy.

#### F) Vytvoření uživatelského hesla lokálního účtu

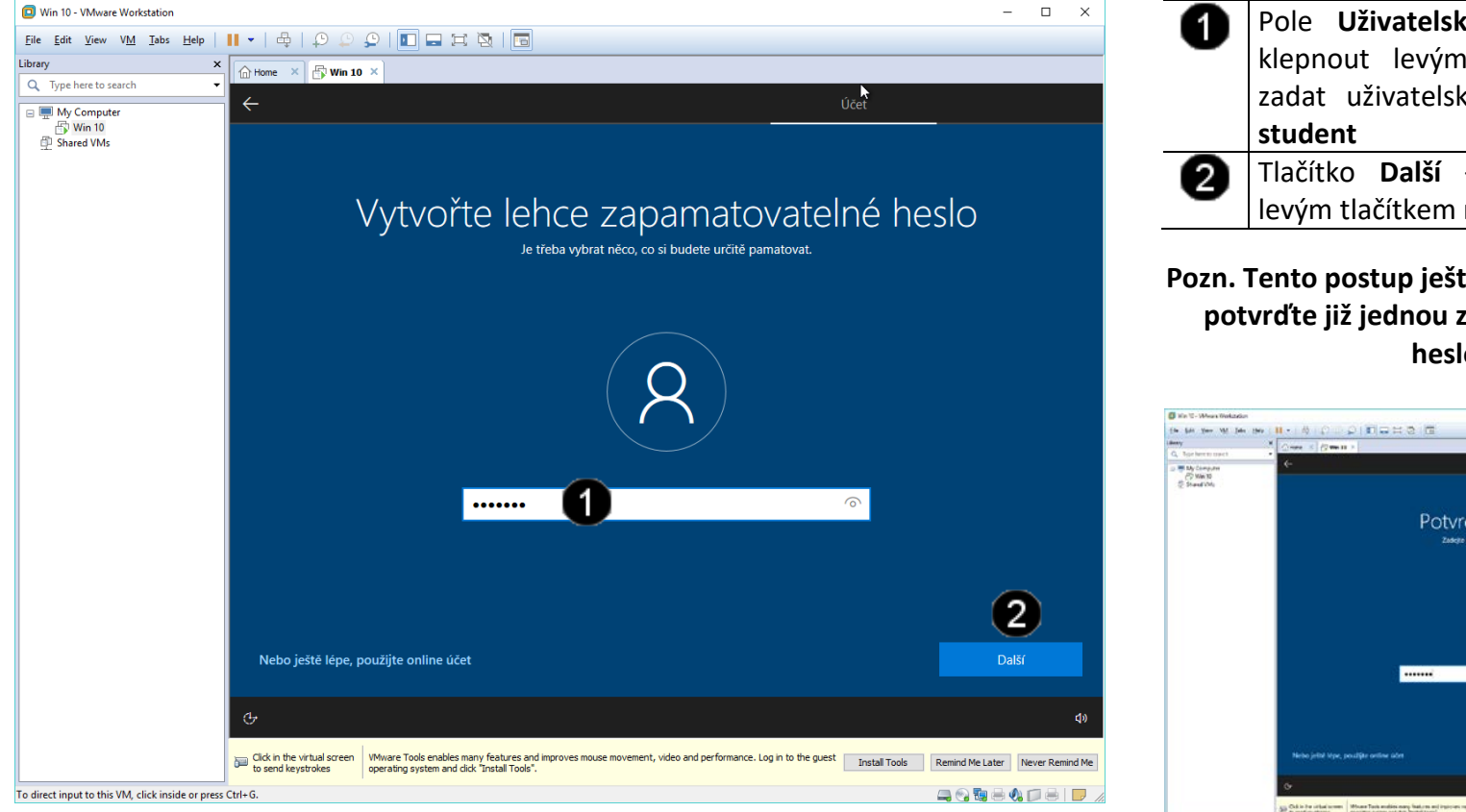

Pole Uživatelské heslo – jednou klepnout levým tlačítkem myši a zadat uživatelské jméno ve tvaru: Tlačítko Další – jednou klepnout levým tlačítkem myši

#### Pozn. Tento postup ještě jednou zopakujte a potvrďte již jednou zadané uživatelské heslo:

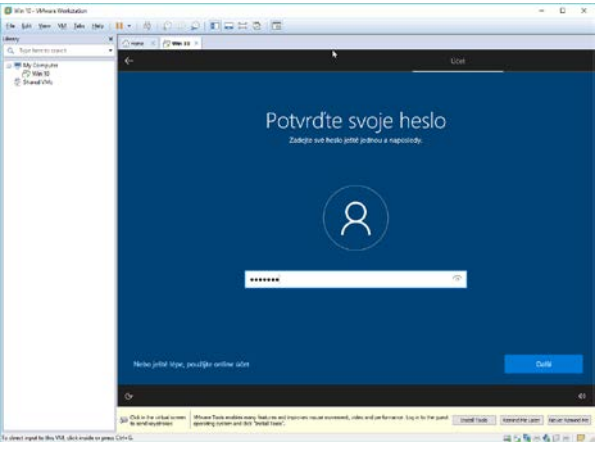

Použijte prosím stejné uživatelské heslo jako v uvedeném příkladu, neboť jsou na něj vázány další navazující úlohy.

#### G) Customizace lokálního účtu

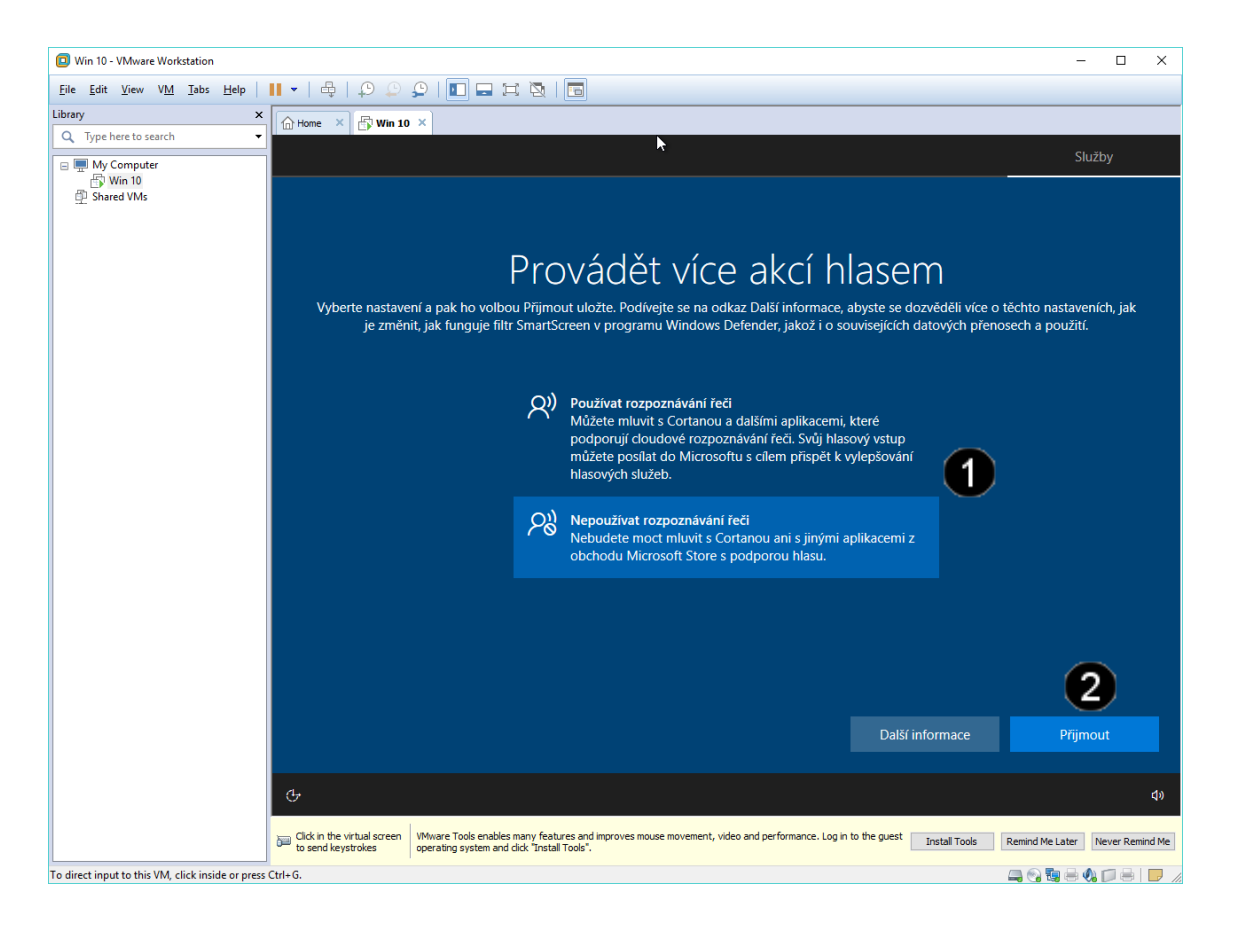

 Pole S volbami chování systému Windows 10 – jednou klepnout levým tlačítkem myši na požadovanou volbu (doporučuji dávat všude ne či nepoužívat)
 Tlačítko Přijmout – jednou klepnout levým tlačítkem myši

Pozn. Tento postup aplikujte tolikrát, dokud neodpovíte na všechny pokládané otázky na nastavení chování systému Windows 10 a nezobrazí se pracovní plocha systému:

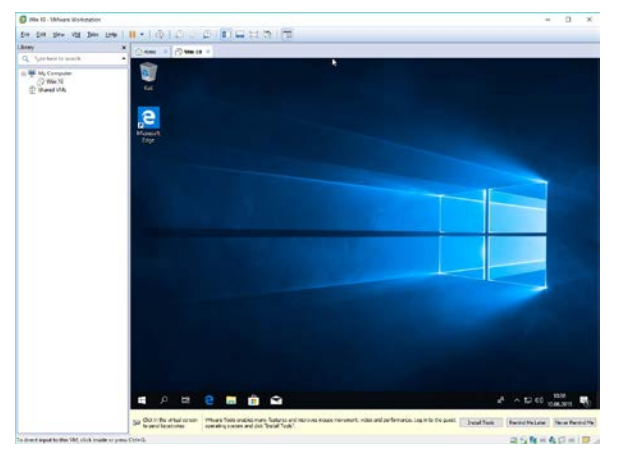

# Virtualizační technologie a jejich využití ve vzdělávání - cvičení číslo 10

## 1. Zadání tématu seminární práce

V prostředí programu VmWare Workstation vytvořte Virtuální stroj s libovolným operačním systémem (mimo Windows 10 – ten jsme již tvořili na cvičeních), který bude upraven takto:

- Maximální velikost RAM: 4 GB
- Maximální počet CPU: 1
- Maximální počet jader: 2
- Nastavte jméno systému na VTE-PC
- Nastavte tyto parametry sítě:
  - IP: 192.168.44.200
  - o Maska: 255.255.255.0
  - o Brána: 192.168.44.2
  - o DNS: 192.168.44.2

# 2. Odevzdání seminární práce

- 1) Vytvořený virtuální stroj (soubory virtuálního disku + soubor konfigurace) uložte na USB či vypalte na DVD a přineste v dohodnutém termínu ke kontrole.
- 2) Také vytvořte (např. v aplikaci Word) pracovní postup a popis jednotlivých kroků (např. pomocí printscreenu), který přineste společně s vytvořeným virtuálním strojem.

Na základě odevzdání seminární práce (virtuální stroj + pracovní postup) vám bude udělen zápočet.